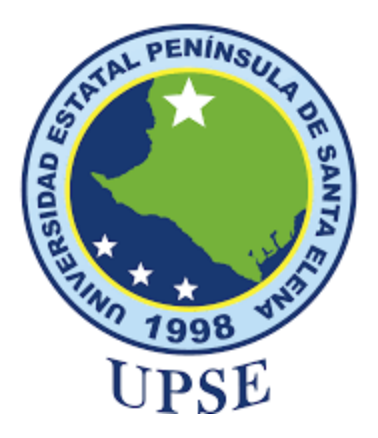

# UNIVERSIDAD ESTATAL PENÍNSULA DE SANTA ELENA FACULTAD DE SISTEMAS Y TELECOMUNICACIONES CARRERA DE TELECOMUNICACIONES

## TRABAJO DE TITULACIÓN

Trabajo complexivo, previo a la obtención del titulo

## INGENIERIA EN TELECOMUNICACIONES

### TEMA:

Implementación de una Red de Distribución de Internet con un Router MikroTik para Balanceo de Carga, Segmentación por VLANs y Gestión de Ancho de Banda.

# AUTOR:

Lima Pozo Edwin Steven

## **TUTOR SUGERIDO:**

Ing. Manuel Asdruval Montaño B.

2024

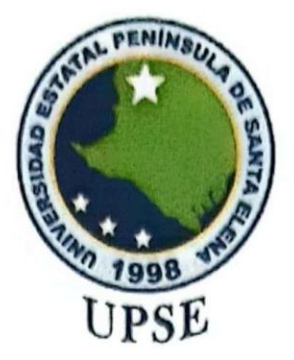

# UNIVERSIDAD ESTATAL PENÍNSULA DE SANTA ELENA FACULTAD DE SISTEMAS Y TELECOMUNICACIONES

TRIBUNAL DE SUSTENTACIÓN

Ing. Ronald Rovira Jurado. Ph.D.

DIRECTOR DE LA CARRERA

Ing. I/uis Amaya Fariño, Mgtr.

DOCENTE ESPECIALISTA - GUIA UIC II

Ing. Manuel Asdruval Montaño B, MSc

DOCENTE TUTOR

mo

Ing. Corina Gonzabay De La A, Mgtr.

SECRETARIA

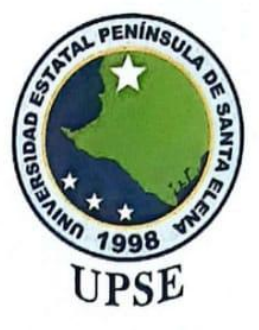

# UNIVERSIDAD ESTATAL PENÍNSULA DE SANTA ELENA FACULTAD DE SISTEMAS Y TELECOMUNICACIONES

# DECLARACIÓN DE DÒCENTE TUTOR

En mi calidad de docente tutor del componente práctico de examen complexivo denominado: "Implementación de una Red de Distribución de Internet con un Router MikroTik para Balanceo de Carga, Segmentación por VLANs y Gestión de Ancho de Banda", elaborado por Lima Pozo Edwin Steven, estudiante de la Carrera de Telecomunicaciones, Facultad de Sistemas y Telecomunicaciones de la Universidad Estatal Península de Santa Elena, previo a la obtención del título de Ingeniería en Telecomunicaciones, me permito declarar que, tras supervisar el desarrollo y estructura final del trabajo, este cumple y se ajusta a los estándares académicos. En consecuencia, lo considero apto en todos sus aspectos y listo para ser evaluado por el docente especialista.

Atentamente

Ing. Manuel Asdruval M, MSC DOCENTE TUTOR

# DECLARACIÓN DE DOCENTE ESPECIALISTA

En mi calidad de docente especialista del componente práctico de examen complexivo denominado, "Implementación de una Red de Distribución de Internet con un Router MikroTik para Balanceo de Carga, Segmentación por VLANs y Gestión de Ancho de Banda", elaborado por Lima Pozo Edwin Steven, estudiantes de la carrera de Telecomunicaciones, Facultad de Sistemas y Telecomunicaciones de la Universidad Estatal Península de Santa Elena, previo a la obtención del título de Ingeniería en Telecomunicaciones, me permito declara que, tras supervisar el desarrollo y estructura final del trabajo, este cumple y se ajusta a los estándares académicos. En consecuencia, lo considero apto en todos sus aspectos y listo para la sustentación del trabajo.

Atentamente

Ing. Luis Amaya Farino, Mgtr DOCENTE ESPECIALISTA

# DECLARACIÓN AUTORÍA DE LAS ESTUDIANTES

El presente trabajo del componente practico de examen complexivo denominado: "Implementación de una Red de Distribución de Internet con un Router MikroTik para Balanceo de Carga, Segmentación por VLANs y Gestión de Ancho de Banda", declaramos que la concepción análisis y resultados son originales a la actividad educativa en el área de Telecomunicaciones.

Atentamente

ma

Lima Pozo Edwin Steven C.I. 2450523507

# DECLARACIÓN DE RESPONSABILIDAD

Quienes suscriben, Lima Pozo Edwin Steven con C.I. 2450523507, estudiantes de la carrera de Telecomunicaciones, declaramos que el trabajo de titulación denominada "Implementación de una Red de Distribución de Internet con un Router MikroTik para Balanceo de Carga, Segmentación por VLANs y Gestión de Ancho de Banda" pertenece y es exclusiva responsabilidad de las autoras y pertenece al patrimonio intelectual de la Universidad Estatal Península de Santa Elena.

Atentamente

Qui, 20

Lima Pozo Edwin Steven C.1. 2450523507

## AGRADECIMIENTO

Este proyecto realizado, tengo el honor en agradecer profundamente a mi familia que con su apoyo moral fueron la energía que me impulso en este camino sin su apoyo este logro no sería posible.

A mis docentes que por su compromiso con la formación de los estudiantes lograron transmitir sus conocimientos y poder motivarme a alcanzar nuevas alturas académicas generando interés en la carrera y saber que existen muchas cosas de gran importancia.

A mi tutor de proyecto, ya que por su tiempo y paciencia guio su experiencia y consejos que fueron esenciales para este proyecto.

Finalmente, agradezco a todas las personas que de alguna manera contribuyeron, a que este proyecto se implementara y decir que siempre serán recordados.

# DEDICATORIA

Dedico este logro a mi familia por ser el pilar fundamentar de mi vida por su amor incondicional y a su apoyo constante por dame esa motivación de que los sueños se alcanzan con esfuerzos y perseverancia este trabajo realizado por mi persona es un hecho de esfuerzo, pero logrado ahora es mi turno de afrontar desafíos.

# ÍNDICE DE CONTENIDO

| A   | AGRADECIMIENTO                                       |                                                                  |    |
|-----|------------------------------------------------------|------------------------------------------------------------------|----|
| Dł  | DEDICATORIA                                          |                                                                  |    |
| RF  | RESUMEN 1                                            |                                                                  |    |
| AI  | ABSTRACT                                             |                                                                  |    |
| CA  | APÍTU                                                | ЛЬО І                                                            | 14 |
| 1.1 | l <b>.</b>                                           | Introducción                                                     | 14 |
| 1.2 | 2.                                                   | Objetivo general                                                 | 16 |
| 1.3 | 3.                                                   | Objetivo especifico                                              | 16 |
| 1.4 | 1.4. Justificación 1                                 |                                                                  |    |
| 1.5 | 1.5. Metodología 1                                   |                                                                  |    |
| CA  | <b>A</b> PÍTU                                        | ЛОП                                                              | 19 |
| 2.1 | l                                                    | Fundamentos en administración en redes                           | 19 |
| 2.1 | .1                                                   | Definición de administración de redes                            | 19 |
|     | 2.1                                                  | .2 Importancia de administración de redes empresariales          | 19 |
| 2.2 | 2                                                    | Cloud Router Switch Mikrotik                                     | 20 |
|     | 2.2.1                                                | Características y funcionalidades de los equipos Mikrotik        | 20 |
|     | 2.2.2                                                | Comparativas con otros dispositivos de red                       | 22 |
|     | 2.2.3                                                | Especificaciones y aplicaciones                                  | 23 |
| 2.3 | 3                                                    | Balance de carga                                                 | 26 |
|     | 2.3.1                                                | Concepto de balance de carga                                     | 26 |
|     | 2.3.2                                                | Métodos de balanceo de carga                                     | 26 |
|     | 2.3.3                                                | Balanceo entre la fibra óptica y LTE                             | 27 |
|     | 2.3.4                                                | Conmutación automática(failover)                                 | 28 |
| 2.4 | 1                                                    | Segmentación de VLANs                                            | 28 |
|     | 2.4.1                                                | Concepto de segmentación de VLANs                                | 28 |
|     | 2.4.2                                                | Ventajas de las VLAN                                             | 28 |
|     | 2.4.3                                                | Seguridad en las VLAN                                            | 29 |
|     | 2.5                                                  | Gestión del ancho de banda                                       | 30 |
|     | 2.5.1 Importancia de la gestión de ancho de banda 30 |                                                                  |    |
|     | 2.5.2 Calidad de servicio (QOS) 30                   |                                                                  | 30 |
|     | 2.5                                                  | 5.2.1 Principios de QOS                                          | 31 |
|     | 2.5                                                  | 5.2.3 Ventajas y desventajas                                     | 32 |
|     | 2.5.3                                                | Herramientas para el monitoreo y optimización del tráfico de red | 33 |

| 2.6                                                         | 2.6Acceso móvil y fibra óptica35                                  |    |  |
|-------------------------------------------------------------|-------------------------------------------------------------------|----|--|
| 2.6.1                                                       | Ventajas de acceso móvil en redes                                 | 35 |  |
| 2.6.2                                                       | Causas y procedimiento en el uso de acceso móvil                  | 35 |  |
| 2.6.3                                                       | Ventajas de acceso de la fibra en redes                           | 36 |  |
| 2.6.4                                                       | Desafios y soluciones de la fibra                                 | 36 |  |
| CAPÍTU                                                      | LO III                                                            | 38 |  |
| 3.1 Diseño de la arquitectura de la red                     |                                                                   | 38 |  |
| 3.1.1 Esquema lógico de la red                              |                                                                   |    |  |
| 3.1.2                                                       | Esquema físico de la red                                          | 39 |  |
| 3.2                                                         | Configuración del balance de carga y failover                     | 39 |  |
| 3.2.1                                                       | Detalles de conexiones WAN primaria (fibra óptica)                | 39 |  |
| 3.2.2                                                       | Configurar las interfaces WAN (ether1 y sfp1)                     | 41 |  |
| 3.2.3                                                       | Configurar rutas con prioridad con failover                       | 44 |  |
| 3.3.1                                                       | Establecer configuración NAT                                      | 48 |  |
| 3.4                                                         | Establecer configuraciones de VLANs                               | 50 |  |
| 3.4.1                                                       | Establecer IP a las VLANs                                         | 53 |  |
| 3.4.2                                                       | Establecer VLANs en modo TRUNK                                    | 56 |  |
| 3.5 Implementación de calidad de servicio QoS               |                                                                   | 58 |  |
| 3.5.1                                                       | 3.5.1 Reglas de Firewall para el tráfico de VLANs 5               |    |  |
| 3.5.2                                                       | Reglas para limitar las VLANs                                     | 61 |  |
| 3.5.3 Establecer configuración QoS                          |                                                                   | 62 |  |
| 3.5.4                                                       | Establecer PCQ para granularla                                    | 64 |  |
| CAPITULO IV                                                 |                                                                   |    |  |
| 4.1                                                         | Resultados                                                        | 66 |  |
| 4.1.1                                                       | Evaluación del Desempeño de Balanceo de Carga y Failover          | 66 |  |
| 4.1.2                                                       | Análisis de Tráfico y Eficiencia en Redes VLAN Integradas con QoS | 67 |  |
| 4.1.4                                                       | Monitoreo y Validación de Configuraciones WAN y VLAN              | 71 |  |
| 4.1.5Priorización, Failover y Limitación de Ancho de Banda7 |                                                                   |    |  |
| 4.1.6                                                       | 4.1.6Coud router switch CRS112.8P-4S-IN75                         |    |  |
| CONCL                                                       | CONCLUSIONES                                                      |    |  |
| RECOM                                                       | RECOMENDACIONES                                                   |    |  |
| REFERENCIAS                                                 |                                                                   |    |  |

# ÍNDICE DE FIGURAS

| Figura 1 Cloud router switch                              | 21 |
|-----------------------------------------------------------|----|
| Figura 2 Imagen de simulación                             | 38 |
| Figura 3 Conexiones entre equipos                         | 39 |
| Figura 4 Modulo sfp                                       | 40 |
| Figura 5 Software winbox                                  | 40 |
| Figura 6 Conexiones de proveedore a los puertos           | 41 |
| Figura 7 Renombrar las interfases sfp1 y ether1           | 42 |
| Figura 8 Configuración wan1                               | 43 |
| Figura 9 Configuración wan 2                              | 43 |
| Figura 10 Ruta principal para wan 1                       | 44 |
| Figura 11 Ruta respaldo wan2                              | 45 |
| Figura 12 Marcado de paquetes 1                           | 46 |
| Figura 13 Marcado de paquetes 2                           | 47 |
| Figura 14 Marcado de paquetes 3                           | 47 |
| Figura 15 Marcado de paquetes 4                           | 48 |
| Figura 16 Configuración nat para wan 1                    | 49 |
| Figura 17 Configuración nat para wan2                     | 50 |
| Figura 18 Configurar vlan administración                  | 51 |
| Figura 19 Configurar vlans laboratorio                    | 52 |
| Figura 20 Configurar vlans red invitados                  | 52 |
| Figura 21 Configurar vlans para cámaras                   | 53 |
| Figura 22 Configuración de ip vlans administración        | 54 |
| Figura 23 Configuración de ip vlans laboratorio           | 55 |
| Figura 24 Configuración de ip vlans invitados             | 55 |
| Figura 25 Configuración de ip vlans cámaras               | 56 |
| Figura 26 Configuración bridge modo trunk                 | 57 |
| Figura 27 Asignación sfp2 con bridge trunk                | 58 |
| Figura 28 Trafico proveniente vlan administración         | 59 |
| Figura 29 Trafico proveniente vlan laboratorio a internet | 59 |
| Figura 30 Trafico proveniente vlan invitados a internet   | 60 |
| figura 31 Trafico de vlans cámaras                        | 60 |
| Figura 32 Limitamos el tráfico entre vlans                | 61 |
| Figura 33 Bloqueo vlans invitado hacia laboratorio        | 62 |

| Figura 34 Priorizar el tráfico vlan cámaras                  | 63 |
|--------------------------------------------------------------|----|
| Figura 35 Priorizar el tráfico vlans administración          | 63 |
| Figura 36 Priorizar vlans laboratorio                        | 64 |
| Figura 37 Priorizar el tráfico vlan invitados                | 64 |
| Figura 38 Configuración del ancho de banda de forma granular | 65 |
| Figura 39 Rutas específicas de acceso a internet             | 66 |
| Figura 40 Trafico activos de internet1 y intenet2            | 67 |
| Figura 41 Distribución de balance de carca entre wans        | 67 |
| Figura 42 Interfaces vlan por consola                        | 68 |
| Figura 43 Simulación tráfico de vlans                        | 68 |
| Figura 44 Validación de ancho de banda                       | 69 |
| Figura 45 Reglas del firewall par vlans                      | 70 |
| Figura 46 Validación de qos por colas                        | 71 |
| Figura 47 Conmutación por error                              | 72 |
| Figura 48 Restricciones de tráfico entere vlans              | 72 |
| Figura 49 Prueba de failover                                 | 73 |
| Figura 50 Prioridades de ancho de banda                      | 74 |
| Figura 51 Lista de los tipos de colas configuradas           | 75 |
| Figura 52 Switch modo puente                                 | 76 |

# ÍNDICE DE TABLAS

| Tabla 1 Comparativa de equipos de diferentes marcas | 23 |
|-----------------------------------------------------|----|
| Tabla 2 Especificaciones y aplicaciones mikrotik    | 24 |
| Tabla 3 Estudio y complemento de uso                | 25 |
| Tabla 4 Técnicas de balanceo de carga               | 27 |
| Tabla 5 Ventajas y descripciones vlans              | 29 |
| Tabla 6 Características y descripción de qos        | 32 |
| Tabla 7 Ventajas y desventajas de qos               | 33 |
| Tabla 8 Causas y procedimientos en redes móviles    | 36 |
| Tabla 9 Desafió y soluciones de la fibra óptica     | 37 |

### RESUMEN

El proyecto realizado se implementó en una red de disponibilidad continua de Internet utilizando un equipo Mikrotik modelo CRS310-1G.5G-4S+IN como equipo principal conectando a dos proveedores de Internet con diferentes direcciones IP, la primera para disponibilidad continua y la segunda como respaldo, la arquitectura también incluye segmentación de VLANs para distintos departamentos como administración, laboratorio, invitados y cámaras, con distintos rangos de IP así mismo implementando políticas de comunicación entre ellas, otras configuraciones realizadas es el balance de carga y conmutación por erros failover, que garantiza la disponibilidad del Internet, también se configuraron límites de ancho de banda mediante QoS para una gestión eficiente de los recursos, priorizando respuestas a posibles fallos de la red interna y finalmente implementar herramientas nativas de Mikrotik para la supervisión continua de tráfico.

**Palabras clave:** balanceo de carga, calidad de servicio QoS, segmentación de red, continuidad de servicio.

### ABSTRACT

The project carried out consists of implementing a continuous Internet availability network, using a Mikrotik equipment model CRS310-1G.5G-4S+IN as the main equipment connecting two Internet providers with different IP addresses, one for continuous availability and the other as a backup, the architecture also includes segmentation of VLANs for different departments such as administration, laboratory, guests and cameras. with different IP ranges as well as implementing communication policies between them, other configurations made is load balancing and failover, which guarantees the availability of the Internet, bandwidth limits were also configured through QoS for efficient management of resources, prioritizing responses to possible failures of the internal network and finally implementing native Mikrotik tools for continuous traffic monitoring.

Keywords: load balancing, QoS quality of service, network segmentation, service continuity

# **CAPÍTULO I**

## 1.1. Introducción

En la actualidad el acceso a Internet y la administración eficaz de redes son primordiales para poder garantizar una conectividad y rendimiento óptimo en entornos o áreas empresariales, las existencias tecnológicas han avanzado significativamente hacia las necesidades que las arquitecturas de redes ofrezcan segmentación y disponibilidad de servicio constante, la gestión avanzada del ancho de banda también es prioridad para aplicaciones críticas con respecto a los equipos MikroTik que se han posicionado como herramientas versátiles y rentables para implementar soluciones de conectividad avanzadas en diversas organizaciones.

En este tema de proyecto, **"Implementación de una Red de Distribución de Internet con un Router MikroTik para Balanceo de Carga, Segmentación por VLANs y Gestión de Ancho de Banda"** que busca cumplir necesidades que surgen mediante algún diseño en la configuración e implementación de una red empresarial con disponibilidad constante de acceso a Internet, La propuesta se centra en garantizar una conectividad confiable y estable, utilizando balance de carga con dos proveedores que brindan acceso, por medio de fibra óptica, como conexión principal y una conexión móvil como respaldo, también segmentando la red mediante VLANs con el fin de individualizar y proteger el tráfico de diferentes áreas funcionales como administración, cámaras, sala de cómputo y red de invitados.

las sistematizaciones de redes están en disponibilidad en base al rendimiento y seguridad de las infraestructuras red, es decir la conectividad a Internet y la permanecía de los servicios de red, que son importantes para la capacidad de cualquier organización, las comunicaciones internas y los servicios al cliente, pueden ser interrumpidos por la falta de conectividad, causando daños críticos a la economía y la productividad. Por lo tanto, la mayoría de las organizaciones invierten en redes de alta disponibilidad, incluyendo la redundancia y la creación de un balanceo de carga de servicio de red activo, incluso cuando los principales proveedores de servicios de red no están funcionando.

El balanceo de carga y el failover en varias conexiones se dan hacia Internet porque se han transformado en destrezas fundamentales para poder reducir la dependencia en una sola conexión, esto admite que, si una conexión falla, otra pueda asumir automáticamente la carga, garantizando la continuidad del servicio, al mismo tiempo, los procesos y formas de segmentación de red, es decir configuración virtual local área Network (VLAN) que se ha creado como estrategia principal al organizar y separar varias formas de tráfico de red, permitiendo una gestión más controlada y segura del flujo de datos [1].

La gestión correcta y eficiente del ancho de banda se incluyen en las técnicas QoS (calidad de servicio) estas configuraciones de administración han generado interés ya que son prácticas, que aseguran mejorar el rendimiento de las aplicaciones con más demanda de tráfico de datos, que tengan prioridad según las áreas, y así las redes configuradas no existan congestionamientos, logrando garantizar una disponibilidad optima y eficaz, optimizando los recursos de nuestros accesos al Internet.

Los equipos de MikroTik son una solución robustas y versátiles para una gestión y control de redes eficiente, porque, no solo son para segmentar VLANS también permiten el monitoreo y las limitaciones de tráfico de datos, atreves de sus técnicas de configuración, de control de anchos de banda ofreciendo nuevas alternativas para en acceso a Internet permitiendo compartir las conexiones de datos móviles con otros dispositivos utilizando opciones como tethering, wifi o USB [2].

Esta propuesta también resulta eficiente en ambientes donde el acceso a Internet es limitado ya que resulta priorizar ciertos servicios o dispositivos en una oficina, entornos académicos o también en redes domesticas avanzadas, facilitando el dispositivo móvil como proveedor de Internet dando una flexibilidad temporal de acceso emergente al Internet sin depender de infraestructura física.

Finalmente, se adquiere la oportunidad de implementar una solución de red utilizando un dispositivo Mikrotik CRS310-1G-GS-4S+IN permitiendo configuraciones avanzada de balance de carga, segmentación de VLANs y gestión de ancho de banda para QoS, con este equipo podemos dar y una solución garantizada a los posibles fallos de Internet dando una continuidad de servicio, tambien configurando conexiones primaria y secundaria, optimizando el tipo de gestión de los recursos de la red y organizado el tráfico[3].

### 1.2. Objetivo general

Implementar una red de distribución de Internet usando un equipo MIKROTIK, segmentando la red mediante VLANs y gestión del ancho de banda en cada segmento para la optimización de recursos.

### 1.3. Objetivo especifico

- Configurar balance de carga entre una conexión de fibra óptica y un enlace móvil de respaldo, basado en la compartición móvil para asegurar la continuidad del servicio en caso de falla mediante conmutación automática (failover).
- Establecer las VLANs en distintos entornos en una línea troncal para garantizar la comunicación controlada y un acceso seguro de recurso internos.
- Implementar QoS en aplicaciones críticas y departamentos prioritarios para un mejor rendimiento de la red.
- Validar el tráfico de la red mediante herramientas integras en el equipo para garantizar que las configuraciones cumplan con los requisitos.

### 1.4. Justificación

El crecimiento de las redes informáticas, también depende en distintos ambientes empresariales el cual se requiere soluciones vigorosas que demuestren la disponibilidad continua del Internet, con esto se requiere la seguridad de los datos con una gestión eficiente del tráfico de las interfaces o áreas planteadas, para el proyecto planteado se justifica por la necesidad de abordar problemáticas comunes como la gestión de redes empresariales, como interrupciones en el servicio de Internet congestión de ancho de banda y falta de segmentación adecuada en el tráfico.

Uno de las principales explicaciones que sustentan este proyecto es la importancia de contar con una infraestructura de red capaz de garantizar la continuidad del servicio, por medio de la implementación de un balance de carga que sea receptado por fibra óptica como enlace primordial y móvil como un enlace de respaldo, y así se asegura la disponibilidad del Internet, incluso en caso de fallas del enlace principal, este método incluye una conmutación automática de failover que es crítico para minimizar interrupciones que puedan afectar las operaciones de una organización [4]. La segmentación de la red mediante VLANs, que representa una parte esencial para mejorar la seguridad y eficiencia, en la gestión de tráfico de la red, al dividir la red en áreas lógicas el cual nos proporciona el control del acceso a los recursos internos y minimizar riesgos asociados a vulnerabilidades de seguridad que se dan en las redes internas, entre estos enlaces esta la segmentación que facilita la gestión de cada grupo al configurarse y así mismo monitorearlas de manera independiente [5].

Consiguiente la ejecución de políticas de QOS, es fundamental para optimizar el uso del ancho de banda ya que este proyecto prioriza aplicaciones críticas, utilizadas en departamentos esenciales garantizando que las tareas más importantes cuenten con la capacidad necesaria para un funcionamiento óptimo, el cual esta característica es particularmente relevante en entornos empresariales donde múltiples usuarios y dispositivos compiten por recursos limitados [6].

En el último procedimiento se realizó la utilización de herramientas de monitoreo y análisis del tráfico de la red el cual no solo permitirá validar las configuraciones, sino que también, proporcionar datos para futuras optimizaciones a beneficio de red, con ello se busca reforzar el enfoque preventivo y proactivo del proyecto para asegurar un desempeño estable y eficiente de la red

Finalmente, este proyecto no solo responde a una necesidad técnica porque también busca contribuir beneficios tangibles tales como una mayor continuidad operativa, y mejorar la gestión de recursos tecnológicos y un incremento en la seguridad de la red ya que por estas razones se considera, una propuesta viable, escalable y alineada con las necesidades en redes empresariales.

### 1.5. Metodología

#### Investigación Exploratoria

En la primera fase se realizará una revisión profunda de las técnicas de la literatura técnica y científica relacionada con el balance de carga, la segmentación de VLAN y la distribución del ancho de banda en distintas áreas en redes empresariales, cuyo análisis estará inmerso en el estudio de las funcionalidades y configuraciones realizadas de los equipos Mikrotik de esa manera, las mejores prácticas en la implementación de políticas de calidad de servicio y failover se podrá

mejorar el acceso a Internet mediante fibra óptica y movil, que están inmersa en la arquitectura, con investigación exploratoria nos ayudara a entender los fundamentos teóricos y técnicos necesarios para desarrollar el proyecto práctico así como identificar los beneficios y desafíos asociados a cada tecnología involucrada.

### **Diseño Experimental**

Se configurará un entorno controlado para replicar la arquitectura de red planteada en el proyecto, en este apartado se integrara configuración de un equipo CRS310-1G-5S-4S+IN y será como un equipo principal en la arquitectura, el balanceo de carga entre un enlace de fibra óptica y un enlace móvil, son el acceso a Internet, se implementará la segmentación de la red VLANs como, administración, cámaras, sala de cómputo y red de invitados agregando los rangos de IP y políticas específicas para cada segmento, configurado se diseñarán y probarán reglas de QoS para priorizar aplicaciones críticas y garantizar un uso eficiente del ancho de banda.

### Pruebas de Configuración

En este proceso se empleará las pruebas prácticas para verificar el correcto funcionamiento de las configuraciones realizadas el cual se evaluara el balance de carga y la conmutación automática failover en que se realizara varias pruebas de falla del enlace principal y se analizará la correcta comunicación y seguridad entre las VLANs, mediante herramientas de monitoreo y diagnóstico del equipo, la evaluación realizadas incluirán simulaciones de saturación de ancho de banda para validar las reglas de QoS y el rendimiento de la red.

#### Monitoreo y Validación

finalmente se emplearán tecinas para monitorear el tráfico de la red utilizando herramientas integradas en MikroTik con esto se busca analizar el tráfico de la red y evaluar la efectividad de las configuraciones implementadas en esta arquitectura, la evaluaciones nos llevaran a notar posibles cuellos de botella que pueden surgir en tráfico de datos, el ajustes necesarios en las políticas de QoS y optimizaciones en la segmentación de las VLANs, los procesos recopilados de las evaluaciones serán documentados y servirán como base para la optimización final de la red.

# **CAPÍTULO II**

### 2.1 Fundamentos en administración en redes

### 2.1.1 Definición de administración de redes

La administración de redes se conforma en un conglomerado de desarrollos, que requiere la arquitectura mediante la gestión de herramientas y técnicas empleadas para administrar y mejorar los recursos de la red en un ambiente empresarial, con esto buscamos englobar la configuración y mantenimiento de dispositivos de red, tales como equipos routers, puntos de acceso y switch con el propósito de gestionar las redes y garantizar una ejecución efectiva y al mismo tiempo que sea segura y confiable para minimizar interrupciones que involucran la comunicación fluida entre los usuarios y las aplicaciones [7].

En el contexto institucional nos conlleva, no solo asegurar el funcionamiento de red, sino también organizar y preparar próximas necesidades para gestionar el tráfico y utilizar reglas de protección que mantengan segura la información sensible. A demás de eso el manejo de redes para favorecer en protocolos estándares como SNMP (Simple Network Management Protocol) y herramientas propias para la monitorización y configuración para acceder a un control centralizado y efectivo.

## 2.1.2 Importancia de administración de redes empresariales

La importancias de las red en entornos empresariales tanto la administración de redes tiene un fin estratégico y beneficioso porque podemos garantizar la continuidad del acceso a Internet sin interrupciones, para asegurar servicios intangibles de una empresa tales como aplicaciones de negocio, sistemas de comunicación y plataformas en la nube, que suelen ser utilizadas por los mismos, esto quiere decir que es una necesidad que el acceso a Internet estén disponibles en todo momento, y así brindar una red bien administrada que permite identificar y resolver problemas de manera proactiva antes de que afecten a los usuarios finales.

La protección es otro fundamento importante en la administración de redes empresariales, en un ambiente donde los ataques cibernéticos son cada vez más comunes para una administración efectiva se permite implementar procesos de prevención y defensa como segmentación de VLANs y políticas de acceso, para proteger datos sensibles y mantener la integridad del sistema [8].

También optimizar los recursos del acceso brindando es primordial que mantenga una adecuada administración dentro de la red, con esto se hace posible que las aplicaciones y servicios esenciales, no tengan un congestionamiento de tráfico de datos y así mismo expandiendo el desempeño general de la red, con esto también conlleva a una gestión más eficaz del ancho de banda y una correcta asignación de direcciones IP, especialmente en redes empresariales.

Finalmente, la gestión de redes es fundamental, para la capacidad de expansión y evolución de las infraestructuras empresariales, no obstante, a medida que las empresas crecen o adoptan nuevas tecnologías tales como, Internet de las cosas o la inteligencia artificial por eso es fundamental crear una red bien gestionada que permite añadir estos avances de una manera más dinámica y eficiente para poder garantizar su compatibilidad y funcionalidad.

Asimismo, la administración de redes no solo es un constituyente técnico, es decir también un fundamento estratégico, en los ambientes empresariales actuales que lleva a cabo su promulgación efectiva qu permite que las organizaciones operen de manera más eficiente, segura y preparada para enfrentar los retos tecnológicos del futuro.

## 2.2 Cloud Router Switch Mikrotik

## 2.2.1 Características y funcionalidades de los equipos Mikrotik

El equipo Cloud Router Switch modelo CRS310-1G-5S-4S+IN como se ve en la figura 1 es un dispositivo robusto para el diseño para ambientes empresariales inclusos en implementaciones de proveedores de servicio de Internet, ya que exige un alto rendimiento y confianza, asimismo nos brinda una funcionalidad avanzada que destacan sus características y funcionalidades principales como, Puertos y conectividad avanzada, el desempeño mejorado con tecnología moderna, y el diseño optimizado para entornos interiores, la versatilidad en la implementación y adaptabilidad en entornos difíciles [9].

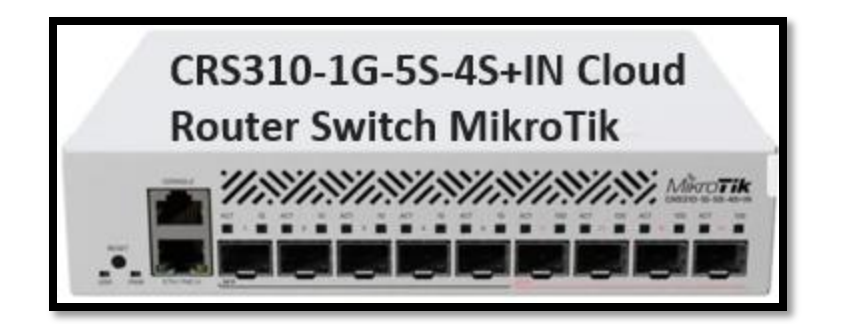

Figura 1 Cloud router switch Fuente: Elaborado por autor

# Puertos y conectividad avanzada

- Constan con cinco puertos SFP de 1G también cuentan con puertos SFP+ de 10G que son perfectos para la integración de la fibra óptica el cual se demandan conexiones de alta velocidad con bajas latencias.
- También tiene puerto Gigabit Ethernet añadida ya que con esa conexión directa al equipo (switch) está garantizando la máxima velocidad y compatibilidad con PoE-in que al mismo tiempo tiene ingreso de energía para flexibilidad en la alimentación.
- El dispositivo también cuenta con un Soporte para conexiones de fibra óptica confiables que pueden ampliar hasta 100 metros o más, convirtiéndolo en una de las opciones mejore que el cobre, que es utilizado en ambientes donde las interferencias electromagnéticas o la seguridad son una preocupación.

## Desempeño mejorado con tecnología moderna

Cuenta con un rendimiento optimizado gracias a una tecnología de vanguardia por el motivo que este equipo integra una CPU ARM v7 98DX226S y 256 MB de RAM que garantiza la robustez para realizar tareas avanzadas como es la administración de redes con nuevo chips de conmutación Marvell, que afirman un beneficio superior con un soporte para procesamiento de paquetes a nivel hardware así mismo otras de las opciones tienen el filtrado de VLAN y el enrutamiento de capa 3 descargados por hardware maximizan la eficiencia al liberar recursos del sistema es un equipo con bastantes capacidades para entornos exigentes, es decir que este equipo combina potencia y modernidad en cada operación.

## Diseño optimizado para entornos interiores

En áreas interiores para este equipo muestra, una planificación compacta y firme para montaje en el rack en estándar de 1U que es ideal para mantener instalaciones organizadas y a su vez profesionales, el equipo internamente cuenta con su sistema de refrigeración mejorado garantiza y estabilidad operativa incluso en condiciones prolongadas e exigentes, con estas características se busca la combinación de funcionalidad profesional y estética en una solución perfecta para ambientes con alto rendimiento y orden sin complicar la eficacia.

#### Versatilidad en la implementación

Este equipo fue diseñado para ofrecer versatilidad en la implantación e instalación, porque el cual es perfecto para ISP pequeños o medianos, que buscan soluciones con respecto a la fibra óptica, específicamente para enlaces de 10 Gigabits, es por eso que su tecnología asegura bajas latencias y una mínima pérdida de datos por eso que incluso en redes que superan los 100 metros de distancias, con esas características lo convierte en una herramienta esencial para extender la estabilidad y el rendimiento en ambientes exigentes y su ves garantizando una conectividad.

#### Adaptabilidad en entornos difíciles

Este equipo cuenta con una excelente adaptabilidad en entornos difíciles porque brinda un soporte para PoE-in que facilita su instalación e implementación en lugares complicados, al facilitar las exigencias de alimentación eléctrica ya que ingresa por el puerto ether1, y el equipo está diseñado particularmente hacia lugares internos el cual combina acople rápido para la instalación con un robusto entorno de funciones, es más son ideales para redes empresariales y proyectos especializados, por eso se convierte en el procedimiento perfecto para plantarse desafíos técnicos sin comprometer el rendimiento ni la eficiencia en instalaciones complejas.

#### 2.2.2 Comparativas con otros dispositivos de red

En los equipos MikroTik son fuertemente competitivo ante otras marcas comunes en telecomunicaciones, existen marcas líderes en el mercados nacionales e internacionales como lo son Cisco y Ubiquiti por eso existe una perspectiva que se presenta en una tabla comparativa que selecciona beneficios claves en los diferentes equipos.

| Distintivo MikroTik             |                                                                                     | Cisco                                    | Ubiquiti                                                                            |
|---------------------------------|-------------------------------------------------------------------------------------|------------------------------------------|-------------------------------------------------------------------------------------|
| Precio                          | Bajo                                                                                | Alto                                     | Medio                                                                               |
| Disposición de<br>configuración | Media                                                                               | Compleja                                 | Alta                                                                                |
| Capacidad VLAN y<br>QoS         |                                                                                     | Alta                                     | Media                                                                               |
| Herramientas internas           | Amplias                                                                             | Limitadas                                | Limitadas                                                                           |
| Escalabilidad                   | Alta                                                                                | Muy alta                                 | Media                                                                               |
| Soporte técnico                 | Existe grupos activos<br>con costo adicional<br>para dar soportes<br>profesionales. | Soporte premium<br>incluido (alto costo) | Existe grupos activos<br>con costo adicional<br>para dar soportes<br>profesionales. |
| Manejo y flexibilidad           | Muy alta                                                                            | Alta                                     | Media                                                                               |
| Consumo energético              | Bajo                                                                                | Variable                                 | Bajo                                                                                |

Tabla 1.Comparativa de equipos de diferentes marcas Fuente: Elaborado por autor

En esta tabla 1 podemos observar que MikroTik es una opción recomendable para proyectos el cual se buscan un balance entre costos y una flexibilidad de instalación, lo cual hace especialmente atractivo para pequeñas y medianas empresas, ya que son para las partes operativas de la red con presupuesto limitado.

# 2.2.3 Especificaciones y aplicaciones

# Especificaciones

Las especificaciones de este equipo CRS310-1G-5S-4S+IN ofrecen un rendimiento confiable ya que integra el sistema operativo RouterOS con licencia nivel 5, el cual proporciona herramientas evolucionadas para la gestión de redes, es decir las descripciones técnicas por parte del equipo.

| Descripción                        | Complemento         |  |
|------------------------------------|---------------------|--|
| Madala                             | CRS310-1G-5S-       |  |
| Would                              | 4S+IN               |  |
| Puertos Ethernet 10/100/1000       | 1                   |  |
| Puertos SFP                        | 5                   |  |
| Puertos SFP+                       | 4                   |  |
| Puerto de consola                  | RJ45                |  |
| Arquitectura                       | ARM de 32 bits      |  |
| CPU                                | 98DX226S            |  |
| Número de núcleos de CPU           | 1                   |  |
| Frecuencia nominal de CPU          | 800 MHz             |  |
| Dimensiones                        | 200 x 166 x 45 mm   |  |
| Licencia del sistema operativo     | Nivel 5             |  |
| Sistema operativo                  | RouterOS            |  |
| Tamaño de RAM                      | 256 MB              |  |
| Tamaño de almacenamiento           | 16 MB               |  |
| Tipo de almacenamiento             | Flash               |  |
| Temperatura ambiente probada       | -40°C a 70°C        |  |
| Número de entradas de CC           | 2 (toma de CC, PoE- |  |
|                                    | IN)                 |  |
| Voltaje de entrada del conector CC | 18-57 V             |  |
| Consumo máximo de energía          | 20 W                |  |
| Consumo máximo de energía sin      | 8 W                 |  |
| accesorios                         |                     |  |
| Tipo de refrigeración              | 1 ventilador        |  |
| PoE in                             | 802.3af/at          |  |
| Voltaje de entrada PoE             | 18-57 V             |  |

Tabla 2 Especificaciones y aplicaciones Mikrotik Fuente: Elaborado por autor En esta tabla 2 podemos ver ciertas especificaciones que se pueden dar y tener conocimientos del equipo para poder ser manipulados con eficiencia.

# Aplicaciones

El equipo CRS310-1G-5S-4S+IN de MikroTik es un switch enrutador robusto y potente que está diseñado para satisfacer diversas aplicaciones en redes empresariales y proyectos con ISP los cuales también son en ciertos entornos educativos y soluciones de red en interiores.

| Estudio                  | Complemento                                                    |
|--------------------------|----------------------------------------------------------------|
|                          | Segmentación de tráfico mediante VLAN para gestionar           |
| Redes empresariales      | muchos departamentos o áreas.                                  |
| Reacts empresariates     | Para poder garantizar la disponibilidad continua de acceso a   |
|                          | Internet es necesario un equilibrio y conmutación de error     |
|                          | Conexiones de fibra óptica con velocidades de hasta a10 Gbps   |
| Proyectos ISP pequeños y | para distribución 10 Gbps y servicios para la distribución.    |
| medianos                 | equipos en ubicaciones remotas o con acceso limitado a la      |
|                          | electricidad.                                                  |
|                          | Las pruebas de segmentación y monitoreo de tráfico             |
|                          | escuchasen realizan utilizando herramientas avanzadas de       |
| Entornos de laboratorio  | RouterOS las pruebas se realizan utilizando herramientas       |
| y educativos             | avanzadas de RouterOS.                                         |
|                          | En entornos educativos las configuraciones, se utiliza para    |
|                          | crear redes sólidas Fuerte y eficiente.                        |
|                          | Diseño para compacto estándar instalaciones de rack 1U en      |
|                          | centros de datos pequeños e Instalaciones de rack en pequeños  |
| Soluciones de red en     | centros de datos.                                              |
| interiores               | El funcionamiento es fiable incluso a temperaturas extremas es |
|                          | una temperatura que oscilan entre -40 °C y 70 °C40°C a         |
|                          | 70°C.                                                          |

Tabla 3 Estudio y complemento de uso Fuente: Elaborado por autor En esta tabla 3 podemos ver ciertas aplicaciones que se pueden dar y tener conocimientos en que áreas podemos implementarlos.

### 2.3 Balance de carga

## 2.3.1 Concepto de balance de carga

Las unidades MikroTik se pueden hacer configuraciones significativas tal como el balance de carga, que radica en direccionar el tráfico de la red tanto el acceso que ingresa y el tráfico que sale, entre ellos están las conexiones red de área amplia también llamado WAN, utilizando para desarrollar reglas de tráfico de la red, Con esta función nos aprueba desarrollar el ancho de banda disponible y así poder reducir la latencia para garantizar un servicio sin interrupciones, ya que el quipo MikroTik utiliza metodologías como PCC (Per Connection Classifier), ECMP (Equal-Cost Multi-Path Routing) y failover para proporcionar herramientas eficaces hacia para administración de múltiples conexiones simultáneamente y mejorar el rendimiento general de la red [10].

## 2.3.2 Métodos de balanceo de carga

Para el balance de carga en equipos Mikrotik existen varios tipos de balanceo y están adaptados a distintos escenarios el cual se puede utilizar, con estos métodos podemos incluir diferentes tipos de balance tales como **Per Connection Classifier (PCC)** que consiste en clasificar los enlaces según parámetros establecidos o necesidad incluyente, **NTH** es un tipo de balance que direcciona el tráfico de forma uniforme en intervalos determinado y el balaceo **Equal-Cost Multi-Path Routing (ECMP)** que se utiliza rutas de semejante coste para balancear el tráfico, el cual se presenta en una tabla con una representación breve de cada técnica de balanceo.

| Técnica                                                                                                   | Representación                                                                                                    | Ventajas                                                               | Limitaciones                                                         |
|----------------------------------------------------------------------------------------------------|----------------------------------------------------------------------------------------------------|------------------------------------------------------------------------|----------------------------------------------------------------------|
| РСС                                                                                                    | Clasifica las<br>conexiones en función<br>de parámetros como<br>IP y puertos para<br>garantizar la<br>coherencia. | Flexible y eficiente para flujos continuos.                            | Requiere<br>configuración<br>avanzada.                               |
| ЕСМР                                                                                                    | Utiliza rutas de igual<br>costo para equilibrar<br>automáticamente el<br>flujo de tráfico.                        | Configuración<br>sencilla que es<br>compatible con rutas<br>estáticas. | Control reducido<br>sobre ciertos flujos.                            |
| NTH<br>Divide los paquetes en<br>intervalos específicos<br>y distribuye el tráfico<br>de manera uniforme. |                                                                                                    | Se pueden<br>implementar redes<br>simples y fáciles.                   | No se garantiza la<br>coherencia para<br>conexiones<br>persistentes. |

#### Tabla 4 Técnicas de balanceo de carga Fuente: Elaborado por autor

En esta tabla 4 podemos ver ciertas técnicas de balanceo de carga que se pueden dar y tener conocimientos en que áreas podemos implementarlos.

# 2.3.3 Balanceo entre la fibra óptica y LTE

Para conformar tipos de balance entre fibra óptica y móvil permite mezclar la alta velocidad y estabilidad de la fibra, con la flexibilidad de LTE como respaldo, ya que los equipos MikroTik administra los dos enlaces como tipo WAN utilizando reglas personalizadas acorde a la necesidad, el cual se asignan tráfico según parámetros como prioridad o carga con esto se asegura que las aplicaciones críticas usen la conexión de fibra, mientras que el móvil actúa como un enlace adicional para la redundancia o para manejar picos de tráfico, maximizando la capacidad disponible de la red.

### 2.3.4 Conmutación automática(failover)

El failover en equipos MikroTik responde la continuación del servicio al momento de pasar de un extremo a otro automáticamente entre enlaces de acceso es decir que cuando alguno de los accesos tiene algún fallo, esto se crea mediante la supervisión continua de las conexiones WAN ya que con las herramientas como **Netwatch** o rutas estáticas, son con localización de disponibilidad (check-gateway) ya que en situaciones de enlace primario como fibra óptica deje de estar activo, el tráfico se direcciona al enlace secundario como lo es el móvil sin interrupciones perceptibles para los usuarios, asegurando alta disponibilidad en la red.

### 2.4 Segmentación de VLANs

## 2.4.1 Concepto de segmentación de VLANs

La segmentación de Redes de Área Local Virtual (VLANS) es una configuración y a su vez una práctica primordial ya que es ocupada en diseño de redes, esta práctica es esencial en arquitecturas en el diseño de redes modernas, es este proceso se especificará conceptos relevantes básicos pero importantes.

Una VLAN es una red lógica que integra un conjunto de dispositivo en conexiones físicas en infraestructuras agrupadas, pero el cual se realizan la segmentación de manera virtual, con este detalle nos dice que los equipos o dispositivos que estén conectados a diferentes VLAN y no sean identificados entre ellos y no puedan comunicarse entre sí, al menos que la configuración se lo requiera.

Las VLAN suelen ser configuradas en switches y routers para:

- Individualizar el tráfico entre áreas o departamentos dependiendo el propósito.
- Optimizar y administrar el ancho de banda.
- Mejorar y monitorear la gestión y administración de la red.

## 2.4.2 Ventajas de las VLAN

En este apartado se detallarán aspectos esenciales que debemos conocer ya que se considera ventajas para la instalación e implementación de las VLANS tanto en la parte de seguridad, administración, reducción de tráfico, optimización, flexibilidad y compatibilidad de QoS.

| Ventaja                   | Descripción                                                        |
|---------------------------|--------------------------------------------------------------------|
| Seguridad                 | Limita riesgo de ataques internos acceso entre áreas.              |
|                           | es más fácil asignar y gestionar recursos para cada departamento   |
| Mejor administración      | o área. y gestionar recursos en función de las necesidades de cada |
|                           | departamento o área.                                               |
| Reducción de tráfico de   | Al mantener la difusión de paquetes dentro de la misma VLAN,       |
| difusión                  | se mejora el rendimiento de la red.                                |
| Optimización del ancho de | Reduce la congestión de la red al dividir los grupos que producen  |
| banda                     | mucho tráfico. dividiendo los grupos que producen mucho.           |
| Flovibilidad              | La red se debe reconfigurar lógicamente sin realizar cambios       |
| riexionidad               | físicos en la infraestructura.                                     |
| Competibilided con Oos    | permite priorizar más fácil o priorizar tráfico crítico, como      |
|                           | aplicaciones comerciales o videoconferencias.                      |

Tabla 5 Ventajas y descripciones VLANS Fuente: Elaborado por autor

En esta tabla 5 podemos ver ciertas ventajas que nos brinda al configurar VLANS el cual se puede tener conocimientos para su implementación y monitorización.

## 2.4.3 Seguridad en las VLAN

La segmentación por VLAN no es solo materne y guiar en tráfico de la red, porque a su vez refuerza la seguridad al implementar barreras lógicas entre dispositivos y áreas porque con esto conlleva a la separación de enlaces, los primordiales aspectos de seguridad que aporta la configuración de VLANs son aislamiento del tráfico, mitigación de ataques internos, acceso controlado mediante ACL y reducción de amenazas externas.

## Aislamiento del tráfico

La mayor ventaja es que las VLAN permiten segmentar el tráfico de la red, de modo que los dispositivos dentro de una VLAN puedan comunicarse entre sí a la velocidad nativa de la red, el tráfico direccionado algún equipo o dispositivo deber direccionarse por un enrutador firewall o dispositivo similar, en otras palabras, esto permite configurar políticas capaces de bloquear algunos protocolos o cualquier parte de la red.

#### Mitigación de ataques internos

En redes no segmentadas, una red local permite a un atacante iniciar libremente casi cualquier ataque MITM, rastreo de paquetes o ataques de inundación, por ejemplo, suplantación de ARP. Por lo tanto, el uso de VLAN reducirá la visibilidad en los diferentes segmentos.

#### Acceso controlando con ACL

Esta opción nos garantiza que solo fluya tráfico en las comunicaciones necesarias entre las VLANs permitidas de manera que se pueda controlar el acceso con listas configuradas para permitir y denegar el tráfico entre las mismas.

#### Reducción de amenazas externas

En algunas redes conectadas a Internet, la exposición de algunos dispositivos al exterior es normal, por ejemplo, es necesaria para servidores web o cámaras IP, las VLAN pueden utilizarse para separar esos dispositivos del resto de la red de modo que, en la remota eventualidad de que un dispositivo se vea de algún modo comprometido por un atacante, éste no tenga acceso a otros segmentos, posiblemente ya que muchos son más sensibles.

#### 2.5 Gestión del ancho de banda

#### 2.5.1 Importancia de la gestión de ancho de banda

Gestión de ancho de banda sería un aspecto fundamental de la gestión de los recursos de una red. Esto es especialmente importante en entornos empresariales o en situaciones donde haya una alta densidad de usuarios. Para ello la solución es dar prioridad al tráfico crítico (videoconferencias, permitir el acceso a bases de datos, ...) pues, al final, estas tareas son por norma general de sobras más importantes que las que en su mayoría no son urgentes, pudiendo de esta manera garantizar que el sistema de red vaya bien y que los usuarios obtengan la mejor experiencia posible. Además de esto, cabe añadir que esto ayudará a prevenir problemas de congestión y colisiones en la red fortaleciendo así su estabilidad y rendimiento. Las herramientas avanzadas en los dispositivos MikroTik nos permiten establecer límites, sin asignar distintos niveles de prioridades y observar el uso del ancho de banda para que la red no solamente esté operativa, sino que, además, podrá ser ampliada sin ningún tipo de problemas.

### 2.5.2 Calidad de servicio (QOS)

La Calidad de Servicio, o QoS, hace referencia a un conjunto de prácticas que sirven para manejar el tráfico en una red, priorizando ciertas clases de tráfico frente ay otras. Con el objetivo de que las aplicaciones adecuadas mantengan niveles sólidos de rendimiento, sin tener en cuenta que MikroTik QoS permite reservar ancho de banda, limitar latencias y prevenir la pérdida de paquetes, aspectos fundamentales para servicios como VoIP, streaming y sistemas financieros; MikroTik utiliza reglas que garantizan que el tráfico de las aplicaciones que necesitan prioridad se ofrezca con nivel de alta prioridad, mientras que el tráfico menos crítico se hace con un nivel de baja prioridad.

#### 2.5.2.1 Principios de QOS

Algunos principios fundamentales de QoS son entre otros el tráfico de tráfico, la priorización y la asignación efectiva de recursos y los principios de QoS y sí, los principios se han establecido para que el tráfico crítico tenga mayor nivel de prioridad frente el tráfico que se considera innecesario en MikroTik, QoS se ha aplicado clasificando el tráfico con la ayuda de reglas definidas por el usuario y aplicándolas en las colas, que tienen algunos parámetros definidos, para incluir el ancho de banda garantizado la capacidad máxima, este enfoque para gestionar los flujos de datos entre las redes, de hecho aumenta la eficiencia general de la red al mismo tiempo que los regula, reduciendo las latencias en la mayoría de los servicios sensibles al tiempo y, por lo tanto, mejorando la experiencia del cliente.

### 2.5.2.2 Características y descripción de calidad de servicios

Existen características que nos ayudan completar un análisis de configuración para QoS para gestionar de manera adecuada y segura en una red establecida en los equipos Mikrotik.

| Características  | Descripción                                                |
|------------------|------------------------------------------------------------|
| Clasificación de | La clasificación de tráfico permite identificar y separar  |
| tráfico          | paquetes por dirección IP, puerto o tipo de servicio.      |
| Colas simples y  | Configura límites y prioridades de ancho de banda, desde   |
| jerárquicas      | nodos individuales hasta segmentos.                        |
| Priorización de  | Prioriza aplicaciones y servicios en función de su         |
| tráfico          | criticidad.                                                |
| Limitación de    | Establece límites para evitar la saturación y asegurar una |
| ancho de banda   | utilización óptima de los recursos.                        |
| Soporte para     | Compatible con códigos FIFO, SFQ y HTB para una            |
| múltiples colas  | gestión eficiente del tráfico.                             |
| Monitorización   | Herramientas integradas para monitorear el uso del ancho   |
| en tiempo real   | de banda y la efectividad de las reglas.                   |

Tabla 6 Características y descripción de QoS Fuente: Elaborado por autor

En esta tabla 6 podemos ver ciertas características con sus respectivas descripciones que nos brinda QoS el conocimiento de instrucciones para su implementación y mejorar conectividad y optimizar recursos al usuario.

# 2.5.2.3 Ventajas y desventajas

Consigo mismo también se presentan algunas ventajas y desventajas que ocurren en la parte de implementación y configuración, tal com podemos observar en la siguiente tabla.

| Ventajas                                        | Desventajas                                   |
|-------------------------------------------------|-----------------------------------------------|
| Configuración flexible y adaptable.             | Requiere conocimientos avanzados para su uso. |
| Mejora la experiencia en aplicaciones críticas. | Puede ser complejo en redes grandes.          |
| Integración nativa con                          | La configuración inadecuada puede causar      |
| herramientas MikroTik.                          | problemas de rendimiento.                     |
| Monitoreo efectivo para                         | Limitaciones en redes con enlaces altamente   |
| ajustes dinámicos.                              | saturados.                                    |

Tabla 7 Ventajas y desventajas de QoS Fuente: Elaborado por autor

En esta tabla 7 podemos ver ciertas ventajas y desventajas que pueden surgir en la calidad de servicio (QoS) el cual se puede tener instrucciones y prevenciones.

# 2.5.3 Herramientas para el monitoreo y optimización del tráfico de red

Monitorear y optimizar el tráfico de red son de la mayor importancia para preservar y asegurar un rendimiento óptimo de la infraestructura de red ya que sus equipos MikroTik, cuenta con una serie de herramientas para manejar el tráfico de manera efectiva, y para poder detectar algunas falencias y garantizar que el ancho de banda sea utilizado de una manera óptima, las cuales Son:

• Traffic Flow (NetFlow)

Por qué se dice que esta herramienta toma la máxima información sobre el tráfico del lado de la red para realizar clasificación y descubrimiento de tráfico en tiempo real y clasificar patrones en el tráfico para tomar decisiones de asignación de recursos.

• Torch

Esencialmente magnifica lo que ves, en tiempo real, con las IP de origen y destino, así como los puertos utilizados junto con el tipo de tráfico Túnel Torch es ideal para cuellos de botella y información sobre tráfico no deseado.

## • Queue Tree

Se utiliza para agrupar y priorizar el tráfico en su red para que pueda pagar todas las facturas a la vez con la programación suficiente, esto mantiene todas las aplicaciones críticas en su ancho de banda completo en todo momento, mientras que categoriza el resto como tráfico.

• Bandwidth Test

Las Prueba de ancho de banda para medir el potencial de ancho de banda REAL de su red y averiguar si está siendo obstaculizado en la infraestructura/implementar soluciones para solucionar los cuellos de botella.

• Graphs

Proporciona una instantánea de la utilización del ancho de banda y la carga de la red durante diferentes zonas horarias, esto le permite ver qué hacer y avanzar en caso de alguna optimización de la red

• Netwatch

Es ideal para vigilar la disponibilidad de dispositivos o servicios en su red esto puede configurar reglas de monitoreo para vigilar interrupciones en el servicio y el equipo, y hacer que alcance automáticamente cosas como reinicios de dispositivos o cambios de conexión.

• Tracerouter, Ping

Esas opciones de configuración se utilizan para analizar y verificar conexiones con otras direcciones o servidores para ver si existe una conexión y establecer PING que se considera como una herramienta que diagnostica las conexiones entre IP o servidores, el cual funciona enviando paquetes de solicitud al Internet Control Message Protocol (ICMP) la dirección gestionada el cual nos mide un tiempo de latencia de conexión tanto de ida y de regreso, así mismo detecta la perdida de paquetes y el TRANCEROUTE es conocido como una herramienta que rastrea los paquetes desde la parte de donde se originan hasta la parte de destino, esta herramienta de análisis envió paquetes a los protocolos ICMP Y UDP y los resultado nos enlista los dispositivos intermediarios en los tiempos.

### • NAT LOGS Y FIREWALL

Esta herramientas son beneficiosas para la gestión de redes en sus mayoría se consideran herramientas para monitoreas, analizar la seguridad y monitorear tráficos generados en la red, NAT LOGS mantiene el propósito de registrar las traducciones de IP privada a IP publicas manteniendo un nivel de operación con la gestión de las direcciones IP direccionando conexiones internas hacia el Internet, y FIREWALL LOGS es una herramienta que son registros que documentan en tráfico en la red el cual muestras las conexiones bloqueadas y permitidas.

## 2.6 Acceso móvil y fibra óptica

### 2.6.1 Ventajas de acceso móvil en redes

El acceso móvil en redes suministra en flexibilidad y conveniencia al poseer una conexión desde cualquier lugar con cobertura el cual es una cobertura inalámbrica, es perfecto donde la instalación sea para entornos donde la movilidad es necesaria por su fácil implementación también ofrece una disposición rápida y adaptándose ligeramente a cambios en la infraestructura, como sabemos también cuenta con las tecnologías móvil que se puede alcanzar un rendimiento elevado en técnicas de velocidad y latencia, por esto se facilita las aplicaciones que requieren conexiones rápidas para dar el acceso a datos es útil en áreas rurales donde la conectividad de fibra óptica aún no está disponible.

### 2.6.2 Causas y procedimiento en el uso de acceso móvil

Es este apartado notamos problemas y opciones que podemos encontrar en coberturas de redes inalámbricas, direccionada al uso de dispositivos móvil tal como se ve en la tabla de causas y procedimiento.

| causas                    | Procedimiento                                                                       |
|---------------------------|-------------------------------------------------------------------------------------|
| Cobertura limitada        | Implementación de redes inalámbricas LTE o                                          |
|                           |                                                                                     |
| Interrupciones de señal   | Disponibilidad de dispositivos de repetición o tecnología de optimización de señal. |
| Seguridad y encriptación  | Instalaciones de VPNs y protocolos de encriptación con ello proteger los datos.     |
| Consumo de ancho de banda | Implementación de políticas de QoS para                                             |
|                           | priorizar aplicaciones críticas y limitar el                                        |
|                           | consumo en tareas menos sensibles.                                                  |
| Costo de datos móviles    | Optar por planes de datos corporativos o híbridos,                                  |
|                           | que combinen acceso móvil con conexiones fijas.                                     |

Tabla 8 causas y procedimientos en redes móviles Fuente: Elaborado por autor

En esta tabla 8 podemos observar ciertas causas y procedimientos que se dan en el uso de coberturas inalámbricas.

## 2.6.3 Ventajas de acceso de la fibra en redes

El acceso de fibra óptica se está convirtiendo rápidamente en la próxima conexión a Internet de alta velocidad y baja latencia, así que la fibra en aplicaciones requieren un ancho de banda masivo, como videoconferencias o transferencia de datos en tiempo real, la Fibra, al ser menos susceptible a las interferencias electromagnéticas y no perder señal, ofrece rendimiento a un nivel constante en largos tramos de distancia, Por último, al ser una tecnología fiable está lejos de estar congestionada, lo que le confiere más fiabilidad que una conexión tradicional. Del mismo modo, la fibra óptica también es ajustable, lo que permite la escalabilidad que admite requisitos de ancho de banda más altos si es necesario.

## 2.6.4 Desafíos y soluciones de la fibra

Es este apartado notamos de desafíos y soluciones que podemos encontrar en coberturas de fibra óptica, direccionada al uso de dispositivos móvil tal como se ve en la tabla.
| Desafío                                      | Solución                                                                                                    |
|----------------------------------------------|----------------------------------------------------------------------------------------------------|
| Costo de implementación<br>inicial           | Utilización de opciones de financiamiento o<br>asociaciones con proveedores de<br>telecomunicaciones.                       |
| Falta de infraestructura en<br>áreas remotas | Expansión gradual de la infraestructura mediante redes de fibra óptica o híbridas.                                          |
| Interrupciones por daños<br>físicos          | Uso de cables de fibra óptica blindados y reforzados, y realización de mantenimientos preventivos.                          |
| Instalación compleja                         | Capacitación de personal especializado y uso de tecnologías de instalación más eficientes.                                  |
| Limitación en la cobertura                   | Implementación de enlaces de fibra óptica y tecnologías inalámbricas complementarias para alcanzar zonas de difícil acceso. |

Tabla 9 Desafió y soluciones de la fibra óptica Fuente: Elaborado por autor

En esta tabla 9 podemos observar ciertos desafíos y soluciones que se dan en el uso de coberturas de fibra óptica.

## **CAPÍTULO III**

### 3.1 Diseño de la arquitectura de la red

## 3.1.1 Esquema lógico de la red

El diseño presentado en la figura 2 esta simulado en software que representa una topología de red para probar configuraciones esenciales para el proyecto, utilizando VLAN y dispositivos conectados a la red, asignados VLANs específicas, para ir organizando los grupos de dispositivos, que son las siguientes, VLAN para administración, VLAN para laboratorio, VLAN para cámaras y VLAN para invitados, con esto grupos se distribuyen a las conexiones locales mediante líneas troncales y mientras que el ISP1 y ISP2 actúa como punto de agregación conectados al switch principal, con estos dos proveedores de Internet permite redundancia y pruebas de conectividad externa para la red.

Con este diseño es ideal para simular entornos corporativos y así mismo evaluar el aislamiento entre VLAN ya que podemos probar configuraciones de seguridad como listas de control de acceso (ACL) y validar el comportamiento del enrutamiento entre VLAN.

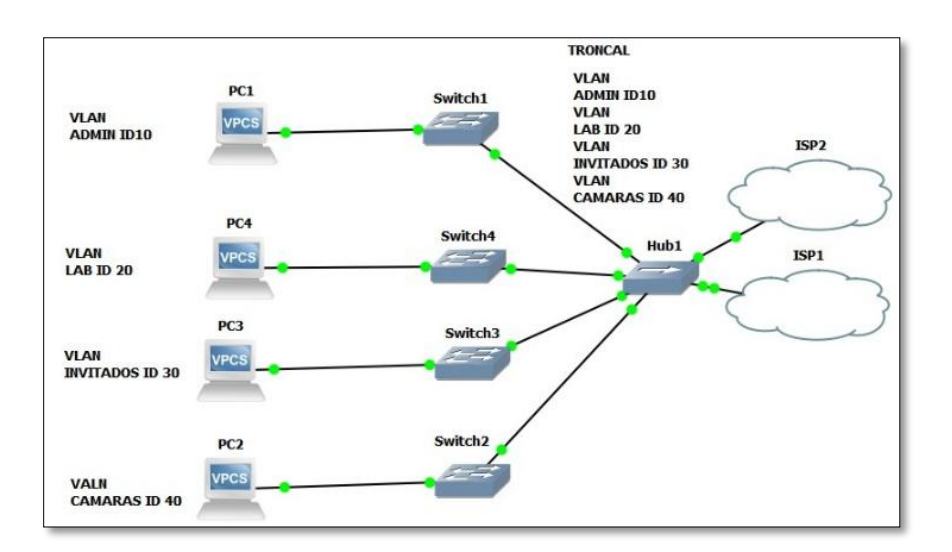

Figura 2 Imagen de Simulación Fuente: Elaborado por autor

### 3.1.2 Esquema físico de la red

El diseño utiliza switch MikroTik modelo CRS112-8G-4S-IN y modelo CRS310-1G-5S-4S+IN que se muestra en la figura 3 están conectados mediante módulos SFP MikroTik S-31DLC20D con cables de fibra multimodos y conectores LC tanto el switch CRS112 se asignan a áreas específicas, que están interconectados con el CRS310 que actúa como switch central y es gestionado por los dos vía SFP1 con IP 172.1.88.1 y ISP2 vía Ether1 IP 192.168.5.1 el cual la fibra óptica garantiza alta velocidad y estabilidad mientras que la segmentación permite una red segura y eficiente.

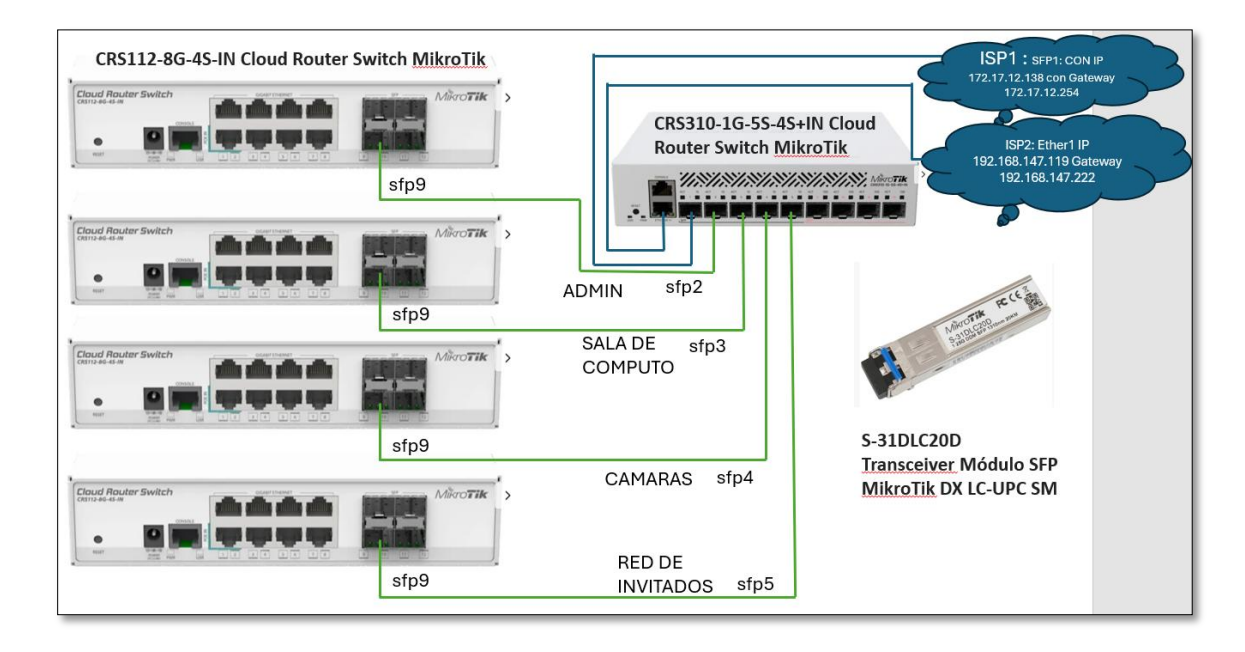

Figura 3 Conexiones entre equipos Fuente: Elaborado por autor

## 3.2 Configuración del balance de carga y failover

## 3.2.1 Detalles de conexiones WAN primaria (fibra óptica)

Para la conexión de fibra óptica fue asignada al puerto SFP1 del MikroTik, primero se fijó el puerto SFP1 en el dispositivo MikroTik CRS310-1G-5S-4S+IN y se insertó el módulo SFP en el puerto, y cuidando que encaje firmemente.

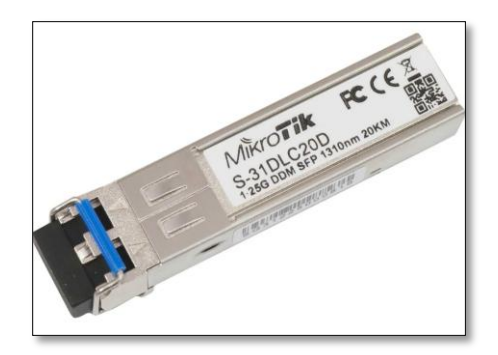

Figura 4 Modulo SFP Fuente: Elaborado por autor

El módulo SFP como se ve en figura 4 tiene dos ranuras para los conectores de fibra TX y RX así que se conectó correctamente el transmisor de fibra del proveedor en el receptor (RX) del módulo y el receptor del proveedor en el transmisor. (TX) del módulo, utilizando un cable de fibra óptica full dúplex con conectores LC, detallando el módulo utilizado es de marca Mikrotik modelo s-31DLC20D, que es un transceptor óptico diseñado para transmitir datos por medio de la fibra óptica con velocidades de 1.25 Gbps con una longitud de onda 1310 nm con un alcance de hasta 20 km.

Para establecer las configuraciones e implementar la red se realizaron en software winbox y conexión por consola para una configuración rápida y eficaz.

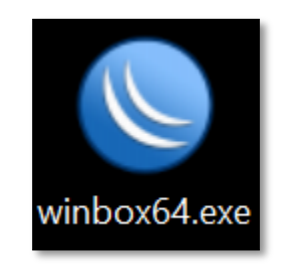

Figura 5 software winbox Fuente: Elaborado por autor

La figura 5 muestra la aplicación utilizada para las configuraciones, dentro de la interfaz de administración Mikrotik.

## 3.2.2 Configurar las interfaces WAN (ether1 y sfp1)

Dentro de este apartado asignaremos la IP 192.168.5.30/24 con Gateway 192.168.5.0 en la interfaz Ether1 y 192.168.88.30/24 con Gateway 192.168.88.0 en SFP1 directamente en equipo, añadiremos rutas estáticas con igual distancia hacia ambos Gateway, estableciendo conectividad redundante, esto se puede realizar desde el menú IP > Routes en MikroTik. Para garantizar conectividad óptima, activaremos el monitoreo de rutas (check-gateway) en cada enlace.

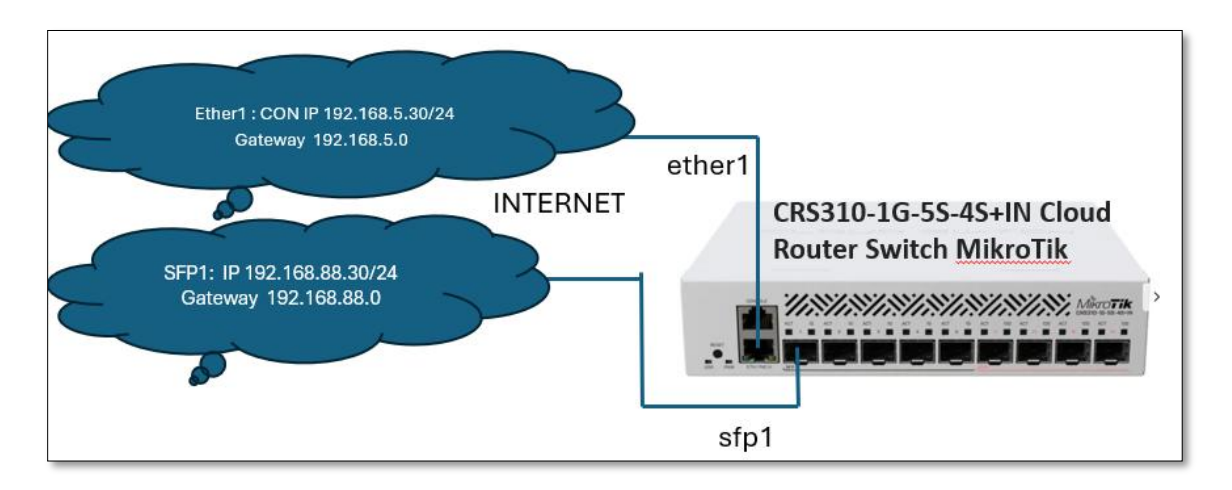

Figura 6 Conexiones de proveedore a los puertos Fuente: Elaborado por autor

En esta figura 6 se muestra las conexiones con los puertos y las IP para su implementación.

## 3.2.2.1 Nombrar las interfaces de acceso

Para generar cambio de nombres a la interfaz ether1 y sfp1 se configura en el apartado INTERFCE en winbox, luego seleccionando ether1 uno se abre una ventana de configuraciones generales el cual se cambiaron por Internet1 y el mismo procedimiento para la interfaz sfp1 se realizó el cambio a Internet2 llevando a cabo la configuración de manera efectiva tal como se muestra el procedimiento en la figura 7.

| Interface List Ethernet EoIF                                | P Tunnel IP Tunnel GRE Tunnel VLAN VXLAN                                                                                                    | VRRP VETH MAC                                                                                    | Csec Bonding LTE VRF                                                                                                    | Find                                                                                                    |
|-------------------------------------------------------------|----------------------------------------------------------------------------------------------------|--------------------------------------------------------------------------------------------------|----------------------------------------------------------------------------------------------------|----------------------------------------------------------------------------------------------------|
| Quick Set<br>CAPSMAN<br>Interfaces<br>Wireless<br>WireGuard | Notestico        Ceneral Loop Protect Overall Stats Re Stats       Year     Concent       Type:     Ethernet       MrU     1500       Actual MTU     1500       La ZTU     1592       Max L2 MTU     10218       VFF:     main       MAC Adness     48.40.80.30 3D EA       AFP <timeout< td="">     47.40</timeout<> | Cancel Cancel Appl Disable Comment Torch Resel Traffic Counters Reset MAC Address Reset Counters | SFP Energie Loop Protect Overal Stats Rx Stats<br>SFP Energie Loop Protect Overal Stats Rx Stats<br>SFP Energie Loop Protect Overal Stats Rx Stats<br>SFP Energie Loop Protect Overal Stats Rx Stats<br>Mit: 1500<br>Actual MTU 1500<br>L2 MTU 1500<br>L2 MTU 1500<br>L2 MTU 1502<br>Mat 24 AV8 AV8 AV8 AV8 AV8<br>AFP Final<br>ARP Grabbed<br>ARP Timeout | CK<br>Cancel<br>Acpy<br>Desable<br>Comment<br>Torch<br>Reset Traffic Counters<br>Cable Test<br>Blink<br>Reset MAC Address<br>Reset Counters |
| 2 Dilago                                                    | enabled running slove                                                                                                    | passthrough link ok                                                                              | enabled running slave p                                                                                                    | assthrough link ok                                                                                                    |

Figura 7 Renombrar las interfases sfp1 y ether1 Fuente: Elaborado por autor

Esta configuración realizada para renombrar las interfaces de acceso nos facilita el manejo de gestión ya que pomos identificar las interfaces según los ISP de manera que se refleja el propósito que se tiene para aquellas.

## 3.2.2.2 Asignación de direcciones IP estáticas

Para las asignaciones de IP a cada interfaz se le asignó una dirección IP estática perteneciente a las redes de los ISP, esto establece la conexión entre el dispositivo MikroTik y los routers de los proveedores de Internet.

Las opciones utilizadas en la figura 8 son Add que añade una nueva dirección IP a una interfaz específica address 192.168.5.30/24 se define la dirección IP asignada a la interfaz Internet1 de esta dirección, debe estar dentro del rango de la red asignada por el ISP1, en este caso 192.168.5.0/24., y también /24 indica una máscara de red de 24 bits, equivalente a 255.255.255.0, que define el tamaño de la subred, interface=Internet1 especifica la interfaz donde se aplicará esta dirección IP y por último usamos el comando comment="WAN 1": Añade un comentario para identificar que esta configuración pertenece a la primera conexión WAN.

| Address List |               |             |   |                                                                                                    |                       |            |
|--------------|---------------|-------------|---|----------------------------------------------------------------------------------------------------|-----------------------|------------|
| + ×          | <b>-</b> 7    | '           |   |                                                                                                    | Find                  |            |
| 3            | . 1           |             |   | 3                                                                                                    |                       |            |
|              |               |             |   | Articoss. 192, 189, 5, 30/24<br>Address: 192, 168, 5, 30/24<br>Network: 192, 168, 5, 0 ▲<br>Interface: Internet1 ▼ | OK<br>Cancel<br>Apply | 6          |
| PPP          |               | ARP         | 2 |                                                                                                    | Disable               | $\bigcirc$ |
| The Switch   |               | Addresses   |   | L L                                                                                                    | Comment               | (4)        |
| • Mesh       | (1)           | Cloud       |   |                                                                                                    | Remove                |            |
| IP           | $\square$     | DHCP Client |   | enabled                                                                                                    |                       |            |
| IPv6         | ${}^{\wedge}$ | DHCP Relay  |   | Comment for Address <192.168.5.30/24>                                                                              |                       |            |
| MPLS         | $\land$       | DHCP Server |   | WAN 1                                                                                                    | ОК                    |            |
| Routing      |               | DNS         |   | 4                                                                                                    | Cancel                |            |

Figura 8 configuración WAN1 Fuente: Elaborado por autor

En la figura 9 de la misma mera para la interfaz ether1 configuramos **address=192.168.88.30/24** se Define la dirección IP asignada a la interfaz **Internet2**, correspondiente a la red de ISP2 en comando **interface=Internet2** que especifica que la dirección IP que debe ser aplicada a la interfaz **Internet2** y por último ocupamos **comment=WAN 2** para marca esta configuración como perteneciente a la segunda conexión WAN.

| Address List |             |                                                                                                    |                           |
|--------------|-------------|----------------------------------------------------------------------------------------------------|---------------------------|
| + - < × 🗆 1  | 7           |                                                                                                    | Find                      |
| 3            |             | 3                                                                                                    |                           |
|              |             | Address: 192.168.98.30/24<br>Address: 192.168.88.30/24<br>Network: 192.168.88.0  Interface: Internet2 | ок б<br>Cancel<br>Apply 5 |
| PPP          | ARP (2)     |                                                                                                    | Disable                   |
| The Switch   | Addresses   |                                                                                                    | Comment (4)               |
| Mesh (1)     | Cloud       |                                                                                                    | Remove                    |
| IP N         | DHCP Client | enabled                                                                                               |                           |
| IPv6         | DHCP Relay  | Comment for Address <192.168.88.30/24>                                                                |                           |
| Ø MPLS       | DHCP Server | WAN 2                                                                                                 | ОК                        |
| 📑 Routing    | DNS         | 4                                                                                                    | Cancel                    |
| STA C I      |             |                                                                                                    |                           |

Figura 9 configuración WAN 2 Fuente: Elaborado por autor

#### 3.2.3 Configurar rutas con prioridad con failover

Este enfoque asegura que WAN1 y WAN2 tenga una continuidad de servicio ante fallos existente por esa razón se establecen rutas estáticas para definir el comportamiento del tráfico de red el cual se le da prioridad a la fibra óptica que es una red más estable con prioridad alta y la ruta que es por compartición móvil se le da una prioridad más baja con esto establecemos el direccionamiento como principal y como respaldo.

En la figura 10 configuramos **IP router** se accede al menú de configuración de rutas estáticas en el dispositivo MikroTik luego **add** marcamos **Gateway=192.168.5.1** que define la dirección IP del Gateway de la conexión principal (WAN1) con una **distance=1** que Asigna prioridad más alta también usamos comentarios con **comment="Ruta principal - WAN1"** que proporciona una descripción para identificar esta ruta fácilmente.

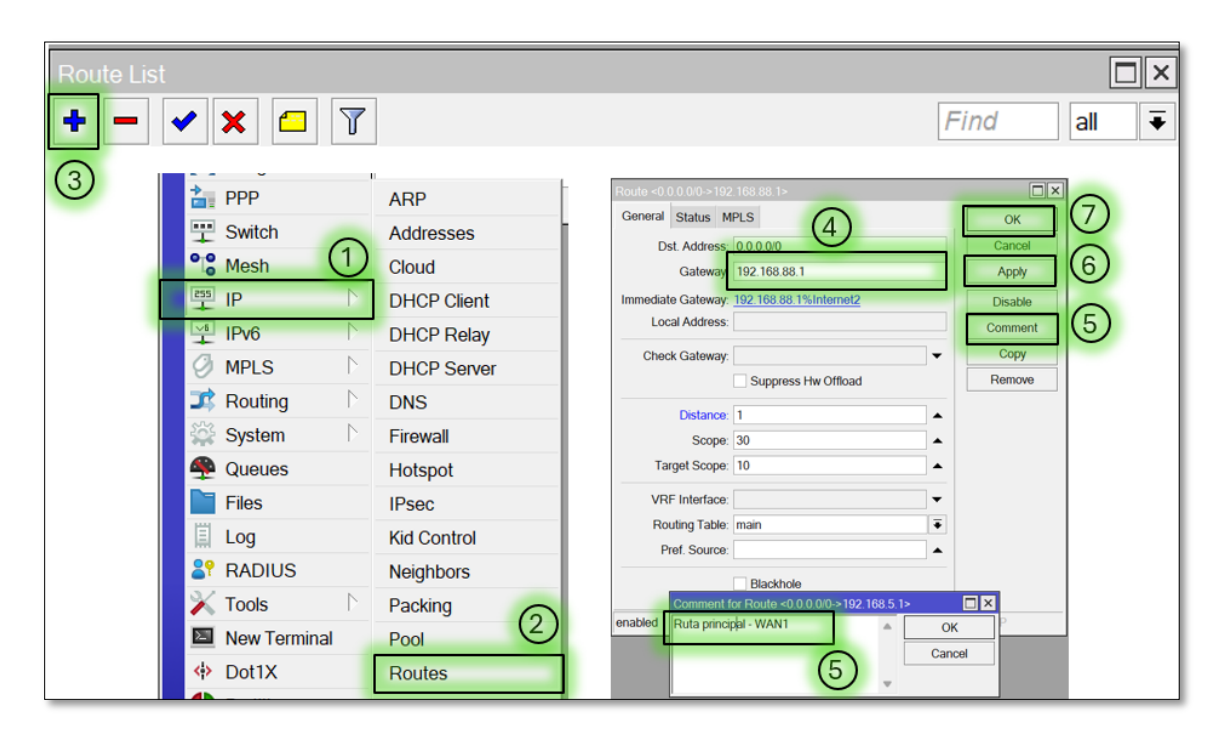

Figura 10 ruta principal para WAN 1 Fuente: Elaborado por autor

En la figura 11 ocupamos **add** luego configuramos **gateway=192.168.88.1** que define la dirección IP del Gateway de la conexión de respaldo (WAN2) utilizamos **distance=2** que nos asigna prioridad más baja y por último usamos **comment=Ruta de respaldo - WAN2**: Agrega una etiqueta descriptiva.

| Route List                                                                                                    |                                                                                                    |                                                                                                    |            |
|----------------------------------------------------------------------------------------------------|----------------------------------------------------------------------------------------------------|----------------------------------------------------------------------------------------------------|------------|
| + - 🗸 🗆 🍸                                                                                                    |                                                                                                    |                                                                                                    | Find all Ŧ |
| Image: specific state state s | ARP Addresses Cloud DHCP Client DHCP Relay DHCP Server DNS Firewall Hotspot IPsec Kid Control Neighbors Packing Pool | Route =0 0 0 0.00> 192 168 5 1>         General       Status       MPLS         Dst. Address       0.0.00         Gateway       192 168 5 1         Immediate Gateway.       192 168 5 1%         Local Address | Find all ↓ |
| Dot1X                                                                                                    | Routes                                                                                                    | (5)                                                                                                    | Gunou      |

Figura 11 ruta respaldo WAN2 Fuente: Elaborado por autor

Las opciones configuras son instrucciones dadas para definir configuraciones de enrutamientos en un dispositivo de red con respecto a capa 3 ya que habilita protocolos de enrutamiento como el protocolo RIP, OSPF o EIGRP que son protocolos claves para gestionar el tráfico fluyente dentro y fuera de una red ya sea estática o dinámica.

## 3.3 Establecer configuraciones de balanceo de carga

Para las configuraciones de balanceo de carga son necesarias las reglas de Mangle que se utilizan para clasificar y marcar el tráfico entrante de la red, es decir WAN1 Y WAN2 que son los proveedores, esto permite gestionar de manera eficiente el balanceo de carga optimizando el uso de los enlaces y distribuyendo la carga de manera eficiente.

Se utilizará un balance de carga PCC ya que es un método generalmente utilizado en equipos Mikrotik RouresOS ya que asegura la distribución entre múltiples enlaces de Internet de forma eficiente logrando un uso optimizado, las configuraciones utilizadas son **IP > Firewall > Mangle que** es primordial para marcar paquetes o rutas que permiten la personalización del manejo de tráfico.

En la figura 12 mostramos la configuración del primer marcado de tráfico el cual se debe acceder al menú de configuración de reglas Mangle para modificar o marcar el tráfico en función de criterios específicos luego ocupar **add** para crear, luego vamos a la opción **chain=prerouting** que aplica la regla antes de que el paquete sea procesado por el enrutamiento luego configuramos en la opción **in-interface=Internet1** que especifica la interfaz de entrada WAN1 nos vamos al apartado **action=mark-connection** que marca las conexiones entrantes y configuramos **newconnection-mark=WAN1\_conn** que se asigna la marca de conexión WAN1\_conn luego se activa la opción **passthrough=yes** que permite que el paquete siga siendo evaluado por reglas adicionales.

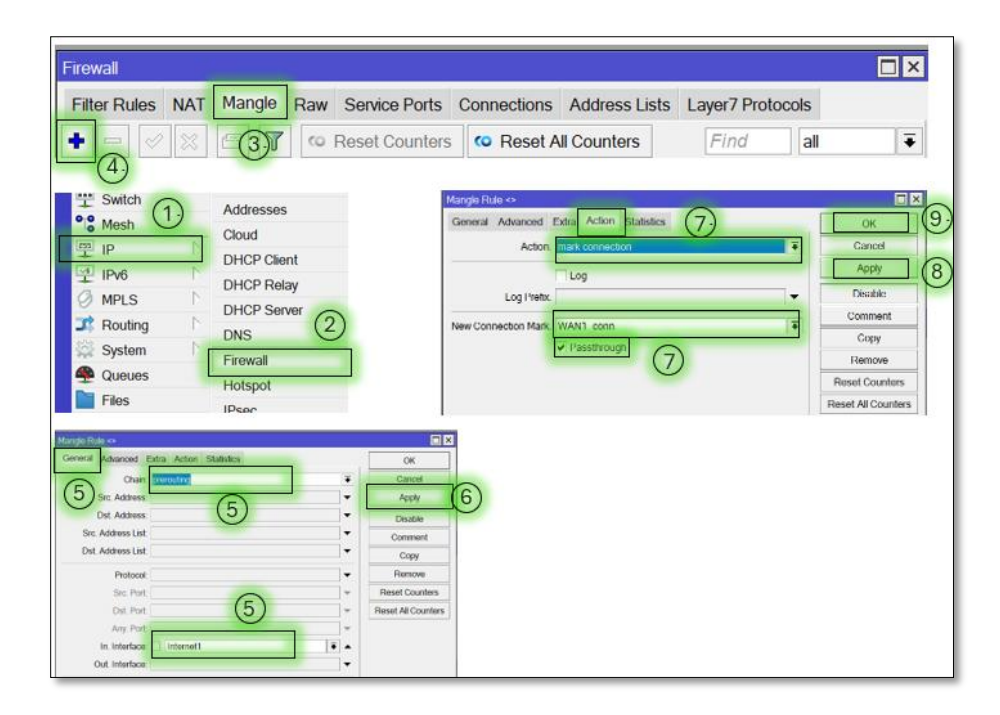

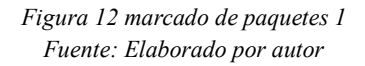

En la segunda configuración como se muestra en la figura 13 es similar a la regla anterior, el cual es nuestra tercera regla, pero para la interfaz de entrada WAN2 para configurar correctamente se puede seguir en los pasos generados por los numero.

| -irewall                                                                                                    |              |                                                                                                    |                                                                                           |                                                                              |               |                                                                                                    | × |
|----------------------------------------------------------------------------------------------------|--------------|----------------------------------------------------------------------------------------------------|-------------------------------------------------------------------------------------------|------------------------------------------------------------------------------|---------------|----------------------------------------------------------------------------------------------------|---|
| Filter Rules NAT                                                                                                    | angle Raw Se | ervice Ports                                                                                          | Corections                                                                                | Address Lists                                                                | Layer7 Protoc | cols                                                                                                    | = |
| orgo fibile co-<br>mental Advanced Eatra Action Studies<br>Chain Security<br>Src. Address<br>Ust. Address<br>Src. Address<br>Src. Address Lat<br>Dat. Address Lat<br>Dat. Plot<br>Dat. First<br>Any Plot<br>In Inferrace Inferret2 | 4            | OK<br>Cancel<br>Apply<br>Disable<br>Comment<br>Copy<br>Hemove<br>Rosal Counters<br>Reset All Counters | Manglo Flule <><br>General Advanced I<br>5<br>Action<br>Log I Netx<br>New Connection Mark | Edira Action statistics<br>mark connection<br>Log<br>WAN2_conn<br>VIAN2_conn | 6<br>6<br>1   | OK<br>Cancel<br>Apply<br>Disable<br>Comment<br>Copy<br>Remove<br>Reset All Counters<br>Reset All Counters |   |

Figura 13 marcado de paquetes 2 Fuente: Elaborado por autor

En la figura 14 se muestra nuestra la tercera regla que se debe crear con la opción **add** luego pasamos a la opción **connection-mark=WAN1\_conn** que aplica la regla solo a conexiones marcadas como WAN1\_conn después en el apartado **action=mark-routing** el cual nos marca el enrutamiento del tráfico luego **new-routing-mark=WAN1** que nos signa la marca de enrutamiento WAN1 también utilizamos **passthrough=yes** que nos permite procesar reglas adicionales y por ultimo **comment="Enrutar conexiones por WAN1"** que nos añade un comentario para identificar la regla.

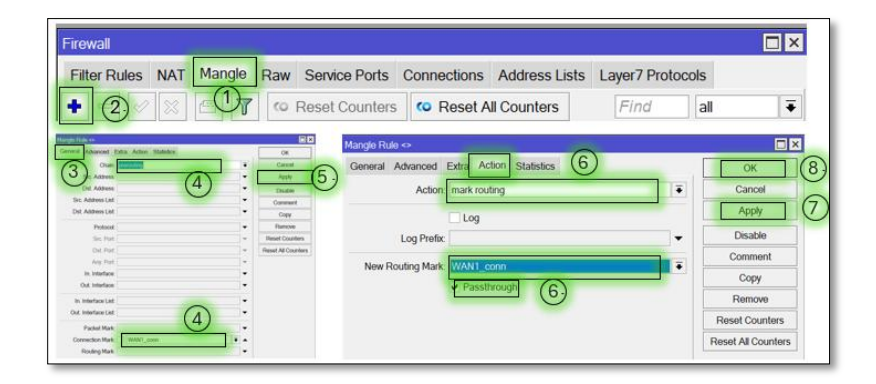

Figura 14 marcado de paquetes 3 Fuente: Elaborado por autor

La cuarta configuración dada en la figura 15 es similar a la regla anterior, pero nuestra para las conexiones marcadas como WAN2\_conn.

| Firewall                                                                                                    |                                                                                                    |                                                                                                    |                  |                                                                                                    |
|----------------------------------------------------------------------------------------------------|----------------------------------------------------------------------------------------------------|----------------------------------------------------------------------------------------------------|------------------|----------------------------------------------------------------------------------------------------|
| Filter Rules NAT Mangle                                                                                                    | Raw Service Ports (                                                                                                    | Connections Address Lists                                                                                            | Layer7 Protocols | e                                                                                                    |
| + -2 ~ 2 = 17                                                                                                    | Co Reset Counters                                                                                                    | Reset All Counters                                                                                                   | Find             | al 두                                                                                                    |
| Angela Balance     Derrein Andrees     Derrein Andrees     De | OK         Mangle Rule <>           OK         General Adva           Deade         General Adva           Commot         Commot           Copy         Remote           Preset Counters         Log           New Routin         New Routin | anced Extra Action Statistics 6<br>Action: mark routing<br>Log<br>g Prefix:<br>mg Mark: WAN2_conn<br>V Passthrough 6 |                  | OK     8       Cancel     7       Disable     7       Disable     7       Comment     7       Copy     Remove       Reset Counters     Reset All Counters |

Figura 15 marcado de paquetes 4 Fuente: Elaborado por autor

Como vemos en las imágenes la configuración como parte primordial se hace la descripción de las opciones utilizadas, estas reglas aseguran que el tráfico entrante de cada interfaz se proceda enrutar de forma controlada, mejorando la eficiencia del balanceo de carga.

### 3.3.1 Establecer configuración NAT

Las configuraciones NAT es esencial para la conectividad y seguridad en redes porque son configuraciones que se emplean en donde direcciones IP públicas son escasas ya que realiza una conmutación en redes públicas y privadas esto es para garantizar que los dispositivos de las VLANs puedan acceder a Internet así sean con direcciones privadas en esta acción **Masquerade** en ambas interfaces WAN podrá traducir automáticamente las direcciones privadas para que puedan acceder a Internet desde redes internas y manejar el tráfico adecuadamente.

En las configuraciones realizadas esta una las opciones integradas en el software RouterOS que es **IP>firewall>NAT** en esta opción configuramos una regla de masquerade para cada interfaz WAN asegurando que todas las **VLANs** tengan acceso a **Internet** el cual están asociadas al marcado de rutas configuradas anterior mente en **MANGLE** con esto buscamos priorizar que el tráfico salga por las rutas balanceadas y que los usuarios conectados a la **VLANs** puedan navegar a **Internet** sin inconvenientes.

En el apartado **IP firewall NAT** se accede al menú de configuración como se ve en la figura 16 de reglas de NAT, en donde se definen las traducciones de direcciones para el tráfico, luego nos vamos a la opción **chain=srcnat** que aplica la regla en el tráfico saliente que será modificado antes de enviarse al exterior después configuramos **out-interface=Internet1** que especifica que la regla se aplica al tráfico saliente por la interfaz WAN1 subimos al aparatado **action=masquerade** que traduce las direcciones IP privadas a la dirección IP pública asignada dinámicamente a WAN1 y por ultimo ocupamos la opción **comment="NAT para WAN1"** que nos añade un comentario descriptivo para identificar la regla.

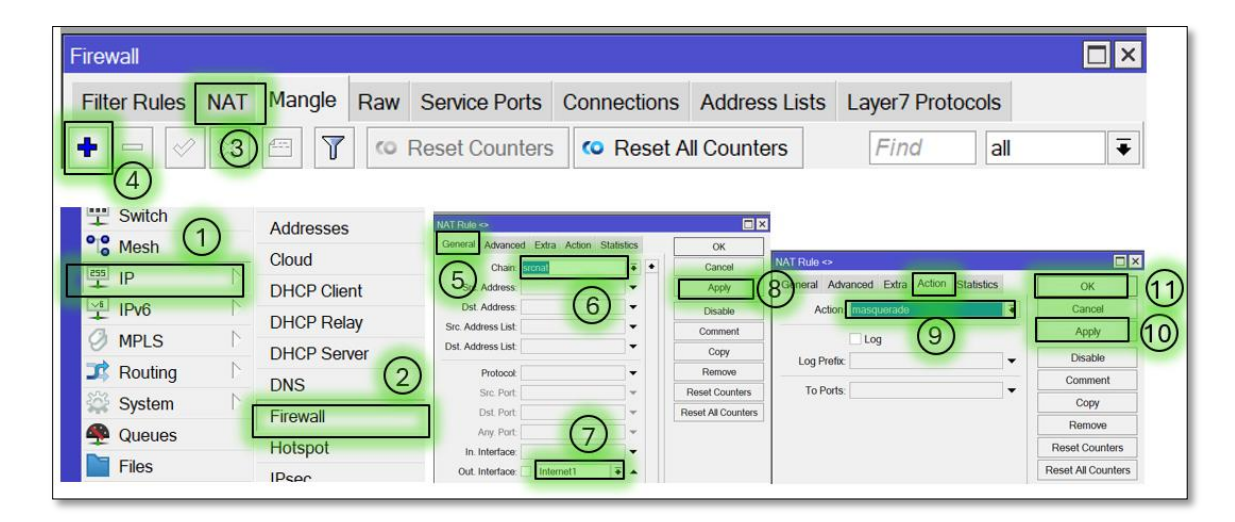

Figura 16 configuración NAT para WAN 1 Fuente: Elaborado por autor

La figura 17 es similar a la regla anterior, pero aplicada a la interfaz WAN2, permitiendo la salida de tráfico por esta conexión.

| Firewall                       |                     |                                      |                   |                                       |                                      |                                 |
|--------------------------------|---------------------|--------------------------------------|-------------------|---------------------------------------|--------------------------------------|---------------------------------|
| Filter Rules NAT               | Mangle Raw          | Service Ports                        | Connections       | Address Lists                         | Layer7 Protocols                     | 5                               |
| + 3                            | ) 🕾 🍸 🗠 Ri          | eset Counters                        | 🗢 Reset A         | Il Counters                           | Find                                 | all 두                           |
| Switch<br>Mesh                 | Addresses           | NAT Rule ↔<br>General Advanced Extra | Action Statistics | ОК                                    |                                      |                                 |
| IP N                           | DHCP Client         | Chain Chain Chain                    |                   | Cancel NAT Rule < Apply Seneral       | ><br>Advanced Extra Action Statistic | s ок 1                          |
| MPLS N                         | DHCP Relay          | Src. Address List.                   |                   | Comment<br>Copy                       | tion masquerade                      | Cancel Apply                    |
| Routing     N     System     N | DNS 2               | Protocot Src. Port.                  |                   | Remove Log Pi<br>Reset Counters To Pi | refoc<br>orts                        | Disable     Comment     Comment |
| Queues                         | Firewall<br>Hotspot | Dst. Port                            |                   | Reset All Counters                    |                                      | Remove<br>Reset Counters        |
| Files                          | IPsec               | Out. Interface:                      | met2 🖣 🔺          |                                       |                                      | Reset All Counters              |

Figura 17 configuración NAT para WAN2 Fuente: Elaborado por autor

Para la configuración integradas es primordial permitir la conectividad a Internet des redes privadas el cual la principal función de esta configuración es convertir las IP privadas de los dispositivos internos en una dirección publica reconocida en Internet ya que nos facilita tipos de acceso en línea asegurando respuesta de servidores.

### 3.4 Establecer configuraciones de VLANs

Es importante asegurar que los dispositivos dentro de un VLANs puedan comunicarse directamente salvo que se creen reglas adicionales para comunicarse directamente con otras, las configuraciones VLANs serán direccionadas en modo troncal aislando el tráfico según áreas y funciones necesarias para el uso de las mismas, con una segmentación de esta magnitud mejora la seguridad y facilita la administración de la red en cual se va a emplear cuatro VLANs con ID 10, 20, 30 y 40 que serán destinadas en distintas áreas como administración, laboratorio, invitados y cámaras.

Para definir las VLANs de las distintas áreas se configuraron en un solo puerto el cual es el puerto sfp2 para todas las VLANs y poder enviar distintos tipos de tráfico a un solo puerto el cuales son ideales para interconectar switches y de ahí a otros dispositivos el cual el switch utilizado como puente es CRS112 que nos dará conexiones hacia los dispositivos manteniendo la segmentación lógica.

Para esta configuración VLANs como se ve la figura 18 se va al apartado **interface vlan** para acceder al menú de configuración de las mismas, donde se definen las interfaces virtuales vinculadas a un puerto físico luego seleccionamos la opción **add** luego en el apartado **name=VLAN\_Admin** el cual Definimos un nombre descriptivo para identificar la VLAN destinada al área de administración luego nos vamos a **vlan-id=10** que asigna el ID único para esta VLAN, utilizado para etiquetar los paquetes pertenecientes a esta configuración.

| Interface List<br>Interface Interface List Ethernet EoIP Tunnel IP Tunnel GRE T<br>T | unnel VLAN VRRP VETH MACsec Bonding LTE VRF                                                                                                    | Find                                                                                                    |
|--------------------------------------------------------------------------------------|----------------------------------------------------------------------------------------------------|----------------------------------------------------------------------------------------------------|
| CAPSMAN (1)                                                                          | Interface <vlan_admin>         General       Loop Protect       Status       Traffic         4       Name       VLAN_Admin       5         Type:       VLAN       5         Type:       VLAN       5         Actual MTU:       1500       1500         L2 MTU:       1588       Actual MTU:       1588         MAC Address:       48:A9:8A:30:3D:BC       ARP:       enabled            ARP Timeout:</vlan_admin> | OK     8       Cancel     7       Apply     7       Disable     7       Comment     7       Copy     Remove       Torch     Reset Traffic Counters |
| WireGuard                                                                            | VLAN ID: 10<br>Interface: sfp2<br>Use Service Tag<br>enabled running slave                                                                                                    | passthrough                                                                                                    |

Figura 18 Configurar vlan administración Fuente: Elaborado por autor

En la figura 19 son para la configuración de la siguiente VLANs se define una VLAN para los Laboratorio con el ID 20, aislando su tráfico del resto de la red sfp2.

| Interface List<br>Interface Interface List Ethermet EoIP Tunnel IP Tunnel GRE | runnel VLAN VRRP VETH MACsec Bonding LTE VRF                                                                                               | Find                                                                |
|-------------------------------------------------------------------------------|----------------------------------------------------------------------------------------------------|---------------------------------------------------------------------|
|                                                                               | Interface <vlan_lab> General Loop Protect Status Traffic  4 Name: VLAN_Lab 5 Type: VLAN MTU: 1500 Actual MTU: 1500 L2 MTU: 1588</vlan_lab> | OK     8       Cancel     7       Disable     7       Comment     7 |
| CAPSMAN (1)<br>Interfaces<br>Wireless                                         | ARP: enabled ARP Timeout: VLAN ID: 20 Interface: sfp2                                                                                      | Remove       Torch       Reset Traffic Counters       6             |
| ↔ WireGuard                                                                   | enabled running slav                                                                                                    | ve passthrough                                                      |

Figura 19 Configurar VLANs laboratorio Fuente: Elaborado por autor

En la figura 20 para la configuración de la siguiente VLANs se define una VLAN para los invitados con el ID 30, aislando su tráfico del resto de la red sfp2.

| Interface List<br>Interface Interface List Ethernet EoIP Tunnel IP Tunnel GRE | Tunnel VLAN VRRP VETH MACsec Bonding LTE VRF                                                                                                    | Find                                                    |
|-------------------------------------------------------------------------------|----------------------------------------------------------------------------------------------------|---------------------------------------------------------|
|                                                                               | Interface <vlan_invitados>         General       Loop Protect       Status       Traffic         4       Name:       VLAN_Invitados       5         Type:       VLAN       5         Type:       VLAN       5         Actual MTU:       1500         L2 MTU:       1588</vlan_invitados> | Сапсеl<br>Сапсеl<br>Арріу<br>Disable<br>Соттепt<br>Сору |
| CAPsMAN  CAPsMAN  CAPsMAN  Wireless  Wireless                                 | MAC Address: 48:A9:8A:30:3D:BC ARP: enabled ARP Timeout: VLAN ID: 30 Interface: sfp2 Use Service Tag                                                                                                    | Remove     Torch     Reset Traffic Counters             |
| <ul> <li>WireGuard</li> </ul>                                                 | enabled running slave                                                                                                    | e passthrough                                           |

Figura 20 Configurar VLANs red invitados Fuente: Elaborado por autor

En la figura 21 creamos la configuración de la siguiente VLANs se define una VLAN para Cámaras con el ID 40, conectado al puerto sfp2.

| Interface List                                                     |                                                                                                    |
|--------------------------------------------------------------------|----------------------------------------------------------------------------------------------------|
| Interface Interface List Ethernet EolP Tunnel IP Tunnel GRE Tunnel | VLAN VCRAN VRRP VETH MACsec Bonding LTE VRF                                                                                                    |
|                                                                    | face <vlan_camaras>     Image: Comparison of the second second seco</vlan_camaras> |
| A                                                                  | Type:         VLAN         Apply         7           MTU:         1500         Disable         Comment           L2 MTU:         1588         Copy         Copy                                                                                                    |
| CAPSMAN (1)                                                        | C Address: 48:A9:8A:30:3D:BC ARP: enabled                                                                                                    |
| Wireless                                                           | VLAN ID 40<br>Interface sfp2                                                                                                    |
| ↔ WireGuard                                                        | Use Service Tag view passthrough                                                                                                    |

Figura 21 configurar VLANs para cámaras Fuente: Elaborado por autor

La segmentación realizada facilita la gestión de red de cada segmento de tal manera que se comporta como una red aislada de las demás, limitando la propagación de tráfico innecesario para mejorar el rendimiento más seguro y eficiente, esencial para mantener una seguridad más estable, con este diseño se logran asignar recursos dinámicamente para la optimización del uso del ancho de banda.

#### 3.4.1 Establecer IP a las VLANs

Es este punto se genera la configuración a cada VLANs para que puedan comunicarse dentro del segmento y poder acceder a servicios externos, ya que están configurados a varias asignaciones de IP según sus VLANs, es importante ya que habilitamos en enrutamiento para otros dispositivos.

Para la configuración que se muestra en la figura 22 entramos en el apartado **ip address** que nos permite acceder al menú de configuración de direcciones IP en el router ya que aquí se asignan direcciones a interfaces, incluyendo las de las VLAN nos vamos a la opción **address=192.168.10.1/24** y asignamos la dirección IP 192.168.10.1 con una máscara de red de 24 bits (255.255.255.0) el cual esta dirección será el Gateway después nos vamos a la opción

**interface=VLAN\_Admin** que nos especifica que esta dirección está vinculada a la interfaz virtual de la VLAN VLAN\_Admin y por últimos ocupamos **comment="VLAN Admin Gateway"** que nos añade un comentario descriptivo para identificar la función de esta dirección.

| Address List |             |                                                                                                |                           |
|--------------|-------------|------------------------------------------------------------------------------------------------|---------------------------|
| + - < × 🗅 🍸  | 7           |                                                                                                | Find                      |
| (3)          |             | 3                                                                                              |                           |
|              |             | Address <192.168.10.1/24> Address: 192.168.10.1/24 Network: 192.168.10.0 Interface: VLAN_Admin | ОК б<br>Cancel<br>Apply 5 |
| PPP          | ARP 2       |                                                                                                | Disable                   |
| The Switch   | Addresses   | Ļ                                                                                              | Comment (4)               |
| Mesh (1)     | Cloud       |                                                                                                | Remove                    |
| IP           | DHCP Client | enabled                                                                                        |                           |
| 🕎 IPv6 🔿     | DHCP Relay  | Comment for Address <192.168.10.1/24>                                                          |                           |
| Ø MPLS       | DHCP Server | VLAN Admin Gateway                                                                             | ОК                        |
| 式 Routing    | DNS         | 4                                                                                              | Cancel                    |
| N N          |             |                                                                                                |                           |

Figura 22 configuración de IP VLANs administración Fuente: Elaborado por autor

En la figura 23 creamos la configuración en la entramos en el apartado **ip address** que nos permite acceder al menú de configuración de direcciones IP en el router el cual se configura el Gateway 192.168.20.1 para la VLAN del laboratorio, con las mismas características que el anterior.

| Address List |             |                                                                                              |                     |
|--------------|-------------|----------------------------------------------------------------------------------------------|---------------------|
| + × - T      | 7           |                                                                                              | Find                |
| (3)          |             | 3                                                                                            | 1                   |
|              |             | Address <102 168 20 1/24> Address: 192 168 20 1/24 Network: 192 168 20 0 Interface: VLAN_Lab | Сапсеl<br>Аррly (5) |
| PPP          | ARP 2       |                                                                                              | Disable             |
| The Switch   | Addresses   |                                                                                              | Comment (4)         |
| Mesh (1)     | Cloud       |                                                                                              | Remove              |
| IP           | DHCP Client | enabled                                                                                      |                     |
| IPv6 🗅       | DHCP Relay  | Comment for Address <192.168.20.1/24>                                                        |                     |
| MPLS 🗅       | DHCP Server | VLAN Lab Gateway                                                                             | ОК                  |
| 式 Routing    | DNS         | (4)                                                                                          | Cancel              |
| N N          |             |                                                                                              |                     |

Figura 23 configuración de IP VLANs laboratorio Fuente: Elaborado por autor

Para la configuración que se presenta en la figura 24 entramos en el apartado **ip address** que nos permite acceder al menú de configuración de direcciones IP en el router el cual añade el Gateway 192.168.30.1 a la VLAN destinada a los invitados, con las mismas características que el anterior.

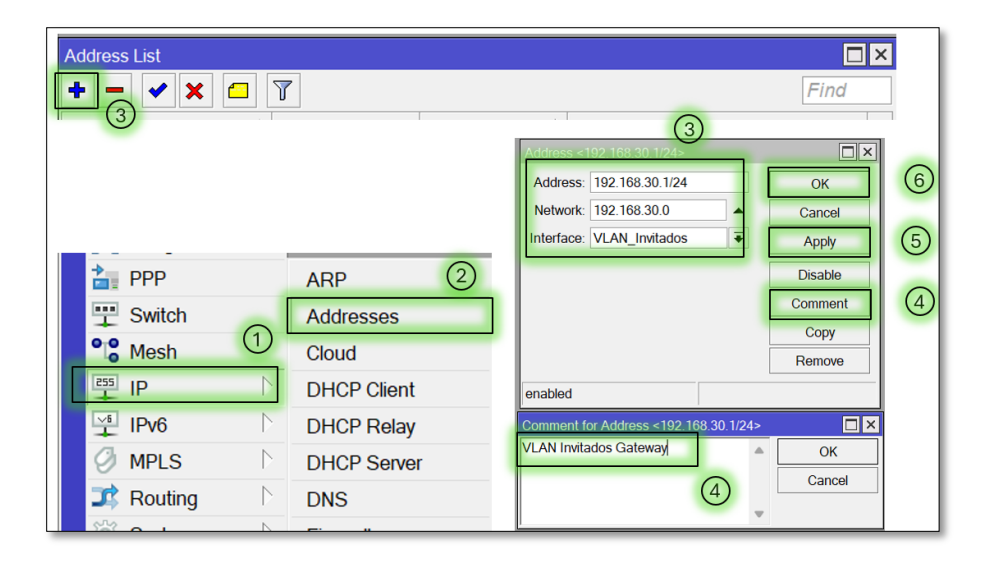

Figura 24 configuración de IP VLANs invitados Fuente: Elaborado por autor

Para la configuración en la entramos en el apartado **ip address** que nos permite acceder al menú de configuración de direcciones IP en el router el cual se ingresa el Gateway 192.168.40.1 para la

VLAN dedicada al tráfico de cámaras de seguridad, con las mismas características que el anterior tal como se aprecia en la figura 25.

| Address List |             |                                                                               |                             |
|--------------|-------------|-------------------------------------------------------------------------------|-----------------------------|
| + × - 7      |             |                                                                               | Find                        |
| 3            |             | 3                                                                             |                             |
|              |             | Address: 192.168.40.1/24<br>Address: 192.168.40.1/24<br>Network: 192.168.40.0 | ок б<br>Cancel<br>Apply (5) |
| PPP          | ARP 2       |                                                                               | Disable                     |
| The Switch   | Addresses   |                                                                               | Comment (4)                 |
| Mesh (1)     | Cloud       |                                                                               | Remove                      |
| IP           | DHCP Client | enabled                                                                       |                             |
| 🔛 IPv6 🔿     | DHCP Relay  | Comment for Address <192.168.40.1/24>                                         |                             |
| Ø MPLS       | DHCP Server | VLAN Cmaras Gateway                                                           | ОК                          |
| Routing      | DNS         | (4)                                                                           | Cancer                      |

Figura 25 configuración de IP VLANs Cámaras Fuente: Elaborado por autor

En esta parte de las ilustraciones se asignaron Gateway para cada VLAN, permitiendo a los dispositivos dentro de cada segmento comunicarse con su red correspondiente y descripción de las opciones utilizadas.

También, es crucial garantizar un correcto funcionamiento es por aquello que cada dirección IP asignada actúa como puerta de enlace predeterminada, con esto permitimos que los dispositivos se comuniquen a una red local conforme cada rango único de direcciones IP y su puerta de enlaces, evitando conflictos entre VLANs ya que también se habilita el enrutamiento con redes externas, algunas configuraciones importantes adicionales son configurar el protocolo DHCP, utilizado en direcciones de cada segmento.

## 3.4.2 Establecer VLANs en modo TRUNK

Para establecer una configuración en un puerto trunk es esencial gestionar varias VLANs por que estas opciones se utilizan para centralizar y gestionas el tráfico de cada segmento al utilizar modo trocal dentro de un bridge conectado al puerto sfp2 esta nos ayuda a transportar el tráfico etiquetado

de múltiples VLANs esta opción se etiqueta en el estándar IEE 8201.Q el cual permite mantener la separación lógica de la segmentación que asegura la interoperabilidad con los otros equipos.

En la figura 26 hacemos la configuración con el apartado **interface bridge** para acceder al menú de configuración de bridges, donde se crean y administran estas interfaces virtuales vamos a la opción de **add** crea un apartado adicional para la configuración luego seleccionamos la opción **name=Bridge\_Trunk** que nos crea un bridge con el nombre Bridge\_Trunk, que servirá como punto central para gestionar el tráfico de las VLANs por ultimo en la opción **comment=Bridge para VLAN Trunk** que se añade un comentario para identificar su función como bridge para el trunk de las VLANs.

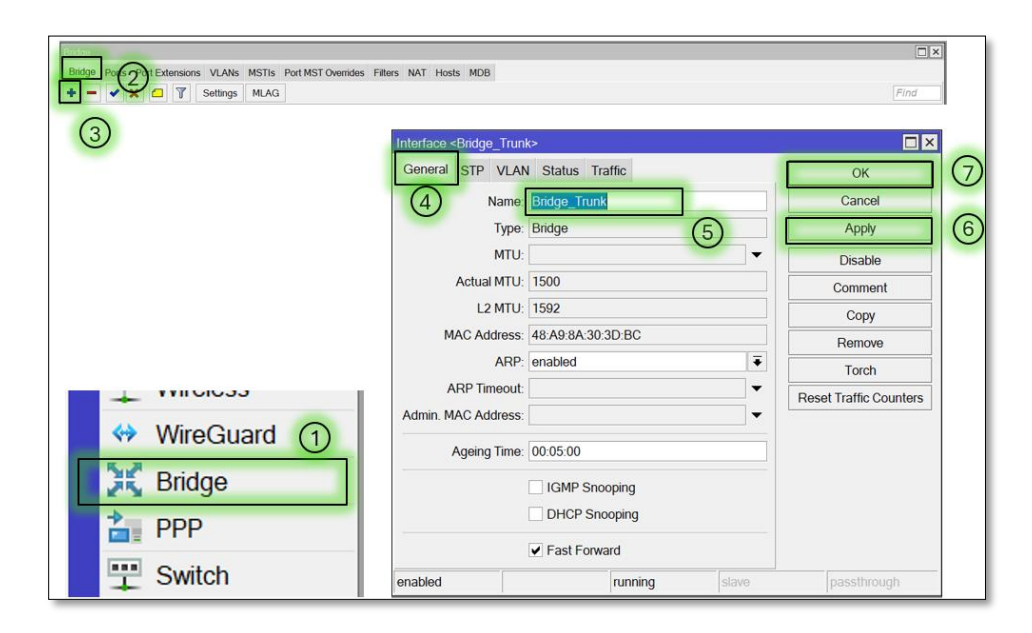

Figura 26 configuración bridge modo trunk Fuente: Elaborado por autor

En la figura 27 configuramos **interface bridge port** se accede al menú para añadir puertos físicos o virtuales al bridge creado luego se selecciona en **add** en la parte de **bridge=Bridge\_Trunk** el cual nos especifica que el puerto será parte del bridge Bridge\_Trunk luego se configura **interface=sfp2** que asigna el puerto físico sfp2 como miembro del bridge, que será utilizado como puerto trunk para transportar el tráfico de las VLANs y final mente **comment=Trunk para las VLANs** que añade un comentario descriptivo para identificar su propósito.

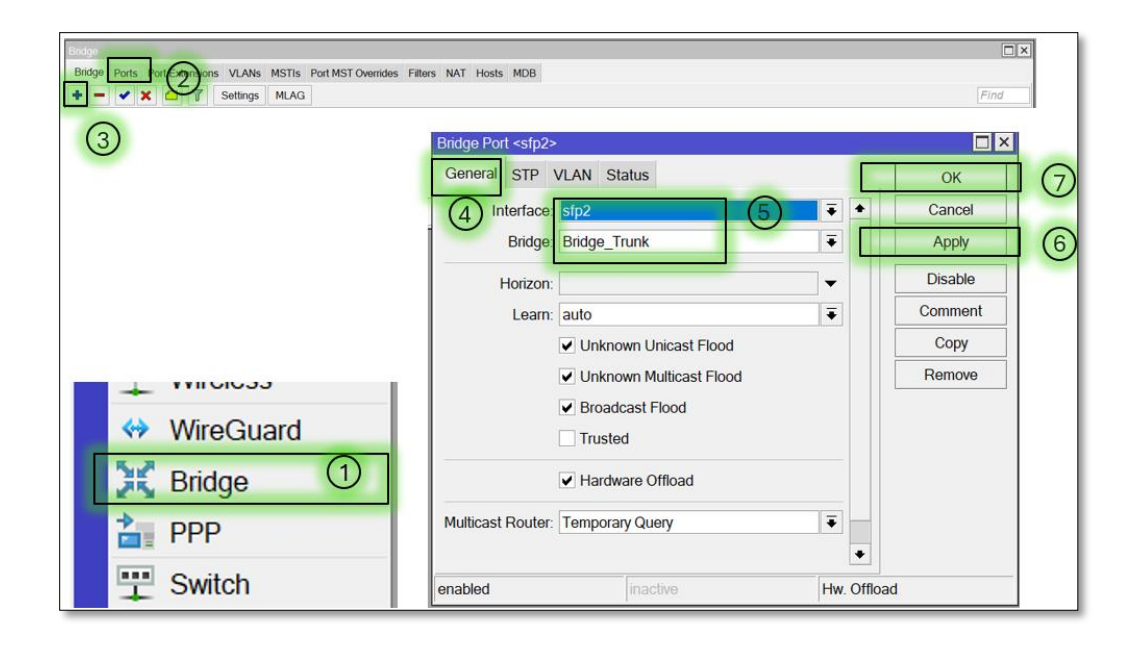

Figura 27 asignación sfp2 con bridge trunk Fuente: Elaborado por autor

Como se presenta las imágenes se creó un bridge para centralizar las VLANs en un puerto trunk y el puerto **sfp2** se designa como puerto trunk para transportar todas las VLANs. Al momento de configurar el puerto sfp2 con una conexión troncal se puede transportar datos hacia otros switches mejorando el transporte de tráfico.

### 3.5 Implementación de calidad de servicio QoS

## 3.5.1 Reglas de Firewall para el tráfico de VLANs

La implementación de todas estas configuraciones en la calidad de servicio se refiere a la gestión de tráfico de las VLANs hacia el Internet a través de la interfaz WAN1 que permite el tráfico solo legítimo, las reglas diseñadas para aceptar tráficos provenientes de otras interfaces son comprometiendo una gestión eficiente del flujo de datos.

Para esta configuración presentada en la figura 28 entramos en **ip firewall filter** ya que permite accede al menú de configuración de las reglas de filtrado del firewall, donde se gestionan las reglas que controlan el tráfico de red luego se va en **add** donde abre otro apartado se configura en **chain=forward** que dos dice que la regla se aplica al tráfico que está siendo reenviado entre interfaces es decir, entre la interfaz de origen y destino luego en la opción **action=accept** ya que esta opción es permitir el tráfico que cumpla con los criterios establecidos en la regla luego a **ininterface=VLAN\_Admin** que nos especifica que el tráfico entrante proviene de la interfaz de la VLAN de administración "VLAN\_Admin" luego a **out-interface=Internet1** que indica que el tráfico será enviado a través de la interfaz Internet1 hacia Internet y por ultimo usamos **comment="Permitir tráfico Admin a Internet"** que añade un comentario explicativo para identificar el propósito de la regla.

| Firewall     | 0           | 1                            | Ê.                                     |                                      | r.                      |                          |
|--------------|-------------|------------------------------|----------------------------------------|--------------------------------------|-------------------------|--------------------------|
| Filter Rules | NA Mangle   | Raw Service Por              | ts Connections                         | Address Lists                        | Layer7 Protocol         | s                        |
| + - ~        | × E 7       | Co Reset Count               | ers Co Reset A                         | Il Counters                          | Find                    | all 두                    |
| $\bigcirc$   |             | Firewall Rule                | Statistics 5                           |                                      | (7)                     |                          |
| Switch (1    | Addresses   | Chain Chain Src. Address.    | Cancel     Cancel     Apply     Deanle | Firewall Rule <><br>General Advanced | Extra Action Statistics | <b>■</b> ×<br><b>●</b> × |
| IP IP        | Ploud       | Stc. Address List            | Comment                                | Action: accept                       |                         | Cancel                   |
|              | DHCP Client | DSt. Address LISt            | Copy                                   |                                      |                         | Apply 8                  |
|              | DHCP Relay  | Protocot                     | Remove                                 | Log Prefix:                          |                         | Disable                  |
| MPLS         | DHCP Server | Dst. Port                    | Resat AI Cour                          | aters                                |                         | Comment                  |
| 3 Routing    | DNS (2)     | Any Port                     |                                        |                                      |                         | Сору                     |
| System       | Firewall    | In Interface: VEAN_A         | dmin * •                               |                                      |                         | Remove                   |
| Queues       | Hotepot     | Out. Interface: 🛄 Internet I | ••.0                                   |                                      |                         | Reset Counters           |
| Files        | IPsec       | enabled                      |                                        |                                      |                         | Reset All Counters       |

Figura 28 trafico proveniente Vlan administración Fuente: Elaborado por autor

En la figura 29 se Configura una regla similar para permitir que el tráfico de la VLAN de laboratorio (VLAN\_Lab) acceda a Internet a través de la misma interfaz Internet1

| Firewall                                     |                                                               | n.                                                                                                    |                |                                                  |                         |                                       |
|----------------------------------------------|---------------------------------------------------------------|----------------------------------------------------------------------------------------------------|----------------|--------------------------------------------------|-------------------------|---------------------------------------|
| Filter Rules                                 | NA Mangle                                                     | Raw Service Ports                                                                                                    | Connections    | Address Lists                                    | Layer7 Protoco          | ols                                   |
| +                                            | × = 7                                                         | C Reset Counter                                                                                                    | s Co Reset A   | Il Counters                                      | Find                    | all 🔻                                 |
| 4<br>Switch 1<br>Mesh<br>P<br>P<br>P<br>MPLS | Addresses<br>Cloud<br>DHCP Client<br>DHCP Relay<br>DHCP Serve | Ceneral Advanced Extra Action Sta<br>Chain<br>Sice Address<br>Dist Address<br>Sice Address List<br>Dist Address List<br>Photocot<br>Sice Port | tstos          | General Advanced<br>Action: Score<br>Log Prefix: | Extra Action Spatistics | Cancel<br>Apply<br>Disable<br>Comment |
| Routing       System       Queues            | DNS (2)<br>Firewall<br>Hotspot                                | Ost Port Any Port In: Interface: VLAN_Lab Out. Interface: Internet1                                                                           | Reset Al Count | 675 -                                            |                         | Copy<br>Remove<br>Reset Counters      |
| Queues<br>Files                              | Hotspot                                                       | Out. Interface: ULAN_Lab<br>Out. Interface: Internet1<br>enabled                                                                              | .6             |                                                  |                         | Reset All Counters                    |

Figura 29 trafico proveniente Vlan laboratorio a Internet Fuente: Elaborado por autor

En la figura 30 permite el tráfico proveniente de la VLAN de invitados para salir hacia Internet

| Firewall     |             |                                  |         |                    |                  |                          |      |                    |
|--------------|-------------|----------------------------------|---------|--------------------|------------------|--------------------------|------|--------------------|
| Filter Rules | NA Mangle   | Raw Service Ports                | Conn    | ections A          | Address Lists    | Layer7 Proto             | cols |                    |
| + - 0        | × = 7       | Co Reset Counter                 | rs (O   | Reset All (        | Counters         | Find                     | all  | •                  |
| 4            |             |                                  |         |                    | -                |                          |      |                    |
|              |             | General Advanced Extra Action St |         | OK<br>Cancel       |                  | $\overline{\mathcal{O}}$ |      |                    |
| Switch       | Addresses   | Src. Address                     | -:      | Apply              | General Advanced | Extra Action Statistics  |      | <u>ок</u> 9        |
| Mesh         | Cloud       | Src. Address List.               | • 3     | Comment            | Action accept    | t.                       | •    | Cancel             |
| 의 및          | DHCP Client | Dst. Address List                | • •     | Сору               |                  |                          |      | Apply (8           |
| PV6          | DHCP Relay  | Protocol.                        | •       | Remove             | Log Prefix       |                          | •    | Disable            |
| Ø MPLS       | DHCP Server | Src. Port.                       | *       | Reset Counters     |                  |                          |      | Comment            |
| Routing      | DNS (2)     | Dst. Port                        | -       | Reset All Counters |                  |                          |      | Сору               |
| System       | Firewall    | In Interface VLAN Invita         | dos ∓ 🖌 | 0                  |                  |                          |      | Remove             |
| Queues       | Hotspot     | Out. Interface: Internet1        |         | 6                  |                  |                          |      | Reset Counters     |
| Files        | IPsec       | enabled                          |         |                    |                  |                          |      | Reset All Counters |

Figura 30 trafico proveniente Vlan invitados a Internet Fuente: Elaborado por autor

En la figura 31 configuramos el tráfico de la VLAN de cámaras de seguridad (VLAN\_Camaras) hacia Internet.

| Firewall               |                                          |                    |                           |                 |                    |
|------------------------|------------------------------------------|--------------------|---------------------------|-----------------|--------------------|
| Filter Rules NA Mangle | Raw Service Ports Con                    | nnections Ad       | dress Lists Laye          | r7 Protocols    |                    |
|                        | C Reset Counters                         | Reset All Co       | unters F                  | ind all         | ₹                  |
| <u>(4)</u>             | Emeral Data co                           |                    |                           |                 |                    |
| -                      | General Advanced Extra Action Statistics |                    | $\overline{\mathcal{T}}$  |                 |                    |
| Switch 1 Addresses     | Src. Address.                            | Apply              | General Advanced Extra Ac | tion Statistics | OK 9               |
| Cloud                  | Src. Address List                        | Comment            | Action accept             | •               | Cancel             |
| DHCP Client            | Dst. Address List                        | Сору               | Log                       |                 | Apply (8)          |
| DHCP Relay             | Protocol.                                | Remove             | Log Prefix                | •               | Disable            |
| MPLS DHCP Server       | Sic Port                                 | Reset Counters     |                           |                 | Comment            |
| Routing DNS (2)        | Dst. Port                                | Reset All Counters |                           |                 | Сору               |
| System                 | In Interface VLAN Camaras + 4            | 0                  |                           |                 | Remove             |
| Queues                 | Out Interface Internet1 +                | .(6)               |                           |                 | Reset Counters     |
| Files IPsec            | enabled                                  |                    |                           |                 | Reset All Counters |

Figura 31 trafico de VLANs cámaras Fuente: Elaborado por autor

Estas configuraciones pretenden construir reglas de direccionamiento para permitir el tráfico entre la VLANs hacia las WAN nos van a permitir el acceso a Internet es esencial para poder garantizar conectividad y seguridad del mismas.

#### 3.5.2 Reglas para limitar las VLANs

En este punto se configurarán reglas en las configuraciones de firewall que son implementadas para aislar las VLANs entre sí en este caso bloquearemos en acceso de la VLANs invitados hacia las otras VLANs ya que con esto permitimos que la red de invitados tenga un acceso de recursos críticos asegurando que los dispositivos no autorizados puedan ingresar a la infraestructura.

Se accede al menú para configurar las reglas de filtrado del firewall como se ve en la figura 32 **ip firewall filter** donde se gestionan las reglas que determinan qué tráfico es permitido o bloqueado en la red en la opción **add** luego que abra el apartado seleccionar **chain=forward** que es la regla se aplica al tráfico que circula entre interfaces que se está reenviando de una VLAN a otra la opción **action=drop** que es la acción desbloquear el tráfico que cumpla con los criterios definidos en la regla y después a **in-interface=VLAN\_Invitados** que nos especifica que el tráfico de la VLAN de invitados es el que se va a filtrar y en la parte de **out-interface=VLAN\_Admin** el cual la regla bloquea el tráfico que intenta salir de la VLAN de invitados hacia la VLAN de administración y por últimos **comment=Bloquear Invitados hacia Admin** pue proporciona un comentario para describir la función de la regla.

| Firewall     | 0           |                                                         |              |                                                          |                              |     |                          |
|--------------|-------------|---------------------------------------------------------|--------------|----------------------------------------------------------|------------------------------|-----|--------------------------|
| Filter Rules | IA Mangle   | Raw Service Ports                                       | Connect      | ions Address Li                                          | sts Layer7 Protoc            | ols |                          |
|              | × @ 7       | Co Reset Counter                                        | rs 🥨 Re      | set All Counters                                         | Find                         | all | ₹                        |
| U            |             | Firewal Rule *><br>General Advanced Extra Action St.    | atistics (5) | ОК                                                       | $\bigcirc$                   |     |                          |
| Switch (1)   | Addresses   | Chain Criwind<br>Src. Address<br>Dst. Address           |              | Cancel Firewall Rule > Apply General Adva Disable Action | nced Extra Action Statistics |     | ©K 9                     |
| IP N         | DHCP Client | Src. Address List<br>Dst. Address List                  | =:  -        | Comment Action Copy                                      | Log                          |     | Apply 8                  |
| MPLS         | DHCP Relay  | Protocol:<br>Src. Port:                                 | •            | Remove Log Prefix                                        |                              | -   | Disable                  |
| Routing      | DNS (2)     | Dst. Port                                               | * Re         | et All Counters                                          |                              |     | Сору                     |
| Queues       | Firewall    | In Interface: VLAN_Invitac<br>Out Interface: VLAN_Admin | . 6          | )                                                        |                              |     | Remove<br>Reset Counters |
| Files        | IPsec       | enabled                                                 |              |                                                          |                              |     | Reset All Counters       |

Figura 32 limitamos el tráfico entre VLANs Fuente: Elaborado por autor

En la figura 33 es similar a la regla anterior, esta regla bloquea el tráfico de la VLAN de invitados hacia la VLAN de laboratorio.

| Firewall               |                                  |                     |                  |                         |                     |
|------------------------|----------------------------------|---------------------|------------------|-------------------------|---------------------|
| Filter Rules NA Mangle | e Raw Service Ports              | Connections         | Address Lists    | Layer7 Protoc           | cols                |
|                        | Reset Counter                    | rs 🧿 Reset A        | Il Counters      | Find                    | all 두               |
| 4                      |                                  |                     |                  |                         |                     |
|                        | General Advanced Extra Action St | atistics 5 ok       | Firewall Rule <> | _                       |                     |
| Addresses              | Chain (oward                     | Cancel              | General Advanced | Extra Action Statistics | (7) ок              |
| Mesh (1) Cloud         | Src. Address                     | Арру                | Action drop      |                         | Cancel (9)          |
| DHCP Client            | Src. Address List                | Disable     Comment | Log              |                         | Apply               |
| PV6 DHCP Relay         | Dst. Address List                | ✓ Copy              | Log Prefix       |                         | - Disable           |
| MPLS DHCP Sener        | Protocol                         | ▼ Remove            | Logitonic        |                         | Comment             |
| Routing                | Src. Port                        | - Reset Count       | x5               |                         | Copy                |
| System                 | Dst. Part                        | * Reset Al Cou      | ters             |                         | Remove              |
| A Queues               | Any. Part                        | -                   |                  |                         | Reset Counters      |
| Hotspot                | In Interface VLAN_Invita         | 6                   |                  |                         | Preset All Counters |
| Files IDean            | Out interace VLAN_Lab            |                     |                  |                         | Heset All Counters  |

Figura 33 bloqueo VLANs Invitado hacia laboratorio Fuente: Elaborado por autor

Se observaron en las configuraciones de las ilustraciones en general se implementaron políticas de aislamiento de red, el cual se bloquearon el acceso a la red de invitados que prohíben la intervención a las demás y nos da un aislamiento esto es crucial en la seguridad de la red al impedir que dispositivos externos de la VLANs tengan algún tipo de comunicación con las demás con esto mejoramos la protección de los segmentos de la red más sensibles.

### 3.5.3 Establecer configuración QoS

El fin principal para establecer la configuración de QoS es asegurar que ciertos tipos de VLANs tengan prioridad al manejo de ancho de banda las políticas de calidad de servicio creadas, la cámaras serán prioridad uno ya que son por seguridad, red de laboratorios con nombre de VoIP asignado será prioridad tres y la rede de administración nombrada como streaming de video con prioridad 2 y por ultimo esta la red de invitado que se le da una prioridad 8 ya que las necesidades son con más exigencias en el ámbito de la red externa con esto evitamos congestión en la red.

En la configuración que se muestra la figura 34 se va a la opción **queue simple** se accede al menú para configurar colas simples, una técnica de QoS en MikroTik que permite asignar prioridades y límites de ancho de banda a direcciones específicas, rangos de IP o subredes para configurar le damos a la opción **name=Prioridad-Camaras** que es el nombre de la cola que identifica la prioridad asignada al tráfico de cámaras luego a la configuración **target=192.168.40.0/24** que especifica que esta cola aplica a todo el tráfico en la subred de la VLAN de cámaras (192.168.40.0/24) le damos **max-limit=20M/20M** que establece un límite máximo de ancho de

banda de 20 Mbps para descarga y subida y le damos a la opción **priority=1/1** el cual no asigna la prioridad más alta 1 es la máxima prioridad y por último usamos **comment= Priorizar VLAN Cámaras** que es comentario descriptivo sobre la función de la cola.

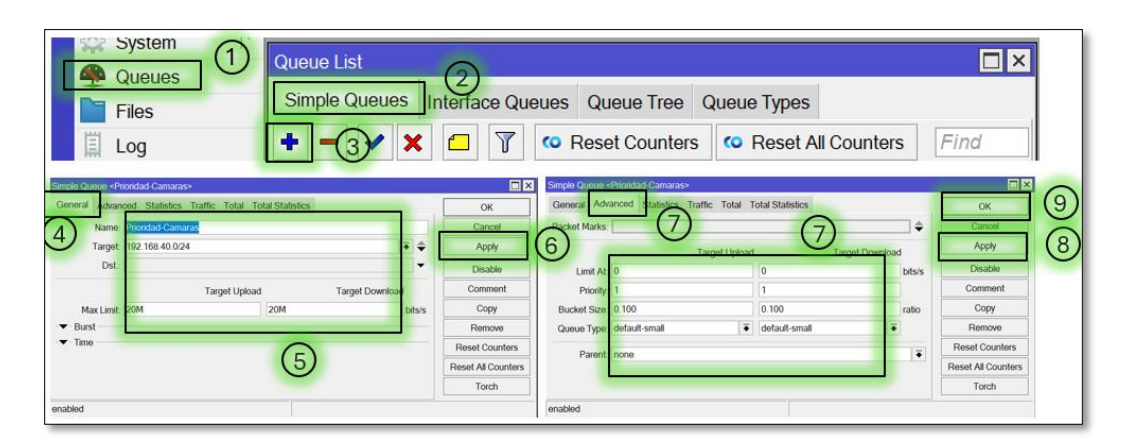

Figura 34 priorizar el tráfico VLAN Cámaras Fuente: Elaborado por autor

En la figura 35 se configura la cola para el tráfico VoIP en la VLAN de administración (192.168.10.0/24) con alta prioridad (2).

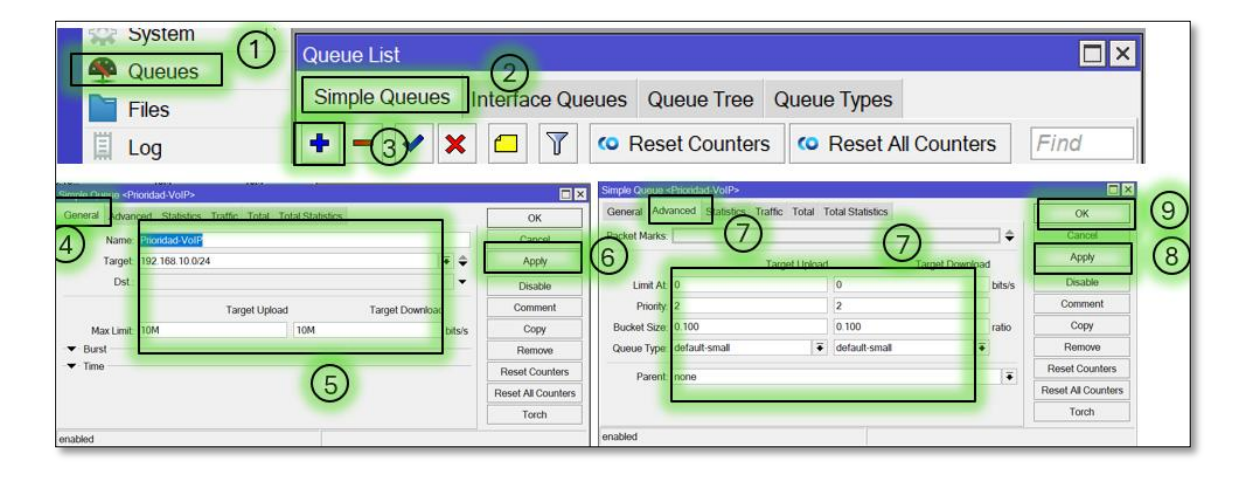

Figura 35 priorizar el tráfico VLANs administración Fuente: Elaborado por autor

En la figura 36 se crea una cola para priorizar el tráfico de streaming de video desde la VLAN de laboratorio (192.168.20.0/24) con prioridad moderada (3).

| System Queues Files Log Queue List Simple Queues | s Int  | 2<br>erface Que                                                 | eues Queue Tree C<br>© Reset Counters                                               | Queue Types                 | unters                     | Find                                                                                                    |   |
|--------------------------------------------------|--------|-----------------------------------------------------------------|-------------------------------------------------------------------------------------|-----------------------------|----------------------------|----------------------------------------------------------------------------------------------------|---|
| Ceneral or «Proridad-Video»                      | • •    | OK<br>OK<br>Apply<br>Disable<br>Comment                         | Simple Queue - Sharekod Video-<br>General Advanced states<br>Traffic<br>Soft Marks: | Total Total Statistics      | ¢<br>al Download<br>bits/s | Сотерности<br>Салові<br>Салові<br>Сотерности<br>Сотерности<br>Сотерности<br>Сотерности<br>Сотерности<br>Сотерности<br>Сотерности<br>Сотерности<br>Сотерности<br>Сотерности<br>Салові<br>Салові<br>С<br>Салові<br>Сало | 8 |
| MaxLimit 10M 10M                                 | bitsis | Copy<br>Remove<br>Reset Counters<br>Reset All Counters<br>Torch | Gueue Type default-small<br>Parent none                                             | io 100<br>I € default-small | Tabo                       | Remove<br>Reset Counters<br>Reset All Counters<br>Torch                                                                                                    |   |

Figura 36 priorizar VLANs laboratorio Fuente: Elaborado por autor

Las configuraciones realizadas en la figura 37 nos hace sabe que las asignaciones realizadas con prioridad 8 a la red de invitados limita el ancho de banda a 5 Mbps para la VLANs de invitados asegurando que el tráfico no critico no afecte el rendimiento de la demás aplicación más utilizadas dentro de la red.

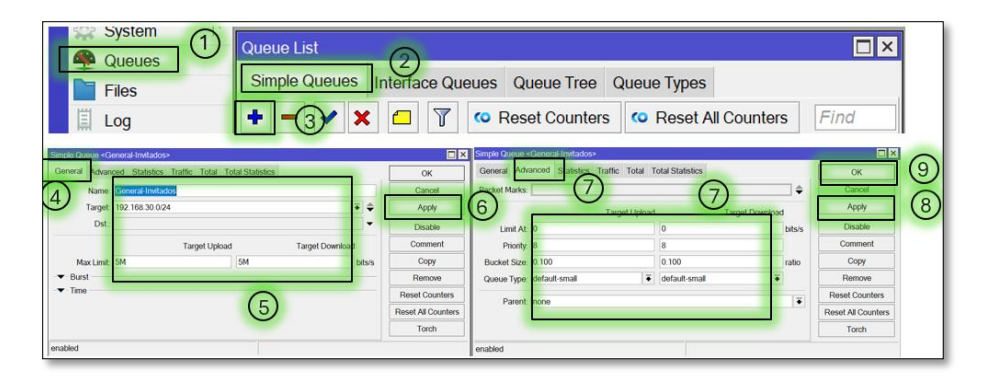

Figura 37 priorizar el tráfico VLAN invitados Fuente: Elaborado por autor

Con esta configuración realizadas en te proceso se regula el tráfico de datos para asegurar los dispositivos utilizados en cada VLANs tengan un flujo controlado, ya que nos facilita un control de gestión del ancho de banda total para las VLANs lo que simplifica la congestión del tráfico.

## 3.5.4 Establecer PCQ para granularla

Este método de granular establece que es utilizado para la gestión del ancho de banda ya que nos permite asignar un ancho de banda a múltiples conexiones de manera equitativa es decir esta

opción divide el ancho de banda según las unidades que tengamos en esa VLANs el cual al dividirse el ancho de banda para cada conexión se hace más pequeña.

En la figura 38 se muestra como configurar el ancho de banda de manera granular de la VLANs invitados.

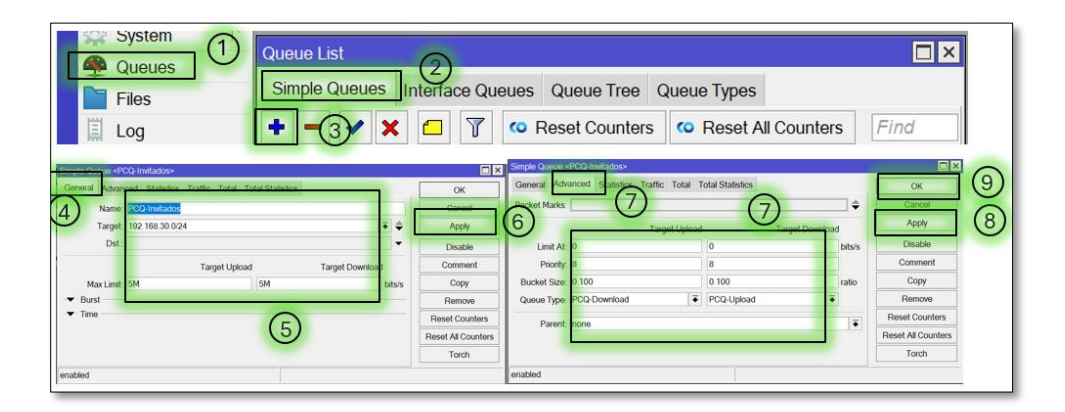

Figura 38 configuración del ancho de banda de forma granular Fuente: Elaborado por autor

### **CAPITULO IV**

#### 4.1 Resultados

#### 4.1.1 Evaluación del Desempeño de Balanceo de Carga y Failover

En este proyecto se verifico la evaluación del desempeño de una red configurada con dos conexiones WAN utilizando un equipo Mikrotik con una configuración de balance de carga y un mecanismo de conmutación por error, para disponer del servicio en todo momento ante posibles fallos que se puedan generar en la conexión principal con esto se implementaron reglas de Mangle para marcar conexiones, rutas estáticas con prioridades y NAT para enmascarar el tráfico saliente.

#### 4.1.1.1 Verificación de rutas y conmutación por error del failover

En esta figura 39 se muestra rutas activas el cual se realizaron configuraciones del acceso al Internet, para ver lo realizado se utilizó comando en consola utilizando IP router print para poder ver las interfaces nombradas para el acceso nombradas como WAN1 Y WAN2.

| [admin  | MikroTik] /inter                        | face/vlan> /ip ro | oute print    |                |  |  |  |  |
|---------|-----------------------------------------|-------------------|---------------|----------------|--|--|--|--|
| Flags:  | D - DYNAMIC; I, A                       | A - ACTIVE; c, s, | у - СОРУ; Н · | - HW-OFFLOADED |  |  |  |  |
| Columns | Columns: DST-ADDRESS, GATEWAY, DISTANCE |                   |               |                |  |  |  |  |
| #       | DST-ADDRESS                             | GATEWAY           | DISTANCE      |                |  |  |  |  |
| ;;; Rut | ta de respaldo - W                      | VAN2              |               |                |  |  |  |  |
| 0 As    | 0.0.0.0/0                               | 192.168.88.1      | 2             |                |  |  |  |  |
| ;;; Rut | ta principal - WAN                      | 11                |               |                |  |  |  |  |
| 1 IsH   | 0.0.0.0/0                               | 192.168.5.1       | 1             |                |  |  |  |  |
| DICH    | 192.168.5.0/24                          | Internet1         | 0             |                |  |  |  |  |
| DAC     | 192.168.10.0/24                         | VLAN Admin        | 0             |                |  |  |  |  |
| DAC     | 192.168.20.0/24                         | VLAN Lab          | 0             |                |  |  |  |  |
| DAC     | 192.168.30.0/24                         | VLAN Invitados    | 0             |                |  |  |  |  |
| DAC     | 192.168.40.0/24                         | VLAN Camaras      | 0             |                |  |  |  |  |
| DAC     | 192.168.88.0/24                         | Internet2         | 0             |                |  |  |  |  |
| [admin( | MikroTik] /inter                        | face/vlan>        |               |                |  |  |  |  |

Figura 39 rutas específicas de acceso a Internet Fuente: Elaborado por autor

Luego verificamos las conexiones y el tráfico generado por estas interfaces Internet1 y Internet2 que están conectadas en sfp1 y ether1 para validar una conmutación el cual presentamos el monitoreo de ambas, con la opción monitor-traffic para el comportamiento del mismo, ya que son las interfaces de acceso tal como se muestra en la figura 40.

| [admin@MikroTik] > /interface r | monitor-trai | ffic Internet1, Internet2 |  |
|---------------------------------|--------------|---------------------------|--|
| name:                           | Internet1    | Internet2                 |  |
| rx-packets-per-second:          | 655          | 3                         |  |
| rx-bits-per-second:             | 5.9Mbps      | 1536bps                   |  |
| fp-rx-packets-per-second:       | 670          | 3                         |  |
| fp-rx-bits-per-second:          | 6.0Mbps      | 1440bps                   |  |
| tx-packets-per-second:          | 288          | 0                         |  |
| tx-bits-per-second:             | 690.7kbps    | 0bps                      |  |
| fp-tx-packets-per-second:       | 0            | 0                         |  |
| fp-tx-bits-per-second:          | 0bps         | 0bps                      |  |
| tx-queue-drops-per-second:      | 0            | 0                         |  |
| [Q quit D dump C-z pause]       |              |                           |  |

Figura 40 trafico activos de Internet1 y intenet2 Fuente: Elaborado por autor

#### 4.1.1.2 Estadísticas de tráfico balanceado (Mangle)

Para estas configuraciones de trafico de balance de carga se gestionaron en las dos líneas de acceso WAN1 y WAN2 con marcando en las tablas de enrutamientos en el dispositivo separando el tráfico en distintos criterios, se generó tráfico en ambas interfaces dando conexión a varios dispositivos que confirmaron la distribución entre ambas WAN tal como se observa en la figura 41.

| [admin@MikroTik] > /ip firewall m      | angle p | rint s | tats |  |  |  |  |  |  |  |  |
|----------------------------------------|---------|--------|------|--|--|--|--|--|--|--|--|
| Columns: CHAIN, ACTION, BYTES, PACKETS |         |        |      |  |  |  |  |  |  |  |  |
| # CHAIN ACTION                         | BYTE    | S PAC  | KETS |  |  |  |  |  |  |  |  |
| ;;; Marcar conexiones WAN1             |         |        |      |  |  |  |  |  |  |  |  |
| 0 prerouting mark-connection           | 320 23  | 1 1    | 016  |  |  |  |  |  |  |  |  |
| ;;; Marcar conexiones WAN2             |         |        |      |  |  |  |  |  |  |  |  |
| 1 prerouting mark-connection 21        | 302 04  | 3 73   | 228  |  |  |  |  |  |  |  |  |
| ;;; Enrutar conexiones por WAN1        |         |        |      |  |  |  |  |  |  |  |  |
| 2 prerouting mark-routing              | 456 87  | 8 1    | 444  |  |  |  |  |  |  |  |  |
| ;;; Enrutar conexiones por WAN2        |         |        |      |  |  |  |  |  |  |  |  |
| 3 prerouting mark-routing 26           | 721 77  | 8 85   | 753  |  |  |  |  |  |  |  |  |
| [admin@MikroTik] >                     |         |        |      |  |  |  |  |  |  |  |  |

Figura 41 Distribución de balance de carca entre WANs Fuente: Elaborado por autor

En estos resultados se observó el flujo de conexión primaria y secundaria manteniendo la conectividad de los dispositivos en las redes locales podemos observar que el balanceo distribuyó las conexiones de manera eficiente.

#### 4.1.2 Análisis de Tráfico y Eficiencia en Redes VLAN Integradas con QoS

Para la configuración se creó la segmentación de red mediante VLANs y la priorización de tráfico con QoS en un entorno Mikrotik donde se visualizan las configuraron para separar diferentes tipos

de tráfico direccionados para varias Áreas el cual se implementaron colas simples y basadas en PCQ para garantizar un ancho de banda adecuado para cada VLAN.

### 4.1.2.1 Monitoreo del tráfico por VLAN

Para poder validar las opciones configuradas impuesta en la red se usó la opción del terminal de consola dentro del software Winbox con la figura podemos demostrar la perfecta configuración de las VLANs configuradas con sus ID asignadas tal como se ve en la figura 42.

| [admin@Mik<br>Flags: R - | roTik] > ,<br>• RUNNING | /inte: | face vlar | n print   |           |
|--------------------------|-------------------------|--------|-----------|-----------|-----------|
| Columns: N               | NAME, MTU,              | ARP,   | VLAN-ID,  | INTERFACE | THEFT     |
| ;;; VLAN A               | Admin                   | MTU    | AKF       | VLAN-ID   | INTERFACE |
| 0 R VLAN A               | Admin                   | 1500   | enabled   | 10        | sfp2      |
| 1 R VLAN C               | Camaras                 | 1500   | enabled   | 40        | sfp2      |
| ;;; VLAN I               | Invitados               | 1500   |           | 20        | 5 0       |
| ;;; VLAN_I               | invitados<br>Jab        | 1200   | enabled   | 30        | sipz      |
| 3 R VLAN_I               | ab                      | 1500   | enabled   | 20        | sfp2      |
| [admin@Mik               | (roTik] >               |        |           |           |           |

Figura 42 interfaces Vlan por consola Fuente: Elaborado por autor

Para poder verificar el tráfico entre las VLANs se generó una conexión a cada ruta de la VLANs para que puedan generar tráfico tal como se ve en la figura 43 con esto compruebo que el tráfico se está direccionando de manera adecuada.

| [admin@MikroTik] > /interface m   | onitor-traf | Eic VLAN A | Admin, VLAN_Lab, V | 7            |   |
|-----------------------------------|-------------|------------|--------------------|--------------|---|
| LAN_Invitados,VLAN_Camaras        |             | _          | _                  |              |   |
| name:                             | VLAN_Admin  | VLAN_Lab   | VLAN_Invitados     | VLAN_Camaras |   |
| rx-packets-per-second:            | 74          | 1          | 53                 | 8            |   |
| rx-bits-per-second:               | 67.0kbps    | 448bps     | 81.7kbps           | 4.6kbps      |   |
| fp-rx-packets-per-second:         | 74          | 1          | 53                 | 8            |   |
| fp-rx-bits-per-second:            | 67.0kbps    | 448bps     | 81.7kbps           | 4.6kbps      |   |
| rx-drops-per-second:              | 0           | 0          | 0                  | 0            |   |
| rx-errors-per-second:             | 0           | 0          | 0                  | 0            |   |
| <pre>tx-packets-per-second:</pre> | 189         | 0          | 105                | 2            |   |
| tx-bits-per-second:               | 1865.7      | 0bps       | 904.7kbps          | 960bps       |   |
| fp-tx-packets-per-second:         | 0           | 0          | 0                  | 0            |   |
| fp-tx-bits-per-second:            | 0bps        | 0bps       | 0bps               | 0bps         |   |
| tx-drops-per-second:              | 0           | 0          | 0                  | 0            |   |
| tx-queue-drops-per-second:        | 0           | 0          | 0                  | 0            |   |
| tx-errors-per-second:             | 0           | 0          | 0                  | 0            |   |
| - [Q quit D dump C-z pause]       |             |            |                    |              | * |

Figura 43 simulación tráfico de VLANs Fuente: Elaborado por autor

### 4.1.2.2 Validación de ancho de banda por colas

En la verificación también se verifico la visualización configuras del ancho de banda por colas para poder confirmar que el tráfico de la VLANs invitados está limitado y que cámara tiene prioridad alta tal como se ve en la figura 44.

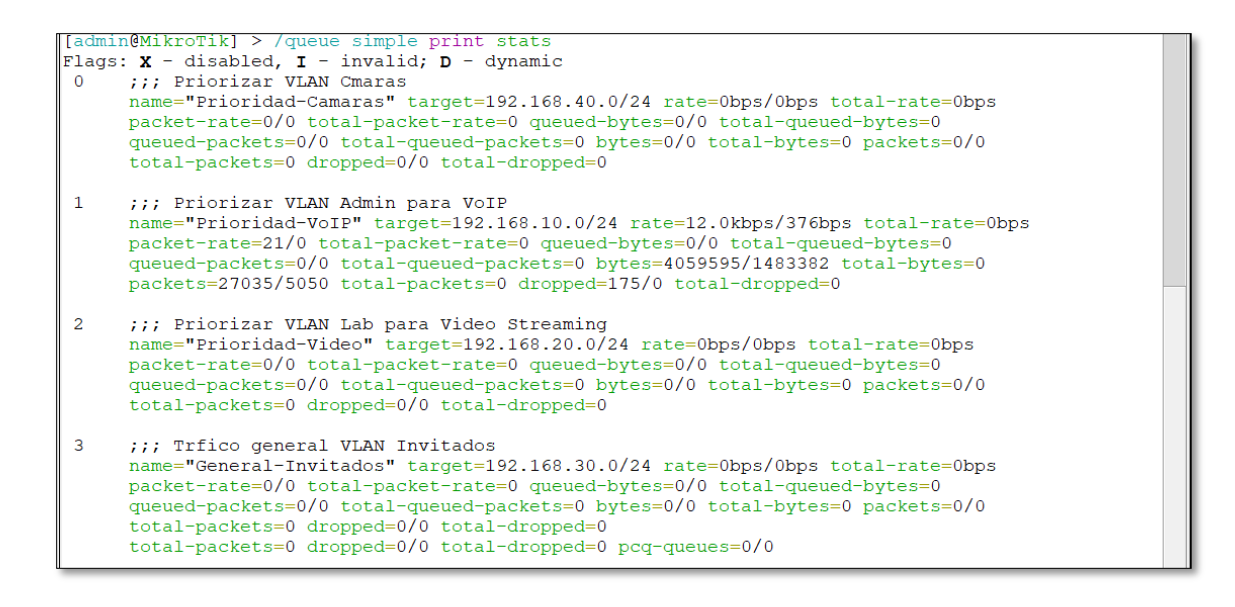

Figura 44 validación de ancho de banda Fuente: Elaborado por autor

El en las figuras expuestas se obtuvo el análisis de tráfico que demostró que la segmentación mejoró la gestión de datos y evitó congestiones en la red principal que con la priorización de tráfico se pudo asegurar que servicios críticos como cámaras y VoIP recibieran mayor ancho de banda, mientras que el tráfico de invitados era limitado.

### 4.1.3 Validación de Balanceo y priorización de trafico

Para validad el balanceo correcto y la priorización de tráfico generados en las VLANs se concluyeron asignamos reglas de firewall para las cada VLANs y creando reglas de QoS permitiendo el tráfico controlado y con colas simples para asegurar un rendimiento más estable en cada segmento.

### 4.1.3.1 Reglas del firewall para VLAN

Con las reglas implementadas en firewall para vlans nos muestra el trafico permitido y no permitido entre las interfaces para seguridad entre las mismas el cual se muestra el trafico permitiendo seguir reglas especificas como se muestan en la figura 45.

[admin@MikroTik] > /ip firewall filter print stats Columns: CHAIN, ACTION, BYTES, PACKETS # CHAIN ACTION BYTES PACKETS ;;; Permitir trfico Admin a Internet 10 086 0 forward accept 831 646 ;;; Permitir trfico Admin a Internet 7 543 766 1 forward accept 19 868 ;;; Permitir trfico Lab a Internet 2 forward accept 0 0 ;;; Permitir trfico Lab a Internet 3 forward accept 3 862 708 23 777 ;;; Permitir trfico Invitados a Internet 4 forward accept 0 0 ;;; Permitir trfico Invitados a Internet accept 304 5 forward 4 ;;; Permitir trfico Cmaras a Internet 6 forward accept 0 0 ;;; Permitir trfico Cmaras a Internet 5 094 7 forward accept 1 259 223 ;;; Bloquear Invitados hacia Admin 8 forward drop 0 0 ;;; Bloquear Invitados hacia Lab 9 forward drop 0 0 [admin@MikroTik] >

Figura 45 Reglas del firewall par VLANs Fuente: Elaborado por autor

## 4.1.3.2 Validación de colas QoS

En el comtexto las configuraciones realaizadas en QoS confirma la prioridad y asignacion que se les dio al ancho de banda a las VLANs criticas para limitar un congestionamiento de trafico tal como se ve en la figura 46

```
Flags: X - disabled, I - invalid; D - dynamic
0 ;;; Priorizar VLAN Cmaras
name="Prioridad-Camaras" target=192.168.40.0/24 parent=none packet-marks="" priority=1/1
queue=default-small/default-small limit-at=0/0 max-limit=20M/20M burst-limit=0/0
burst-threshold=0/0 burst-time=0s/0s bucket-size=0.1/0.1
1 ;;; Priorizar VLAN Admin para VoIP
name="Prioridad-VoIP" target=192.168.10.0/24 parent=none packet-marks="" priority=2/2
queue=default-small/default-small limit-at=0/0 max-limit=10M/10M burst-limit=0/0
4 ;;; Limitar ancho de banda en VLAN Invitados
name="PCQ-Invitados" target=192.168.30.0/24 parent=none packet-marks="" priority=8/8
queue=PCQ-Download/PCQ-Upload limit-at=0/0 max-limit=5M/5M burst-limit=0/0
burst-threshold=0/0 burst-time=0s/0s bucket-size=0.1/0.1
[admin@MikroTik] >
```

Figura 46 validación de QoS por colas Fuente: Elaborado por autor

También podemos decir que se observaron mejoras significativas en la estabilidad y rendimiento de la red específicamente en las áreas donde el tráfico es intensivo, como cámaras y laboratorio las herramientas de monitoreo del Mikrotik confirmaron una administración eficiente del ancho de banda.

# 4.1.4 Monitoreo y Validación de Configuraciones WAN y VLAN

En este estudio se realizaron a cabo pruebas para monitorear y validar las configuraciones de dos interfaces WAN y Múltiples VLAN, integradas en un enrutador Mikrotik. Se verificaron la conectividad, el equilibrio de carga, el failover y las restricciones de tráfico entre VLAN mediante reglas de firewall.

## 4.1.4.1 Validación de conmutación por error Failover

En esta figura 47 se muestra en tiempo real todas las interfaces y al desconectar una de ellas como actúa y existe el cambio en tiempo real obteniendo Internet en todo momento.

| Terminal <3>                        |                |             |               |           |                    |               | Route List  | ι               |           |               |          |        |           | ×    |
|-------------------------------------|----------------|-------------|---------------|-----------|--------------------|---------------|-------------|-----------------|-----------|---------------|----------|--------|-----------|------|
| NOM NOM III KKK KKK                 | REFERR O       | 000 000     | TTT I         | II KKK H  | UKK.               | •             | + -         | 2 ¥ 1           | Y         |               |          |        |           | •    |
| NNM MMM III KKK KK                  | C RRR RRR (    | 000000      | LLL I         | II KKK    | KKK                |               |             | · · ·           |           |               |          |        |           |      |
| Million Mills Provide and R. C. (a) |                | hannes ( )  |               |           |                    |               | Dst. Add    | 955             | i n       | Ŧ             | ÷ +      | -      | Filter    |      |
| BIRDIN ROUTEROS (.0 (C)             | 1999-2022      | https://    | WWW.BIKFOTI   | c.com/    |                    |               |             |                 |           |               |          |        |           | -    |
| Research for help                   |                |             |               |           |                    |               |             | Col Marris      |           | Castelling    |          |        |           |      |
| [adminEmikroTik] > /interface       | disable Ifin   | i name-"In  | ternet2"1     |           |                    |               | UAC         | ▶ 192 168.      | 10/24     | Internet      |          |        |           |      |
| [admin@NikroTik] >                  |                |             |               |           |                    |               | DAC         | ▶ 192.168       | 0.024     | VLAN_AC       | ININ     |        |           |      |
| (sdmin@MikroTik) >                  |                |             |               |           |                    |               | DAC         | 192.168.        | 0.024     | VLAN_La       | ð        |        |           |      |
| [admin@Mikrozrik] >                 |                |             |               |           |                    | •             | DAC         | 192.168.3       | 0.024     | VLAN_In       | atados   |        |           |      |
| Terminal < 18                       |                |             |               |           |                    |               | DAC         | 192.168.4       | 0.024     | VLAN_Ca       | maras    |        |           |      |
| mor/29/2024 12:02:51 eveter -       | critical into  | alord char  | on time Nor   | 122/2024  | 18:22:12 IN New    | /25/2024 12 + | RUT         | A RESPATIC      | WANT      |               |          |        |           |      |
| :03:51                              |                | cross citat | the case work |           |                    |               | S           | 0.0.0.0         |           | 192.168.5     | 5.I      |        |           |      |
| [admin@Mikroffik] > /interfac       | a monitor-traf | fic Interr  | atl, Interna  | 2, VIAN I | Admin, VLAN Lab, V | IAN Invited   | ;;; Ruta    | a Principal- WA | N2        |               |          |        |           |      |
| os, VLAN Camaras                    |                |             |               |           | · - ·              | -             | IUSH        | 0.0.0.0         |           | 192.168.6     | 18. I    |        |           |      |
| 252                                 | e: Internet1   | Internet2   | VLAN_Acmin    | VLAN_Lab  | VLAN_Invitados     | VLAN_Cama>    |             |                 |           |               |          |        |           |      |
| rx packets per secon                | d: 1           | 0           | 26            | 1         | 0                  | 2             |             |                 |           |               |          |        |           |      |
| rx-bits-per-secon                   | di 592bp.a     | 0bp.a       | 16.2kbps      | 480bp.a   | Obpa               | 0>            |             |                 |           |               |          |        |           |      |
| fp-rm-packets-per-secon             | 4: 1           |             | 26            | 1         |                    | 2             |             |                 |           |               |          |        |           |      |
| ip-ix-bits-per-secon                | d: Seebps      | Obps        | 16.28005      | 100005    | Opps               | 0.5           | 7.0000.00   |                 |           |               |          |        |           | -    |
| rs-drops-per-secon                  | 4.             |             |               |           |                    |               | 2 (04015-04 | n cu xu ( i saa | away      |               |          |        |           |      |
| tr-packets-per-secon                |                |             | 76            |           |                    |               | Interface   |                 |           |               |          |        |           |      |
| to hits per secon                   | dr 592bour     | Ohma        | 193-1khma     | 3360mm    | Obna               | 02            |             |                 |           |               |          |        |           |      |
| fp-tx-packets-per-secon             | d: 0           | 0           | 0             |           | 0                  |               | Intertacc   | 2 Interface La  | a Liberne | LoiP Tun      | IST IPTU | inel C | BL funnel | VL   |
| fp-tx-bits-per-secon                | d: Objes       | Objects     | Clopic        | Obpis     | Obpis              | 0>            | +           | × -             | 71        | Detect Intern | at       |        |           |      |
| tx-dcops-per-secon                  | d:             |             | 0             | 0         | 0                  | >             | <u> </u>    |                 |           |               | -        |        |           |      |
| Langueuendropsopernisecurs          | dr 0           | 0           | 0             | 0         | 0                  | 2             | -           | Name            |           |               | Type     |        | Ad        | (US) |
| tx-crrers-per-secon                 | 4:             |             | 0             | 0         | 0                  | >             | R           | VI AN           | Camaras   |               | VIAN     |        |           |      |
| IC durt  D dumb 0-z banse           | right]         |             |               |           |                    | •             | R           | VLAN            | Instados  |               | VLAN     |        |           |      |
| Terminal <25                        |                |             |               |           |                    |               | 18          | VLAN            | Lao       |               | VLAN     |        |           |      |
| 12 142 250 78 46                    |                | 50          | 115 25mr496   | 10        |                    |               | R           | Internet1       |           |               | Ethernel |        |           |      |
| 13 142 250 78 46                    |                | 56          | 115 26ms440   |           |                    |               | R           | Eridge_Tr       | JINK      |               | Bridge   |        |           |      |
| 14 142.250.70.46                    |                | 56          | 115 24ms119   | us .      |                    |               | ×           | Internet2       |           |               | Ethernel |        |           |      |
| 15 142.250.78.46                    |                | 56          | 115 24ma650   | 4.6       |                    |               |             | 🔶 síp-sípplu    | s1        |               | Ethernel |        |           |      |
| 16 142.250.78.46                    |                | 56          | 115 24ms360   | us        |                    |               |             | síp-sípplu      | s2        |               | Ethernel |        |           |      |
| 17 142,250,78,46                    |                | 50          | 115 24ms376   | 0.8       |                    |               |             | 🚸 sfo-sfoolu    | \$3       |               | Ethernel |        |           |      |
| 18 142.250.78.46                    |                | 56          | 115 24ms266   | 12.51     |                    | _             | •           |                 |           |               |          |        |           |      |
|                                     |                |             |               |           |                    |               | 15 items    | (1 selected)    |           |               |          |        |           |      |
|                                     |                |             |               |           |                    |               |             |                 |           |               | _        | _      |           | -    |

Figura 47 conmutación por error Fuente: Elaborado por autor

#### 4.1.4.2 Restricciones de tráfico entre VLANs

Luego validamos las restricciones entre las VLANs que se configuraron en IP firewall filter en cual nos verifica las configuraciones generadas tal como se muestra en la figura 48.

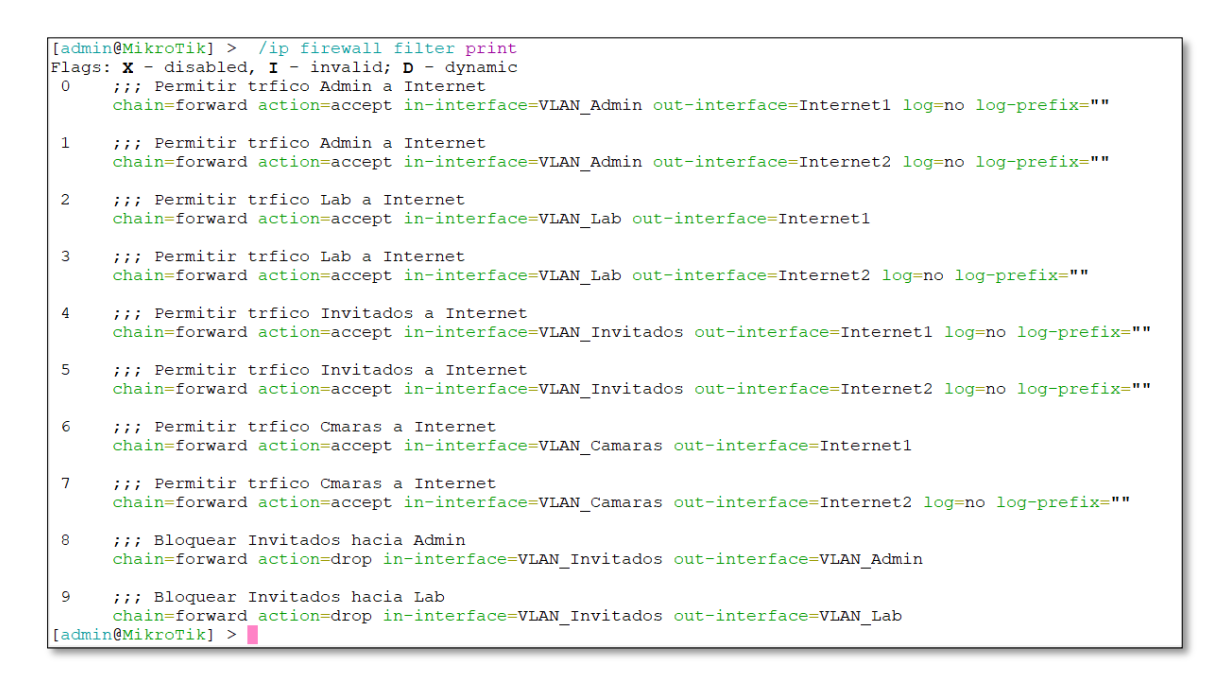

Figura 48 restricciones de tráfico entere VLANs Fuente: Elaborado por autor

En estas ilustraciones se mostros la intervención de fallo simulado lo que mostró que las configuraciones respondieron correctamente bajo escenarios de balance carga ya que al
desconectar el enlace WAN y tráfico cruzado entre VLAN el cual los resultados respaldan la viabilidad de esta arquitectura para redes empresariales.

## 4.1.5 Priorización, Failover y Limitación de Ancho de Banda

Este proyecto se elaboró con el fin de optimizar redes integradas por WAN1 Y WAN2 y varias VLANS de salida para validar su funcionamiento ponemos a prueba el failover generado automáticamente el cual se asegura la continuidad del servicio ante casos de fallos y mejorar la distribución de los recursos logando tiempo mínimos de conmutación entre WANs concluyendo con una estabilidad y seguridad de la red mejorada.

## 4.1.5.1 Validación de conmutación por error (Failover)

Se demuestra un proceso de failover exitoso ya que podemos que al deshabilitar y habilitar repentinamente Internet 2 que es la conexión de fibra con prioridad 1 se crea la simulación de perdida de conectividad en unas de las principales rutas tal como lo indica el monitoreo el cual se muestra perdida de conectividad con **host unreachable** lo que confirma que no tenía valides para el Internet entrando en **tieme out** lo cual se observa que después de unos 21 milisegundos se obtiene respuesta los cual demuestra un failover exitoso de reconexión tal como se muestra en la figura 49.

| Press I for help<br>(InduinB4Kxrofil) > / Interface disable [find name="Internet2"]<br>(InduinB4Kxrofil) > / Interface disable [find name="Internet2"]<br>(InduinB4Kxrofil) > / Interface disable [find name="Internet2"]<br>(InduinB4Kxrofil) > / Interface disable [find name="Internet2"]<br>(InduinB4Kxrofil) > / Interface disable [find name="Internet2"]<br>(InduinB4Kxrofil) > / Interface disable [find name="Internet2"]       Dxl Addess Galeway         InduinB4Kxrofil) > / Interface disable [find name="Internet2"]<br>(InduinB4Kxrofil) > / Interface disable [find name="Internet2"]       Dxl Addess Galeway         InduinB4Kxrofil) > / Interface disable [find name="Internet2"]       Dxl Addess Galeway         Internet1 Internet2 VLAN Admin VLAN_Lab VLAN_Invitedos VLAN_Camaos<br>Ifp=rx=packets=per=second: 0ps 512ps 25.4kbps 12.1kbps 27.5kbps 65.1kb<br>Ifp=rx=packets=per=second: 0ps 5.8kbps 217.1kbps 0ps 0ps 0ps<br>fp=rx=packets=per=second: 0ps 5.8kbps 217.1kbps 0ps 0ps 0ps<br>fp=rx=packets=per=second: 0ps 0.0ps 0ps 0ps 0ps 0ps 0ps 0ps 0ps 0ps 0ps                                                                                                    | Terminal <3>                                                               |               |                   |            |              |              | Route List  |                        |                        |                 |
|----------------------------------------------------------------------------------------------------|----------------------------------------------------------------------------|---------------|-------------------|------------|--------------|--------------|-------------|------------------------|------------------------|-----------------|
| [administicution]       > (interface disable [find name="Internet2"]         [administicution]       > (interface disable [find name="Internet2"]         [administicution]       > (interface disable [find name="Internet2"]         [administicution]       > (interface disable [find name="Internet2"]         [administicution]       > (interface disable [find name="Internet2"]         [administicution]       > (interface disable [find name="Internet2"]         [administicution]       > (interface disable [find name="Internet2"]         [administicution]       > (interface disable [find name="Internet2"]         [administicution]       > (interface disable [find name="Internet2"]         [administicution]       > (interface disable [find name="Internet2"]         [administicution]       > (interface disable [find name="Internet2"]         [administicution]       > (interface disable [find name="Internet2"]         [administicution]       > (interface disable [find name="Internet2"]         [administicution]       > (interface disable ]         [administicution]       > (interface disable ]         [administicution]       > (internet2"]         [administicution]       > (internet2"]         [administicution]       > (internet2"]         [administicution]       > (internet2"]         [administicution]       > (intermet2"] <td>Press F1 for help</td> <td></td> <td></td> <td></td> <td></td> <td>+</td> <td>+ - 1</td> <td>🖌 🗙 🗂 🍸</td> <td>Find</td> <td>all 🔻</td>                                                                                                    | Press F1 for help                                                          |               |                   |            |              | +            | + - 1       | 🖌 🗙 🗂 🍸                | Find                   | all 🔻           |
| [:dminRM:troTil > / interface diable [find name" Internet2"]         [:dminRM:troTil > / interface diable [find name" Internet2"]         [:dminRM:troTil > /                                                                                                    | <pre>[admin@MikroTik] &gt; /interface disable [fi</pre>                    | nd name="Int  | ernet2"]          |            |              |              |             | · · · · ·              |                        | -               |
| [administicrolls] > / interface anable [find name="Internet2"]         [administicrolls] > / interface diable [find name="Internet2"]         [administicrolls] > / interface diable [find name="Internet2"]         [administicrolls] > / interface diable [find name="Internet2"]         [administicrolls] > / interface diable [find name="Internet2"]         [administicrolls] > / interface diable [find name="Internet2"]         [administicrolls] > / interface diable [find name="Internet2"]         [administicrolls] > / interface diable [find name="Internet2"]         [administicrolls] > / interface diable [find name="Internet2"]         [administicrolls] > / interface diable [find name="Internet2"]         [administicrolls] > / interface diable [find name="Internet2"]         [administicrolls] > / interface diable [find name="Internet2"]         [administicrolls] > / internet2         [administicrolls] > / internet2         [administicrolls] > / internet2         [administicrolls] > / internet2         [administicrolls] > / internet2         [administicrolls] > / internet2         [administicrolls] > / internet2         [administicrolls] > / internet2         [administicrolls] > / internet2         [administicrolls] > / internet2         [administicrolls] > / internet2         [administicrolls] > / internet2         [administicrolls] / internet2                                                                                                    | [admin@MikroTik] >                                                         |               |                   |            |              |              | Dst. Addre  | ess 🔻 in               | ∓ ∓ + −                | Filter          |
| [administicorial] > / interface diable [find name" internet]         [administicorial] > / interface diable [find name" internet]         [administicorial] > / interface diable [find name" internet]         [administicorial] > / interface diable [find name" internet]         [administicorial] > / interface diable [find name" internet]         [administicorial] > / interface diable [find name" internet]         [administicorial] > / interface diable [find name" internet]         [administicorial] > / interface diable [find name" internet]         [administicorial] > / interface diable [find name" internet]         [administicorial] > / interface diable [find name" internet]         [administicorial] > / interface diable [find name" internet]         [administicorial] > / interface diable [find name" internet]         [administicorial] > / interface diable [find name" internet]         [administicorial] > / internet] / internet]         [administicorial] > / internet]         [administicorial] > / internet]         [administicorial] > / internet]         [administicorial] > / internet]         [administicorial] > / internet]         [administicorial] > / internet]         [administicorial] > / internet]         [administicorial] > / internet]         [administicorial] > / internet]         [administicorial] > / internet]         [administicorial] > / internet]                                                                                                    | [admin@MikroTik] >                                                         |               |                   |            |              |              | -           | la constant            |                        |                 |
| 1 dml:Bill:Coll       1 dml:Bill:Coll                                                                                                    | [admin@MikroTik] > /interface enable [fif                                  | id name="Inte | rnet2"]           |            |              |              |             | Dst. Address           | Gateway                | •               |
| identified         DAC         * 102.168.80.024         internet2           indentified         internet2         internet2         internet2           indentified         internet2         internet2         internet2           indentified         internet2         internet2         internet2           indentified         internet2         internet2         internet2           indentified         internet2         internet2         internet2           internet2         internet2         internet2         internet2           internet2         internet2         internet2         internet2           internet2         internet2         internet2         internet2           internet2         internet2         internet2         internet2           internet2         internet2         internet2         internet2           internet2         internet2         internet2         internet2           internet2         internet2         internet2         internet2           internet2         internet2         internet2         internet2           internet2         internet2         internet2         internet2           internet2         internet2         internet2         internet2                                                                                                    | [admin@MikroTik] > /interface disable [f]                                  | nd name="Int  | ernet2"]          |            |              |              | DAC         | 192.168.5.0/24         | Internet1              |                 |
| induin@Wikroils > // interface enable [find mame*Internet2*]       DAC       102.18810.024       VLAM_Admin         induin@Wikroils > // interface enable [find mame*Internet2*]       DAC       102.2810.024       VLAM_Admin         induin@Wikroils > // interface enable [find mame*Internet2*]       DAC       102.2810.024       VLAM_Admin         induin@Wikroils > // interface enable [find mame*Internet2*]       DAC       102.2810.024       VLAM_Admin         induin@Wikroils > // interface enable [find mame*Internet2*]       DAC       102.2810.024       VLAM_Admin         induin@Wikroils > // internet2       0.012.01       102.2820.24       VLAM_Admin       DAC       102.1820.024       VLAM_Admin         intrafice internet1       11.2810.024       VLAM_Admin       DAC       102.1810.024       VLAM_Admin         intrafice internet2       0.012.01       102.1810.024       VLAM_Admin       DAC       102.1810.024       VLAM_Admin         intrafice internet1       102.010.210.01       102.1810.024       VLAM_Admin       DAC       102.1810.024       VLAM_Admin         intrafice internet1       100.01       102.1810.01       100.01       102.1810.01       Intrafice internet1       Intrafice internet1       Intrafice internet1       Intrafice internet1       Intrafice internet1       Intrafice internet1       Intrafice internet1<                                                                                                    | [admin@MikroTik] > /interface disable [fi                                  | nd name="Int  | ernet2"1          |            |              |              | DAC         | 192.168.88.0/24        | Internet2              |                 |
| India individue       OAC       > 102.108.20.24       VLAN_Lab         India indix (I)       Internet1       Internet2       VLAN_Lab       VLAN_Lab         Internet1       Internet1       Internet2       VLAN_Lab       VLAN_Lab         Internet1       Internet2       VLAN_Lab       VLAN_Camaras         Internet2       0       0       0       0         Internet2       0       0       0       0       0         Internet2       0       0       0       0       0       0         Internet2       0       0       0       0       0       0       0       0         Internet2       0       0       0       0       0       0       0       0       0       0       0       0       0       0       0       0       0       0       0       0       0       0       0       0       0       0       0       0       0       0       0       0       0       0       0       0       0       0       0       0       0       0       0       0       0       0       0       0       0       0       0       0       0 <td>[admin@MikroTik] &gt; /interface enable [fir</td> <td>d name="Inte</td> <td>rnet2"]</td> <td></td> <td></td> <td></td> <td>DAC</td> <td>192.168.10.0/24</td> <td>VLAN_Admin</td> <td></td>                                                                                                    | [admin@MikroTik] > /interface enable [fir                                  | d name="Inte  | rnet2"]           |            |              |              | DAC         | 192.168.10.0/24        | VLAN_Admin             |                 |
| Concept         OAC         > 102 (183.00.24         VLAN_Indiados           TX-packets-pet-second:         0         0         0         0         0         0         0         0         0         0         0         0         0         0         0         102 (180.00.24)         VLAN_Camaras           rx-packets-pet-second:         0         0         0         0         0         0         102 (180.00.24)         VLAN_Camaras           rp-rx-packets-pet-second:         167 2Dp 0         5.2 (180.00.24)         VLAN_Camaras         RUTA RESATION VAN H         S         0.00.00         102 (180.00.14)         INTA RESATION VAN H         S         0.00.00         102 (180.00.14)         INTA RESATION VAN H         S         0.00.00         102 (180.00.14)         INTA RESATION VAN H         S         0.00.00         102 (180.00.14)         INTA RESATION VAN H         S         0.00.00         102 (180.00.14)         INTA RESATION VAN H         S         0.00.00         102 (180.00.14)         INTA RESATION VAN H         S         0.00.00         102 (180.00.14)         INTA RESATION VAN H         S         0.00.00         102 (180.00.14)         INTA RESATION VAN H         S         INTA RESATION VAN H         INTA RESATION VAN H         INTA RESATION VAN H         INTA RESATION VAN H         I                                                                                                    | [admin@MikroTik] >                                                         |               |                   |            |              | •            | DAC         | 192.168.20.0/24        | VLAN_Lab               |                 |
| Internet1         Internet1         Internet1         Internet1         Internet2         VLAN_Admin         VLAN_Lab         VLAN_Lab         VLAN_Camaras           fr=rx=packts=per=second:         0         1         30         25.4 kbps         12.1 kbps         27.5 kbps         69.1 kbps         10.0 kbps         10.0 kbps <td></td> <td></td> <td></td> <td></td> <td></td> <td></td> <td>DAC</td> <td>192.168.30.0/24</td> <td>VLAN Invitados</td> <td></td>                                                                                                    |                                                                            |               |                   |            |              |              | DAC         | 192.168.30.0/24        | VLAN Invitados         |                 |
| name:       Internet1 Internet2 VLAM_chain VLAM_Lab VLAM_Lam2ab       -       -       -       -       -       -       -       -       -       -       -       -       -       -       -       -       -       -       -       -       -       -       -       -       -       -       -       -       -       -       -       -       -       -       -       -       -       -       -       -       -       -       -       -       -       -       -       -       -       -       -       -       -       -       -       -       -       -       -       -       -       -       -       -       -       -       -       -       -       -       -       -       -       -       -       -       -       -       -       -       -       -       -       -       -       -       -       -       -       -       -       -       -       -       -       -       -       -       -       -       -       -       -       -       -       -       -       -       -       -       -       -       -       -                                                                                                    | Terminal <1>                                                               |               |                   |            |              |              | DAC         | 192,168,40.0/24        | VLAN Camaras           |                 |
| irx+packets-per-second:       00       12.1kbps       22.6 kkbp       12.1kbps       69.1b         fp-rex-bits-per-second:       00       0       0       0       0       0         irx-rotots-per-second:       0       0       0       0       0       0       0         irx-rotots-per-second:       0       0       0       0       0       0       0       0       0       0       0       0       0       0       0       0       0       0       0       0       0       0       0       0       0       0       0       0       0       0       0       0       0       0       0       0       0       0       0       0       0       0       0       0       0       0       0       0       0       0       0       0       0       0       0       0       0       0       0       0       0       0       0       0       0       0       0       0       0       0       0       0       0       0       0       0       0       0       0       0       0       0       0       0       0       0       0                                                                                                    | name: Internet                                                             | l Internet2 V | /LAN_Admin VI     | AN_Lab VI  | AN_Invitados | VLAN_Cama> 🔹 | - BUT       | A RESPATDO WAN1        | -                      |                 |
| rz-bits-per-secodi       0.0 g       2.1.4Dps       2.1.4Dps       2.1.4Dps       6.1.4Dps       6.1.4Dps                                                                                                    | rx-packets-per-second:                                                     | 1             | 30                | 2          | 6            | ~ ~ ~ ~      | S           | <b>b</b> 0.0.000       | 192 168 5 1            |                 |
| Implexed in the second is in the second is in the second is interaction in the second is interaction                           | rx-bits-per-second: Obp                                                    | s Sizops      | 25.4KDps 12       | .ixops     | 27.5KDps     | 69.1K>       | Duta        | Principal, WAN2        | 102.100.0.1            |                 |
| 1.7.2.4.205.9.79.46       0.005       2.7.3.0.00       0.00       0.00         1.7.2.4.205.97.8.46       0.00       0.00       0.00       0.00       0.00         1.7.2.4.205.07.8.46       0.00       0.00       0.00       0.00       0.00       0.00         1.7.2.4.205.07.8.46       0.00       0.00       0.00       0.00       0.00       0.00       0.00       0.00       0.00       0.00       0.00       0.00       0.00       0.00       0.00       0.00       0.00       0.00       0.00       0.00       0.00       0.00       0.00       0.00       0.00       0.00       0.00       0.00       0.00       0.00       0.00       0.00       0.00       0.00       0.00       0.00       0.00       0.00       0.00       0.00       0.00       0.00       0.00       0.00       0.00       0.00       0.00       0.00       0.00       0.00       0.00       0.00       0.00       0.00       0.00       0.00       0.00       0.00       0.00       0.00       0.00       0.00       0.00       0.00       0.00       0.00       0.00       0.00       0.00       0.00       0.00       0.00       0.00       0.00       0.00       0.00                                                                                                    | <pre>ip-rx-packets-per-second:<br/>fp-py-bits-per-second:<br/>1672bp</pre> | 0000          | 30<br>25 Akbao 12 | 2<br>1kbng | 27 Ekbro     | 60 110       | AC NO       | N 0.0.000              | 102 169 99 1           |                 |
| 1x+xrrots-per-second:     0     0     0       tx-bits-per-second:     0     0     0       fp-tx-bits-per-second:     0     0     0       fp-tx-bits-per-second:     0     0     0       tx-caps-per-second:     0     0     0       tx-trots-per-second:     0     0     0       tx-trots-per-second:     0     0     0       tx-trots-per-second:     0     0     0       tx-trots-per-second:     0     0     0       tx-trots-per-second:     0     0     0       tx-drops-per-second:     0     0     0       tx-drops-per-second:     0     0     0       tx-queue-chosp-per-second:     0     0     0       tx-queue-chosp-per-second:     0     0     0       tx-queue-chosp-per-second:     0     0     0       tx-queue-chosp-per-second:     0     0     0       tx-queue-chosp-per-second:     0     0     0       tx-queue-chosp-per-second:     0     0     0       tx-queue-chosp-per-second:     0     0     0       tx-queue-chosp-per-second:     0     0     0       tx-queue-chosp-per-second:     0     0     0       <                                                                                                    | ip-ix-bits-per-second: 16/2bp:                                             | s upps        | 25.4KDps 12       | . IKDps    | 27.5kbps     | 69.1K>       | AS          | 0.0.0.00               | 192.100.00.1           |                 |
| tr.paschets-per-second:     0     5     27     0     0       tr.pits-per-second:     0     0     0     0     0       f.p-tx-packets-per-second:     0     0     0     0       f.p-tx-packets-per-second:     0     0     0     0       tr.c-queue-drops-per-second:     0     0     0     0       tr.q-queue-drops-per-second:     0     0     0     0       tr.q-queue-drops-per-second:     0     0     0     0       tr.q-queue-drops-per-second:     0     0     0     0       tr.q-queue-drops-per-second:     0     0     0     0       tr.q-queue-drops-per-second:     0     0     0     0       tr.q-queue-drops-per-second:     0     0     0     0       tr.q-queue-drops-per-second:     0     0     0     0       tr.q-queue-drops-per-second:     0     0     0     0       tr.q-queue-drops-per-second:     0     0     0     0       tr.q-queue-drops-per-second:     0     0     0     0       tr.q-queue-drops-per-second:     0     0     0     0       tr.q-queue-drops-per-second:     0     0     0     0       tr.q-queue-drops-per-second                                                                                                    | rx-arrors-per-second.                                                      |               | ő                 | ő          |              |              |             |                        |                        |                 |
| tr-bits-par-second:         Obps         217.1kprs         Obps         Obps         O                                                                                                    | tx-packets-per-second:                                                     | 5             | 27                | ő          | 0            | Ś            |             |                        |                        |                 |
| fp-tx-partexes-part-second:     0     0     0     0     0       fp-tx-bits-pert-second:     0     0     0     0       tx-drops-pert-second:     0     0     0     0       tx-drops-rot-second:                                                                                                    | tx-bits-per-second: 0bp                                                    | 5.8kbps       | 217.1kbps         | Obps       | 0bps         | 0>           | •           |                        |                        | •               |
| fp-tx-bits-par-second:     Obps     Obps     Obps     Obps     Obps     Obps     Obps     Obps       tx-drops-per-second:     0     0     0     0     0       tx-drops-per-second:     0     0     0     0       f(quit)     0     0     0     0       tx-drops-per-second:     0     0     0     0       tx-drops-per-second:     0     0     0       tx-drops-per-second:     0     0     0                                                                                                    | fp-tx-packets-per-second;                                                  | 0             | 0                 | 0          | 0            | >            | 8 items ou  | it of 23 (1 selected)  |                        |                 |
| tx-drops-per-second:         0         0         0         0         0         0         0         0         0         0         0         0         0         0         0         0         0         0         0         0         0         0         0         0         0         0         0         0         0         0         0         0         0         0         0         0         0         0         0         0         0         0         0         0         0         0         0         0         0         0         0         0         0         0         0         0         0         0         0         0         0         0         0         0         0         0         0         0         0         0         0         0         0         0         0         0         0         0         0         0         0         0         0         0         0         0         0         0         0         0         0         0         0         0         0         0         0         0         0         0         0         0         0         0         0                                                                                                    | fp-tx-bits-per-second; Obp                                                 | s Obps        | Obps              | 0bps       | 0bps         | 0>           |             | <b>X</b> 7             |                        |                 |
| tx-queue-drops-per-second:       0       0       0       0       0       0       0       0       0       0       0       0       0       0       0       0       0       0       0       0       0       0       0       0       0       0       0       0       0       0       0       0       0       0       0       0       0       0       0       0       0       0       0       0       0       0       0       0       0       0       0       0       0       0       0       0       0       0       0       0       0       0       0       0       0       0       0       0       0       0       0       0       0       0       0       0       0       0       0       0       0       0       0       0       0       0       0       0       0       0       0       0       0       0       0       0       0       0       0       0       0       0       0       0       0       0       0       0       0       0       0       0       0       0       0       0                                                                                                    | tx-drops-per-second:                                                       |               | 0                 | 0          | 0            | >            | Interface L |                        |                        |                 |
| tx-errors-per-second:     0     0     0     0     0     0     0     0     0     0     0     0     0     0     0     0     0     0     0     0     0     0     0     0     0     0     0     0     0     0     0     0     0     0     0     0     0     0     0     0     0     0     0     0     0     0     0     0     0     0     0     0     0     0     0     0     0     0     0     0     0     0     0     0     0     0     0     0     0     0     0     0     0     0     0     0     0     0     0     0     0     0     0     0     0     0     0     0     0     0     0     0     0     0     0     0     0     0     0     0     0     0     0     0     0     0     0     0     0     0     0     0     0     0     0     0     0     0     0     0     0     0     0     0     0     0     0     0     0     0     0     0     0 <t< td=""><td>tx-queue-drops-per-second:</td><td>0 0</td><td>0</td><td>0</td><td>0</td><td>&gt;</td><td>Interface</td><td>Interface List Etherne</td><td>at EoIPTunnel IPTunnel</td><td>GRE Tunnel VI</td></t<>                                                                                                    | tx-queue-drops-per-second:                                                 | 0 0           | 0                 | 0          | 0            | >            | Interface   | Interface List Etherne | at EoIPTunnel IPTunnel | GRE Tunnel VI   |
| - [0 quit[D dump[-2: pause]right]       0       0       0       0       0       0       0       0       0       0       0       0       0       0       0       0       0       0       0       0       0       0       0       0       0       0       0       0       0       0       0       0       0       0       0       0       0       0       0       0       0       0       0       0       0       0       0       0       0       0       0       0       0       0       0       0       0       0       0       0       0       0       0       0       0       0       0       0       0       0       0       0       0       0       0       0       0       0       0       0       0       0       0       0       0       0       0       0       0       0       0       0       0       0       0       0       0       0       0       0       0       0       0       0       0       0       0       0       0       0       0       0       0       0       0       0                                                                                                    | tx-errors-per-second:                                                      |               | 0                 | 0          | 0            | >            |             | Interface car cutorine |                        | Cite runnar vez |
| tx-drops-per-second:     0     0     0     0       tx-drops-per-second:     0     0     0     0       tx-drops-per-second:     0     0     0     0       tx-drops-per-second:     0     0     0     0       tx-drops-per-second:     0     0     0     0       tx-drops-per-second:     0     0     0     0       tx-drops-per-second:     0     0     0     0       tx-drops-per-second:     0     0     0     0       tx-drops-per-second:     0     0     0     0       tx-drops-per-second:     0     0     0     0       tx-drops-per-second:     0     0     0     0       tx-drops-per-second:     0     0     0     0       tx-drops-per-second:     0     0     0     0       tx-drops-per-second:     0     0     0     0       transport     transport     transport     transport     transport       transport     transport     transport     transport     transport       transport     transport     transport     transport     transport       transport     transport     transport     transport <thtransport< th=""></thtransport<>                                                                                                    | [Q quit D dump C-z pause right]                                            |               |                   |            |              |              | +           | 🖌 🗶 🗂 🍸                | Detect Internet        |                 |
| tx-queue-drops-per-second:     0     0     0     0     >       tx-retors-per-second:     0     0     0     >       - [Q quit[] dump[-2 pause]right]     0     0     >       R $\Psi$ UAN_[Instados     VLAN_[Instados     VLAN_[Instados       1177     142.250.78.46     56     115     24ms574us       1178     142.250.78.46     56     115     24ms574us       1179     142.250.78.46     6     4     55mout       1180     192.162.89.254     6     4     55mout       1182     142.250.78.46     56     16     625ms390us       1183     142.250.78.46     56     16     625ms390us       1183     142.250.78.46     56     116     21ms20us       1183     142.250.78.46     56     116     21ms420us                                                                                                    | tx-drops-per-second:                                                       |               | 0                 | 0          | 0            | >            |             | Nome                   | Time                   | Ashual          |
| tx-ercots-per-second:     0     0     0     0     0     0     0     0     0     0     0     0     0     0     0     0     0     0     0     0     0     0     0     0     0     0     0     0     0     0     0     0     0     0     0     0     0     0     0     0     0     0     0     0     0     0     0     0     0     0     0     0     0     0     0     0     0     0     0     0     0     0     0     0     0     0     0     0     0     0     0     0     0     0     0     0     0     0     0     0     0     0     0     0     0     0     0     0     0     0     0     0     0     0     0     0     0     0     0     0     0     0     0     0     0     0     0     0     0     0     0     0     0     0     0     0     0     0     0     0     0     0     0     0     0     0     0     0     0     0     0     0     0 <td< td=""><td>tx-queue-drops-per-second:</td><td>0</td><td>0</td><td>0</td><td>0</td><td>&gt;</td><td>P</td><td>Ndille</td><td>Type</td><td>Actual</td></td<>                                                                                                    | tx-queue-drops-per-second:                                                 | 0             | 0                 | 0          | 0            | >            | P           | Ndille                 | Type                   | Actual          |
| Class of the second second seco | tx-errors-per-second:                                                      |               | 0                 | 0          | 0            | >            | <u> </u>    | VLAN_IIMIduus          | VLAN                   |                 |
| Terms (2)         P         CVAP_Lab         CLAN           1177 142.250.78.46         56 115 24m574us         R         R         Elmont         Elmont           1178 142.250.78.46         timeout         timeout         R         R         Elmont         Elmont           1178 142.250.78.46         timeout         timeout         P         Howel         Elmont         Elmont           1179 142.250.78.46         timeout         timeout         P         Howel         Elmont           1100 192.168.08.254         04 64 529m344us host unreachable         + stp-stplais1         Elmond         + stp-stplais2         Elmont           1121 242.250.78.46         56 116 625m3920us         + stp-stplais2         Elmont         + stp-stplais2         Elmont           1131 142.250.78.46         56 116 625m3920us         + stp-stplais2         Elmont         + stp-stplais2         Elmont                                                                                                    | [0 quit D dump[C-z pause[right]                                            |               |                   |            |              | +            | n           | VLAN_Collidids         | VLAN                   |                 |
| 1177         142.250.78.46         56         115         24ms574us         K         W         W         Interact         Ethernet           1179         142.250.78.46         56         115         24ms574us         K         R         R         Brdgo_Truk         Brdgo_M         Brdgo_M         Brdgo_M         R         R         Brdgo_Truk         Brdgo_M         Brdgo_M         R         4         Starbaret         Ethernet         Ethernet         Ethernet         110         121.68         8.95         Starbaret         K         \$         Starbaret         K         \$         Starbaret         R         \$         Starbaret         \$         Starbaret         Starbaret         \$         Starbaret         Starbaret         \$         Starbaret         \$         Starbaret         \$         Starbaret         \$         \$         Starbaret         \$         \$         \$         \$         \$         \$         \$         \$         \$         \$         \$         \$         \$         \$         \$         \$         \$         \$         \$         \$         \$         \$         \$         \$         \$         \$         \$         \$         \$         \$         \$         \$                                                                                                    | Terminal <2>                                                               |               |                   |            |              |              |             | VLAN_Lab               | VLAN                   |                 |
| 1179         142.250.78.46         timeout         R         Brdge_Tunk         Brdge           1179         142.250.78.46         timeout         R         % thermet         Ethennet           1179         142.250.78.46         64         529m3344us hot unreachable<br>timeout         R         % thermet         Ethennet           1181         142.250.78.46         56         116         25m3390us         % sho-stopkus3         Ethernet           1183         142.250.78.46         56         116         21ms20us         %         %           1183         142.250.78.46         56         116         21ms420us         %         %                                                                                                    | 1177 142 250 78 46                                                         | 56.1          | 115 24mc574110    |            |              |              | R           | Internet2              | Ethernet               |                 |
| 1179         142.250.78.46         timeout         R ∲ infament         Elmennet           1100         192.168.98.254         64 64 52ms344kk host unreachable<br>timeout         64 52ms34kk host unreachable<br>timeout         64 52ms34kk host unreachable<br>timeout         64 52ms34kk host unreachable<br>timeout         64 52ms34kk host unreachable<br>timeout         64 52ms34k host unreachable<br>timeout         64 52ms34k host unreachable<br>timeout         64 55ms34k host unreachable<br>timeout         64 55ms34k host unreachable<br>timeout         64 55ms34k host unreachable<br>timeout         64 55ms34k host unreachable<br>timeout         64 55ms34k host unreachable<br>timeout         64 5                                                                                                    | 1178 142 250 78 46                                                         |               | a second second   | timeout    |              | •            | R           | Bridge_Trunk           | Bridge                 |                 |
| 1100 192.168.98.254         04         64         529ms344us host unreachable timeout         ⊕ sfp-sfplus1         Ethernet           1181 142.250.78.46         56         116         62ms390us         ⊕ sfp-sfplus2         Ethernet           1182 142.250.78.46         56         116         62ms390us         ⊕ sfp-sfplus3         Ethernet           1183 142.250.78.46         56         116         62ms390us         ⊕         Items (tseetcad)           1183 142.250.78.46         56         116         21ms420us         Items (tseetcad)         Items (tseetcad)                                                                                                    | 1179 142,250,78,46                                                         |               |                   | timeout    |              |              | R           | Internet1              | Ethernet               |                 |
| 1191         142.250.78.46         timeout                                                                                                    | 1180 192.168.88.254                                                        | 84            | 64 529ms344u      | s host un  | reachable    |              |             | sfp-sfpplus1           | Ethernet               |                 |
| 1182         142.250.78.46         56         116         625ms390us         4b sfbc4botus3         Elhemet           1183         142.250.78.46         56         116         21ms420us         15         15         15         15         15         15         15         16         15         15         15         15         15         15         16         15         15         15         15         15         15         15         16         15         15         15         15         16         15         16         15         15         15         16         15         15         16         15         16         15         16         15         16         15         16         15         16         15         16         15         16         15         16         15         16         15         16         15         16         15         16         16         16         16         16         16         16         16         16         16         16         16         16         16         16         16         16         16         16         16         16         16         16         16         16         16 </td <td>1181 142.250.78.46</td> <td></td> <td></td> <td>timeout</td> <td></td> <td></td> <td></td> <td>sfp-sfpplus2</td> <td>Ethernet</td> <td></td>                                                                                                    | 1181 142.250.78.46                                                         |               |                   | timeout    |              |              |             | sfp-sfpplus2           | Ethernet               |                 |
| 1183 142.250.78.46 56 116 21ms420us                                                                                                    | 1182 142.250.78.46                                                         | 56 3          | L16 625ms390u     | 15         |              |              |             | sfp-sfpplus3           | Ethernet               |                 |
| <ul> <li>15 items (1 selected)</li> </ul>                                                                                                    | 1183 142.250.78.46                                                         | 56 1          | L16 21ms420us     | 5          |              |              | +           |                        |                        |                 |
|                                                                                                    | •                                                                          |               |                   |            |              | •            | 15 items (  | 1 selected)            |                        |                 |

Figura 49 Prueba de failover Fuente: Elaborado por autor

### 4.1.5.2 Restricciones de tráfico de ancho de banda entre VLANs

En el apartado nos muestra las prioridades según la necesidad que nuestra practica requiera en cual demostramos la configuración, que damos prioridad de tráfico a colas como cámaras VoIP que está conectada ala VLAN ID 40, como se puede demostrar tiene una tasa de tráfico más elevada con un total de datos procesados, que nos demuestra el uso constante y prioritario, así mismo la cola Prioridad VoIP generada en la VILAN 10 demostrando, el procesamiento de tráfico como prioridad dos, ya que es adecuado para llamadas de voz reduciendo posibles retardos, la cola Prioridad video conectada ala VLAN ID 20 tiene prioridad 3 reflejando menos tráfico pro con una prioridad adecuada, la cola General de Invitados en VLAN ID 30 tiene una prioridad 8 ya que muestra la actividad moderada y no prioritaria para la ocasión, y final mente las limitaciones que se dan en la red de invitados es cola se generó para limitar el ancho de banda pero no existen tráficos activos con estas pruebas se demuestra en tiempo real los valores de paquete por segundo y la calidad de gestión de los servicios prioritarios que reciban suficiente ancho de banda aunque las tasas de trafico de red están configuradas para mantener un equilibrio efectivo entre servicios críticos y no prioritarios tan como se muestra en la figura 50.

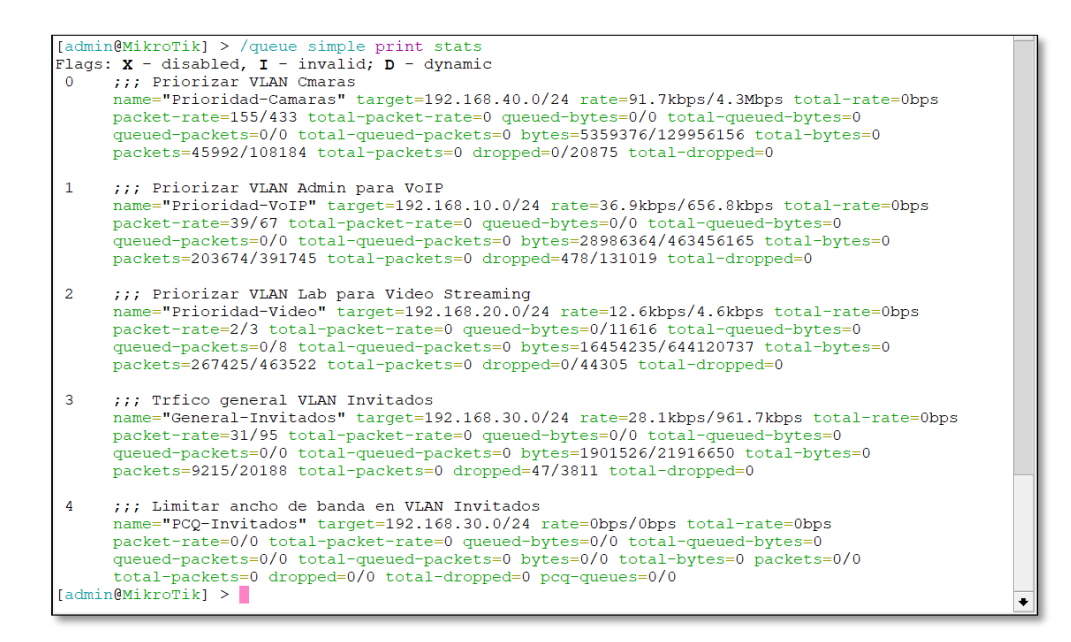

Figura 50 prioridades de ancho de banda Fuente: Elaborado por autor

En el apartado **queue type** print se demuestra las configuraciones realizadas por diferentes tipos de cola en el equipo Mikrotik el cual es gestionada y al mismo tiempo prioriza el tráfico de la red

como se observa las colas están divididas en PCQ (Per Connection Queuing) que se dieron configuraciones como PCQ Download y PCQ Upload que distribuyen equitativamente el ancho de banda asignado entre diferentes accesos, el cual se clasifica el tráfico por direcciones fuentes o destino como src address y dts address y con colas FIFO y SFQ se ocupan colas ethernet default y hospot default que son mecanismos para manejar el tráfico de forma equitativa sin granular tal como está en la figura 51.

```
[admin@MikroTik] > /queue type print
Flags: * - default
0 * name="default" kind=pfifo pfifo-limit=50
1 * name="ethernet-default" kind=pfifo pfifo-limit=50
2 * name="wireless-default" kind=sfq sfq-perturb=5 sfq-allot=1514
3 * name="synchronous-default" kind=red red-limit=60 red-min-threshold=10 red-max-threshold=50
     red-burst=20 red-avg-packet=1000
4 * name="hotspot-default" kind=sfg sfg-perturb=5 sfg-allot=1514
    name="PCQ-Download" kind=pcq pcq-rate=2M pcq-limit=50KiB pcq-classifier=dst-address
     pcq-total-limit=2000KiB pcq-burst-rate=0 pcq-burst-threshold=0 pcq-burst-time=10s
     pcq-src-address-mask=32 pcq-dst-address-mask=32 pcq-src-address6-mask=128
     pcq-dst-address6-mask=128
    name="PCQ-Upload" kind=pcg pcg-rate=2M pcg-limit=50KiB pcg-classifier=src-address
    pcq-total-limit=2000K1B pcq-burst-rate=0 pcq-burst-threshold=0 pcq-burst-time=10s
pcq-src-address-mask=32 pcq-dst-address-mask=32 pcq-src-address6-mask=128
     pcg-dst-address6-mask=128
7 * name="pcq-upload-default" kind=pcq pcq-rate=0 pcq-limit=50KiB pcq-classifier=src-address
     pcq-total-limit=2000KiB pcq-burst-rate=0 pcq-burst-threshold=0 pcq-burst-time=10s
     pcq-src-address-mask=32 pcq-dst-address-mask=32 pcq-src-address6-mask=128
     pcg-dst-address6-mask=128
8 * name="pcq-download-default" kind=pcq pcq-rate=0 pcq-limit=50KiB pcq-classifier=dst-address
     pcq-total-limit=2000KiB pcq-burst-rate=0 pcq-burst-threshold=0 pcq-burst-time=10s
     pcq-src-address-mask=32 pcq-dst-address-mask=32 pcq-src-address6-mask=128
     pcg-dst-address6-mask=128
10 * name="multi-queue-ethernet-default" kind=mq-pfifo mq-pfifo-limit=50
11 * name="default-small" kind=pfifo pfifo-limit=10
[admin@MikroTik] >
```

Figura 51 lista de los tipos de colas configuradas Fuente: Elaborado por autor

Estas configuraciones realizadas nos aseguran una distribución eficiente del tráfico, aunque si disminuye el ancho de banda de nuestro acceso a Internet se asegura que para la distribución va a seguir funcionando, pero causa latencia más alta, pérdida de calidad de las aplicaciones utilizadas y caída de rendimiento.

#### 4.1.6 Coud router switch CRS112.8P-4S-IN

El cloud router switch es complementado con el router principal este es utilizado como modo puente las configuraciones impuestas de las misma que el router principal como las configuraciones de las VLANs, pero a diferencia del router principal se cambia todas las VLANs a modo bridge para crear el puente y poder conectar nuestros dispositivos tal como se muestra en la figura 52.

| Bridge                             |                   |                            |                                           |                 |           |             |                     | ] ×    |  |
|------------------------------------|-------------------|----------------------------|-------------------------------------------|-----------------|-----------|-------------|---------------------|--------|--|
| Bridge Ports VLANs MSTIs P         | ort MST Overrides | Filters                    | NAT                                       | Hosts           | MDE       | 3           |                     |        |  |
|                                    |                   |                            |                                           |                 |           |             |                     |        |  |
|                                    |                   |                            | 1 ma                                      |                 |           |             |                     |        |  |
| Name                               | ∆ Type            | pe                         |                                           |                 | L2 MTU T  |             |                     | -      |  |
| R 11 bridge_VLAN_Admin             | Bridge            | dge                        |                                           |                 | 1584      |             | 0 br                |        |  |
| R 1 bridge VLAN Camaras            | Bridge            |                            | 1584                                      |                 |           |             | 0 br                |        |  |
| R + bridge VLAN Gabriel            | Bridge            |                            |                                           | 1               | 584       |             | 0 br                |        |  |
| R 1-1 bridge VLAN Invitados        | Bridge            |                            |                                           | 1               | 584       |             | 0 br                |        |  |
| R theiridge VLAN Lab               | Bridge            |                            |                                           | 1               | 584       |             |                     | 0 br   |  |
|                                    | Diago             |                            |                                           |                 |           |             |                     | 1      |  |
|                                    |                   |                            |                                           |                 |           |             |                     |        |  |
| •                                  |                   |                            |                                           |                 |           |             |                     | •      |  |
| 5 items out of 22                  |                   |                            |                                           |                 |           |             |                     |        |  |
|                                    |                   |                            |                                           |                 |           |             |                     |        |  |
| Interface List                     | 🗖 🗙 Bridge        |                            |                                           |                 |           |             |                     |        |  |
|                                    | Bridg             | e Ports VLANs              | MSTIS P                                   | ort MST Overrid | es Filter | s NAT Hosts | MDB                 |        |  |
| IP Tunnel GRE Tunnel VEAN VRRP Bor | laing LTE         |                            | 7                                         |                 |           |             | F                   | ind    |  |
| + - < × 🗆 🍸                        | Find #            | Interface<br>PARA EMPAREJA | Bri<br>R VLAN CO                          | dge<br>N ACCESO |           | Horizon     | Priority (hex) Path | Cost . |  |
| Name / Type MTU                    | J Actual N 🔻 👘    | 11 VLAN_A                  | Admin brid                                | ige_VLAN_Adn    | nin       |             | 80                  | 10 0   |  |
| S AN VIAN Admin VIAN               | 1500 15 21        | AL VLAN_C                  | Camaras brid                              | ige_VLAN_Can    | naras     |             | 80                  | 10 0   |  |
|                                    | 1500 16 21        | 1 VLAN                     | <i>aabner</i> ond<br><i>nvitados</i> brid | ige_VLAN_Gat    | ados      |             | 80                  | 10 0   |  |
|                                    | 1500 15 41        | 11 VLAN L                  | ab brid                                   | ige_VLAN_Lab    |           |             | 80                  | 10 0   |  |
| S IN VLAN_Gabriel VLAN             | 1500 15           | MPAREJA PUER               | RTO CON VL                                | AN              |           |             |                     |        |  |
| S 🚸 VLAN_Invitados VLAN            | 1500 15 51        | 11 ether1                  | brid                                      | ige_VLAN_Adn    | nin       |             | 80                  | 10 0   |  |
| S 🚸 VLAN Lab VLAN                  | 1500 15 6         | H 12 ether2                | brid                                      | ige_VLAN_Can    | haras     |             | 80                  | 10 0   |  |
|                                    |                   | H thelhers                 | Dno                                       | ige_VLAN_Lab    | aras      |             | 80                  | 10 0   |  |
|                                    |                   | 1 11 ether5                | brid                                      | ige_VLAN_Invit  | ados      |             | 80                  | 10 0   |  |
| •                                  | •                 |                            |                                           |                 |           |             |                     |        |  |
| 5 items out of 22 (1 selected)     | 10 ite            | ms                         |                                           |                 |           |             |                     |        |  |

Figura 52 switch modo puente Fuente: Elaborado por autor

# CONCLUSIONES

- La configuración de balanceo de carga y failover entre las conexiones WAN demostró ser efectiva para asegurar la continuidad del proyecto al minimizar los tiempos inactividad del Internet en algunos escenarios de fallos.
- La segmentación de tráfico mediante las VLANs logró un flujo de datos más eficiente con la configuración realizada, y permitió el uso de recursos adecuado para cada segmento.
- La implementación de colas simples también permitió una adecuada distribución del ancho de banda, garantizando prioridades que se generó a los segmentos mientras limitaba el tráfico no esencial.
- La implementación con los equipos reales se identificaron problemas de conexión y la falta de visibilidad de tráfico entre los equipos lo que da la importancia a las pruebas en tiempo real de las interfaces.

## RECOMENDACIONES

- Implementar herramientas de monitoreo como torch, ping o traffic-monitor al configurar nos permite visualizar en tiempo real la inactividad de las interfaces o anomalías antes que afecten a los usuarios.
- Inspeccionar el quipo al implementar pruebas para ver si el dispositivo soporta configuraciones como VLANs o bance de carga.
- Documentar las configuraciones realizadas backup que guarda las configuraciones y documentar todos los cambios hechos para facilitar el mantenimiento.
- Diseñar un plan de contingencia ante fallos inesperados incluyendo simulaciones como perdida de conexión y la capacidad de conmutación del sistema al recuperar trafico

## REFERENCIAS

- [1] M. Syafrizal and O. Pahlevi, "Load Balancing dengan Metode HSRP Untuk Meningkatkan Akses Layanan Server PT. Telekomunikasi Indonesia Tbk. LOAD BALANCING DENGAN METODE HSRP UNTUK MENINGKATKAN AKSES LAYANAN SERVER PT. TELEKOMUNIKASI INDONESIA TBK".
- [2] M. Syafrizal and O. Pahlevi, "Load Balancing dengan Metode HSRP Untuk Meningkatkan Akses Layanan Server PT. Telekomunikasi Indonesia Tbk. LOAD BALANCING DENGAN METODE HSRP UNTUK MENINGKATKAN AKSES LAYANAN SERVER PT. TELEKOMUNIKASI INDONESIA TBK".
- [3] D. Mustofa, A. Wirasto, A. Muttakin, D. N. Astrida, D. Intan, and S. Saputra, "Implementation of Load Balancing Per Connection Classifier on Mikrotik for Internet Services at Private Vocational Schools", doi: 10.58905/SAGA.vol1i3.169.
- [4] D. M. Kesa, "Corresponding author: Derick Musundi Kesa Ensuring resilience: Integrating IT disaster recovery planning and business continuity for sustainable information technology operations," *World Journal of Advanced Research and Reviews*, vol. 2023, no. 03, pp. 970–992, 2023, doi: 10.30574/wjarr.2023.18.3.1166.
- [5] U. Naseer, L. Niccolini, U. Pant, A. Frindell, R. Dasineni, and T. A. Benson, "Zero Downtime Release: Disruption-free Load Balancing of a Multi-Billion User Website," 2020, doi: 10.1145/3387514.3405885.
- [6] A. Seufert, S. Schröder, and · Michael Seufert, "Delivering User Experience over Networks: Towards a Quality of Experience Centered Design Cycle for Improved Design of Networked Applications," vol. 2, p. 463, 2021, doi: 10.1007/s42979-021-00851-x.
- [7] O. V Lemeshko, O. S. Yeremenko, M. O. Yevdokymenko, and B. Sleiman, "OPTIMIZING HARD QOS AND SECURITY WITH DISJOINT PATH ROUTING".
- [8] A. Ghaffari and V. A. Takanloo, "QoS-Based Routing Protocol with Load Balancing for Wireless Multimedia Sensor Networks Using Genetic Algorithm," *World Appl Sci J*, vol. 15, no. 12, pp. 1659–1666, 2011.
- "Enrutadores y dispositivos inalámbricos MikroTik Productos: CRS310-1G-5S-4S+IN." Accessed: Nov. 30, 2024. [Online]. Available: https://mikrotik.com/product/crs310\_1g\_5s\_4s\_in
- [10] "¿Qué tipo de balanceo recomiendas en MikroTik RouterOS? abcXperts." Accessed: Nov. 30, 2024. [Online]. Available: https://abcxperts.com/docs/que-tipo-de-balanceorecomiendas/?srsltid=AfmBOooMNpzN34ajrnn3j9fc8AEQkachF0kj542rnRms7VY4hOZKYN7